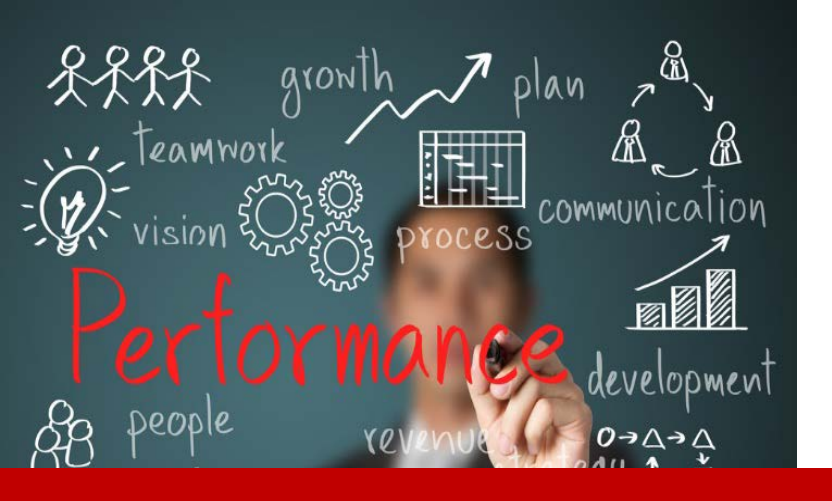

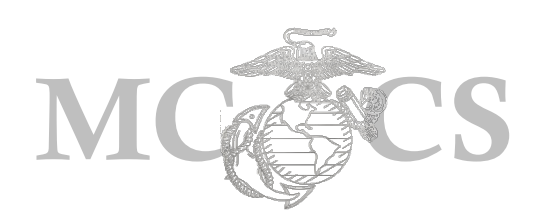

# Commander's Guide to Performance Management and the Performance Appraisal

# Commander's Guide to Performance Management

# **Objectives**

The purpose of this module is to guide Commanders in using the PeopleSoft Performance Management module to rate and review their MCCS embedded employees throughout the performance appraisal cycle.

# Before You Begin

Commanders must have the following:

- ✓ PeopleSoft account and URL and Log In Information
- ✓ Designated as a Supervisor in your Job Data record.
- ✓ Performance Management Rater Desk Reference Guide

# When to Use

✓ When entering Performance Evaluations for employee's Initial, Mid-Year and Annual MCCS Performance Appraisals.

**NOTE:** This guide has four parts:

Part 1 – Initial Part 2 – Mid Year

Part 3 – Annual

Part 4 – Reviewing Officials

#### Step 1: Enter the following URL link into the address bar on Internet Explorer. https://hrms.usmc-mccs.org

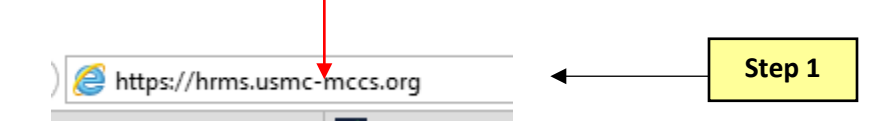

- Step 2: Log into PeopleSoft Self Service by entering your User ID and Password.
- Step 3: Select the Accept & Sign In button.

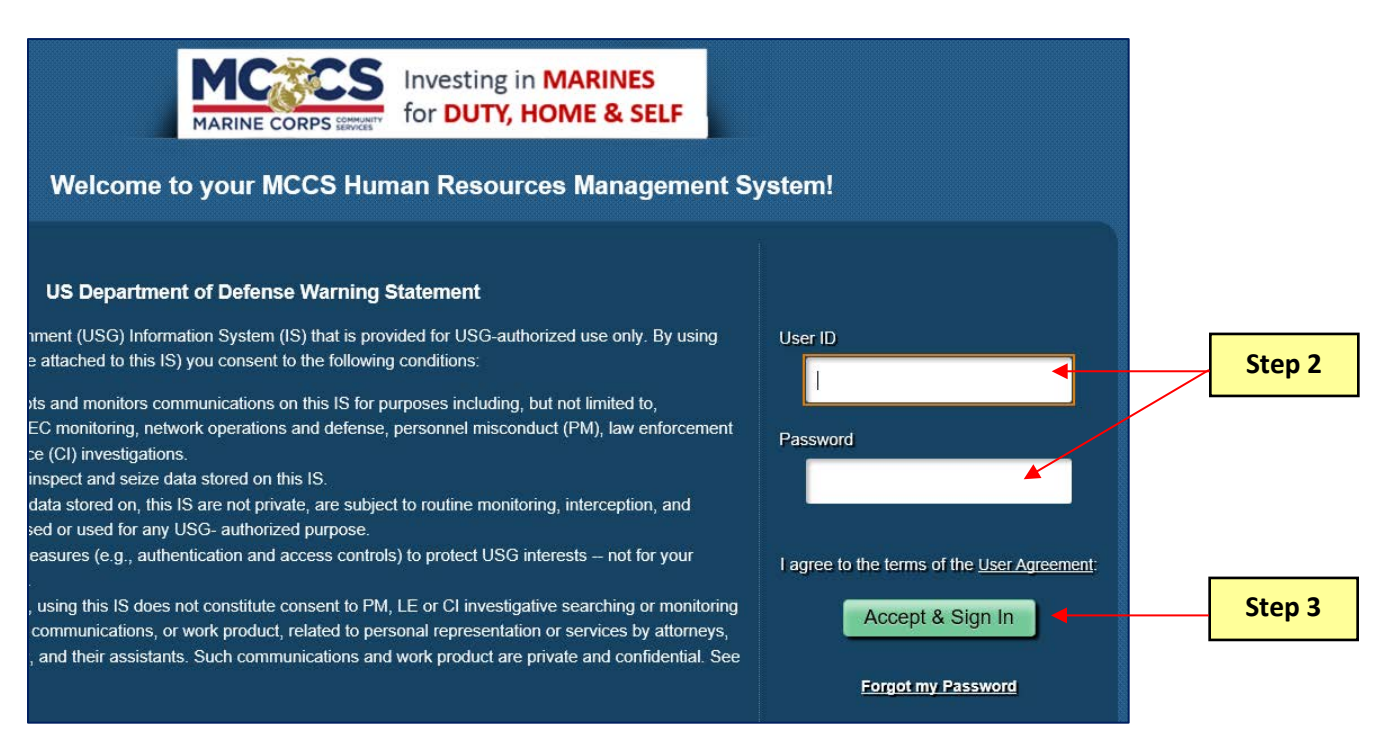

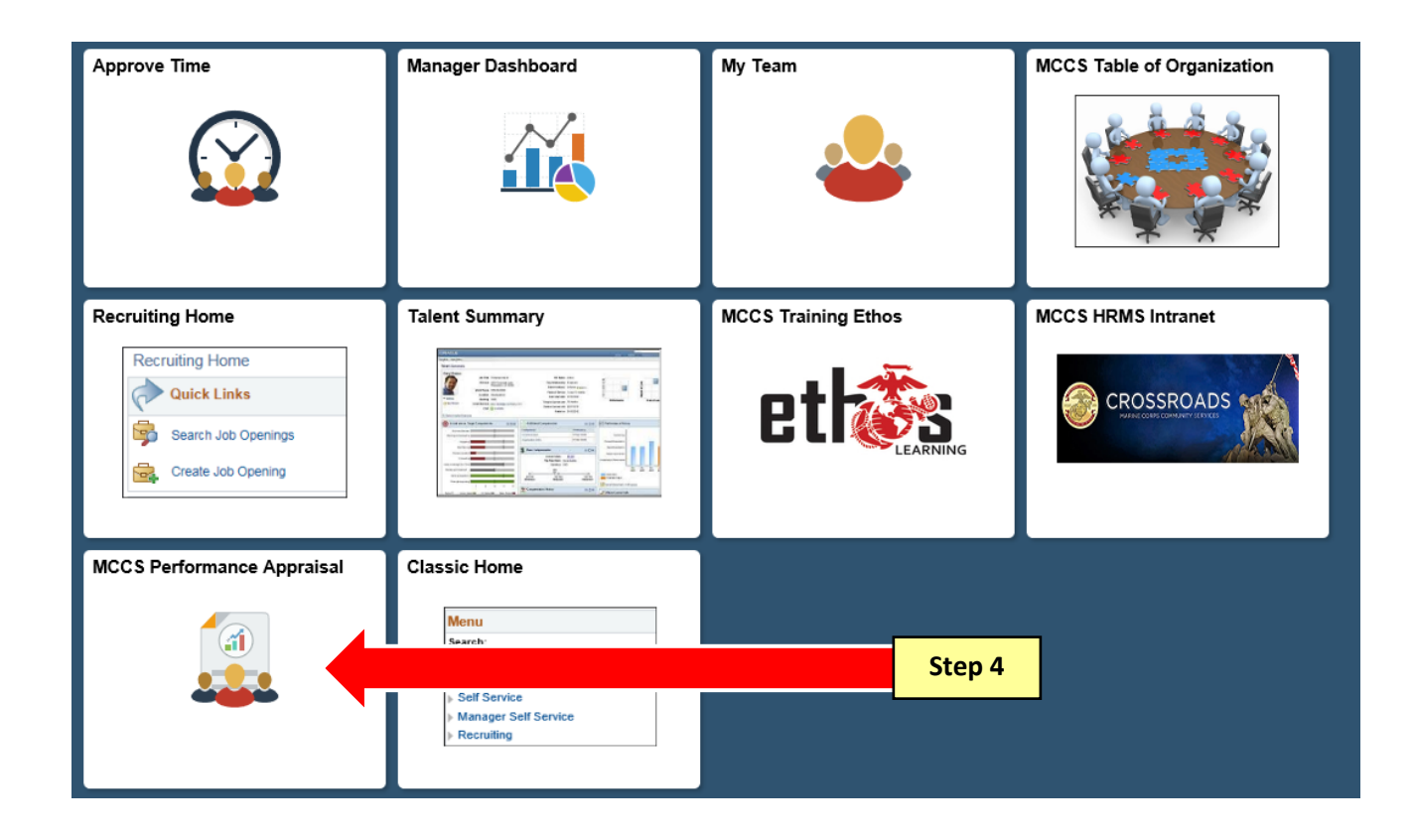

**Step 5:** The MCCS Performance Appraisal page will display with the manager's direct reports. Select the applicable MCCS Performance Appraisal Year.

| MCCS Perfo<br>*Select a Year | for the MC  | ppraisal<br>CS Performance Appraisal 20 | 18 🗸    | -   | Step 5      |                |           |          |          |                            |             |                           |
|------------------------------|-------------|-----------------------------------------|---------|-----|-------------|----------------|-----------|----------|----------|----------------------------|-------------|---------------------------|
| ETTA JAMES                   | s employees | •                                       |         | _   |             |                |           |          |          | Personalize   Find         | 🖾 🛛 First 🛞 | 1-2 of 2 🙆 Last           |
| Supervisor ID                | Select      | Name                                    | Empl ID | Job | Empl Status | Full/Part/Flex | HR Status | Position | Job Code | Job Title                  | Department  | Location<br>Description   |
| 12345                        | Select      | ENOLA GAY                               | 11111   | 0   | Active      | Full-Time      | Active    | PNM00385 | 030229   | FINANCIAL TECH<br>NF3*     | ACCOUNTING  | Camp<br>Pendleton<br>MCCS |
| 12345                        | Select      | LEONA BLACK                             | 22222   | 0   | Active      | Full-Time      | Active    | PNM00393 | 030123   | FINANCIAL TECH<br>LDR NF3* | ACCOUNTING  | Camp<br>Pendleton<br>MCCS |

**Step 6:** The MCCS Performance Appraisal page will display with the Commander's direct reports. Select the employee to access their performance appraisal.

| MCCS Perfo<br>*Select a Year | for the MCCs | Performance Appraisal 201 | в 🗸     |     |             |                |           |          |          |                            |            |                           |
|------------------------------|--------------|---------------------------|---------|-----|-------------|----------------|-----------|----------|----------|----------------------------|------------|---------------------------|
| ETTA JAMES                   | 's employees | Stop 6                    |         |     |             |                |           |          |          | Personalize   Find         | First 🛞    | 1-2 of 2 🛞 Las            |
| Supervisor ID                | Select       | step 6                    | Empl ID | Job | Empl Status | Full/Part/Flex | HR Status | Position | Job Code | Job Title                  | Department | Location<br>Description   |
| 12345                        | Select       | ENOLA GAY                 | 11111   | 0   | Active      | Full-Time      | Active    | PNM00385 | 030229   | FINANCIAL TECH<br>NF3*     | ACCOUNTING | Camp<br>Pendleton<br>MCCS |
| 12345                        | Select       | LEONA BLACK               | 22222   | 0   | Active      | Full-Time      | Active    | PNM00393 | 030123   | FINANCIAL TECH<br>LDR NF3* | ACCOUNTING | Camp<br>Pendleton<br>MCCS |

#### PART 1 - Initial Review

The Initial Review is where the employee and the Commander will establish the goals and achievements for the year. Ideally the employee will initiate the review by entering and submitting their goals to their Commander. The Commander and employee meet to discuss the goals and the Commander makes necessary updates based on what was discussed. If the Commander is entering the goals for the employee, they will need to share these goals with the employee before the employee can review them here.

**Step 1:** The Goal Type defaults to **Custom** and allows the Commander to enter their own goal descriptions under the goal category.

| Mccs Directreport          | MCCS Performance Appraisal                                                                                                    | A ⊂ ≡ @                      |
|----------------------------|----------------------------------------------------------------------------------------------------|------------------------------|
| 📄 Initial                  | Goals Critical Elements                                                                                                    | -                            |
| 🛅 Mid Year                 | Empl ID         12345         Name         BLACK, LEONA         Position         FINANCIAL TECHNICIAN LEADER           Dept         901002         Job Title         FINANCIAL TECH LDR NF3*         Last Start Date         01/09/1984                                                                         | Generate PDF<br>Save         |
| 📄 Annual                   | Full/Part/Flex Full-Time Business Unit FIN14 Grade NF3 Company PNM Year 2018                                                                                                    | Share with Employee          |
| Appendix / Feedback Form   | ▼ EVALUATING & RATING GOAL ACHIEVEMENT                                                                                                    | Finalize Initial             |
| 🗢 Return To Direct Reports | Raters and employees should review and may adjust goals during the mid-year performance evaluation; then review and rate goals and critical annual performance evaluation.                                                                                                    | expectations during the      |
|                            | Raters should give employees the opportunity to complete a self-evaluation of their goals before finalizing ratings and conducting the annua                                                                                                    | l performance discussion.    |
|                            | PLEASE NOTE: Employees and raters are required to provide overall comments on goal achievement. In addition, raters are REQUIRED for the rating given for each goal, regardless of rating.                                                                                                    | to provide an explanation    |
|                            | Please establish 1-3 goals for bargaining unit employees or 3-5 goals for the performance appraisal period. Each goal is expected to follow the SN<br>ensure that it is tangible and attainable, but not all roles will have goals in all categories. Refer to Appendix B for more details regarding Goal Setti | /ART-Q goal format to<br>ng. |
| Step 1                     | Goal Category                                                                                                    |                              |
|                            | Goal Type Custom 🗸                                                                                                    |                              |
|                            | Find   View All                                                                                                    | First 🕙 1 of 1 🕑 Last        |
| $\mathbf{h}$               | *Goal Category 🗸                                                                                                    |                              |
| 7                          | Specific                                                                                                    |                              |
|                            | Measurable                                                                                                    |                              |
|                            | Time Bound                                                                                                    |                              |
|                            |                                                                                                    |                              |
|                            | ▼ Audit History                                                                                                    |                              |
|                            | Last Updated by Employee                                                                                                    |                              |
|                            | Last Updated by Manager                                                                                                    |                              |

- **Step 2:** Select the Goal Category. There are four Performance Goal Types: **Customer**, **People**, **Increased Efficiencies**, and **Growth**. (*Goals do not have to be set in every performance area, only those that apply to the role*). Commanders can type, copy or paste into the text fields up to 250 characters.
- **Step 3:** Enter the **Specific**, **Measurable**, and **Time Bound** information using the Smart-Q Goal guidance found under Appendix B.
- **Step 4:** Select the plus sign to add an additional Goal Category. (*To delete an entry select the minus sign*.)
- **NOTE:** 3 to 5 goals are required for MCCS employees.
- **NOTE:** In the future, there will be a Predefined option that will populate the goals with predefined text for use.

| K Mccs Directreport        | MCCS Performance Appraisal $rightarrow rightarrow righ$ |
|----------------------------|----------------------------------------------------------------------------------------------------|
| 📄 Initial                  | Goals Critical Elements                                                                                                    |
| 🗃 Mid Year                 | Empl ID         12345         Name         BLACK,LEONA         Position         FINANCIAL TECHNICIAN LEADER         Generate PDF           Dept         901002         Job Title         FINANCIAL TECH LDR NF3*         Last Start Date         01/09/1984         Save                                                                                                    |
| Annual                     | Full/Part/Flex Full-Time Business Unit FIN14 Grade NF3 Company PNM Year 2018 Share with Employee                                                                                                    |
| Appendix / Feedback Form   | Finalize Initial                                                                                                    |
| 🗢 Return To Direct Reports | Raters and employees should review and may adjust goals during the mid-year performance evaluation; then review and rate goals and critical expectations during the annual performance evaluation.                                                                                                    |
|                            | Raters should give employees the opportunity to complete a self-evaluation of their goals before finalizing ratings and conducting the annual performance discussion.<br>PLEASE NOTE: Employees and raters are required to provide overall comments on goal achievement. In addition, raters are REQUIRED to provide an explanation for the rating given for each goal, regardless of rating.<br>Please establish 1-3 goals for bargaining unit employees or 3-5 goals for the performance appraisal period. Each goal is expected to follow the SMART-Q goal format to                                                                                                    |
|                            | ensure that it is tangible and attainable, but not all roles will have goals in all categories. Refer to Appendix B for more details regarding Goal Setting.                                                                                                    |
| Step 2                     | Find   View All First ④ 1 of 1 ① Last                                                                                                    |
|                            | Specific       Select the Goal Catego         Measurable       from the drop down li         Time Bound       Measurable, and Tim         Bound information.       Bound information.                                                                                                    |
|                            | Audit History Last Updated by Employee                                                                                                    |

#### **Step 5:** Reference the **Critical Elements** tab to review the Critical Element descriptions.

| Mccs Directreport          | MCCS Performance Appraisal                                                                                                    |
|----------------------------|----------------------------------------------------------------------------------------------------|
| 🛅 Initial                  | Goals Critical Elements                                                                                                    |
| 🛅 Mid Year                 | Empl ID         12345         Name         BLACK, LEONA         Position         FINANCIAL TECHNICIAN LEADER         Generate PDF           Dept         901002         Job Title         Save         Save                                                                                                    |
| 📄 Annual                   | Full/Part/Flex Full-Time Business Unit Step 5 e NF3 Company PNM Year 2018 Share with Employee                                                                                                    |
| Appendix / Feedback Form   | EVALUATING CRITICAL ELEMENTS  During the Annual Performance Appraisal, use the rating scale on Appendix to evaluate all employees' performance against these critical elements: Work Quality, Customer Service and Interpresental Skills                                                                                        |
| 🗢 Return To Direct Reports | Employees with managerial responsibilities must be evaluated against two additional critical elements specific to fulfillment of managerial responsibilities: Coaching,<br>Managing & Developing Staff and Leadership & Communication.                                                                                          |
|                            | Raters should give employees the opportunity to complete a self-evaluation of the critical elements before finalizing ratings and conducting the annual performance discussion.                                                                                                    |
|                            | PLEASE NOTE: Employees and Raters are required to provide overall comments on all critical elements. In addition, raters are REQUIRED to provide an<br>explanation for the rating given for each critical element, regardless of rating.                                                                                        |
|                            | Critical Elements for All Employees                                                                                                    |
|                            | Work Quality - Work meets customer/user requirements. Assignments are completed accurately and in a timely fashion. Accepts accountability, responsibilities and feedback. Exhibits dependability in meeting work requirements.                                                                                                 |
|                            | 2 Customer Service - Prioritizes customer satisfaction, responsiveness, professionalism (courtesy and attitude) and willingness to assist customers, and always exemplifies our mission.                                                                                                    |
|                            | 3 Interpersonal Skills - Establishes effective working relationships with supervisor, peers and other key stakeholders both internally and externally. Adapts positively to changes in workload and priorities. Takes positive action to promote teamwork. As appropriate by role, demonstrates effective communication skills. |

# **NOTE:** If you are rating employees that are also Supervisors (e.g., MEF Prevention and SAPR Program Managers) they will have an additional section of Critical Elements for Managers (totaling 5 Critical Elements).

| Select Performance Documents             | MCCS Performance Appraisal                                                                                                    | ♠ < <p>&lt; ≡ </p>                                                                                                    |  |  |  |  |
|------------------------------------------|----------------------------------------------------------------------------------------------------|----------------------------------------------------------------------------------------------------|--|--|--|--|
| 📄 Initial                                | Goals Critical Elements                                                                                                    |                                                                                                    |  |  |  |  |
| 📩 Mid Year                               | Empl ID         12345         Name         FITZGERALD,ELLA B         Position         ACCOUNTANT SUPV           Dept         901002         Job Title         ACCOUNTANT SUPV NF4*         Last Start Date         08/17/1987                                                                                                    | Generate PDF<br>Save                                                                                                    |  |  |  |  |
| 🔁 Annual                                 | Full/Part/Flex Full-Time Business Unit FIN14 Grade NF4 Company PNM Year 2018                                                                                                    | Share with Manager                                                                                                    |  |  |  |  |
| Appendix / Feedback Form                 | VEVALUATING CRITICAL ELEMENTS                                                                                                    |                                                                                                    |  |  |  |  |
|                                          | Critical Elements for All Employees CRITICAL ELEMENT CRITICAL ELEMENT Work Quality - Work meets customer/user requirements. Assignments are completed accurately and in a timely fashion. Accepts accountability, responsibilities and feedback. Exhibits dependability in meeting work requirements. Customer Service - Prioritizes customer satisfaction, responsiveness, professionalism (courtesy and attitude) and willingness to assist customers, and always exem our mission. 3 Interpersonal Skills - Establishes effective working relationships with supervisor, peers and other key stakeholders both internally and externally. Adapts positively to changes in workload and priorities. Takes positive action to promote teamwork. As appropriate by role, demonstrates effective communication skills.            |                                                                                                    |  |  |  |  |
|                                          |                                                                                                    |                                                                                                    |  |  |  |  |
|                                          | Critical Elements for All Managers<br>CRITICAL ELEMENT                                                                                                    |                                                                                                    |  |  |  |  |
| Review Critical Elements<br>for Managers | Coaching, Managing & Developing Staff - Focuses on developing, coaching and mentoring staff in order to improve performance an<br>potential. Provides ongoing feedback to employees against goals, job requirement and critical elements. Creates developmental opport<br>as well as access to formal training) to develop employees skills and experience, and leverages a Development Plan to identify and train<br>performance management process to provide constructive feedback throughout the year against expectations for achievement of goals<br>and demonstration of critical elements. Delegales work and monitors work progress. Motivates, recognizes and rewards strong perform<br>and development including career advancement and career moves. Conducts mid-year and end-of-year appraisals for all employees. | d help employees reach their full<br>tunities (e.g., challenging assignments<br>ick development. Utilizes the<br>s, performance of job requirements<br>nance and supports employees' growth |  |  |  |  |
| L                                        | Leadership & Communication - Leads by example to inspire excellence, collaboration and results and to create aligned, engaged and and executes a mission-aligned vision of the organization and creates a positive, safe work environment that allows employees to exce met and addresses performance issues when they arise. Able to identify problems, formulate solutions and take corrective follow-up met integrity and ethical behavior. Effectively communicates upward and downward at the managerial level both verbally and in written form                                                                                                    | d high-performing teams. Develops<br>al. Ensures performance standards are<br>aeasures. Upholds high standards of<br>n.                                                                     |  |  |  |  |

**Step 6:** Generate PDF – Select this button to generate the Performance Appraisal Form in PDF format with pre-populated fields based on entries made by the Commander or employee.

**Save** – Select this button to save a draft of the entries made. The information will not be seen by the employee until the Share with Employee button is selected.

| K Mccs Directreport        | MCCS Performance Appraisal                                                                                                    | tep 6 🖍 🔍 🚍                                                                                                    |
|----------------------------|----------------------------------------------------------------------------------------------------|----------------------------------------------------------------------------------------------------|
| 📄 Initial                  | Goals Critical Elements                                                                                                    |                                                                                                    |
| 🛅 Mid Year                 | Empl ID         12345         Name         BLACK, LEONA         Position         FINANCIAL T           Dept         901002         Job Title         FINANCIAL TECH LDR NF3*         Last Start Date         01/09/1984                                                                                                    | ECHNICIAN LEADER Generate PDF                                                                                          |
| 📄 Annual                   | Full/Part/Flex Full-Time Business Unit FIN14 Grade NF3 Company PNM                                                                                                    | Year 2018 Share with Employee                                                                                          |
| Appendix / Feedback Form   | ▼ EVALUATING & RATING GOAL ACHIEVEMENT                                                                                                    |                                                                                                    |
| 🗢 Return To Direct Reports | Raters and employees should review and may adjust goals during the mid-year performance evaluation; then review a<br>annual performance evaluation.                                                                                                    | nd rate goals and critical expectations during the                                                                     |
|                            | PLEASE NOTE: Employees and raters are required to provide overall comments on goal achievement. In additional explanation for the rating given for each goal, regardless of rating.<br>Please establish 1-3 goals for bargaining unit employees or 3-5 goals for the performance appraisal period. Each goal is ensure that it is tangible and attainable, but not all roles will have goals in all categories. Refer to Appendix B for more de Goal Category Goal Type Custom | n, raters are REQUIRED to provide an<br>expected to follow the SMART-Q goal format to<br>tails regarding Goal Setting. |
|                            |                                                                                                    | Find   View All First 🕚 1 of 1 🕑 L                                                                                     |
|                            | *Goal Category EFFICIENCY ✓<br>Specific be efficient in reconciling of financial statements and documenting all actions<br>Measurable Balance at end of the month<br>Time Bound Balance at end of the month                                                                                                    |                                                                                                    |
|                            | ▼ Audit History                                                                                                    |                                                                                                    |

- **Step 7:** Share with Employee Select this button to make all comments and entries visible to the employee, the employee can view but will not be able to make any changes.
- **NOTE:** If the Commander needs to make additional changes to the goals they will not be seen by the employee until they select the "Share with Employee" button again.

| < Mccs Directreport      | MCCS Performance Appraisal                                                                                                    |                      |
|--------------------------|----------------------------------------------------------------------------------------------------|----------------------|
| 📄 Initial                | Goals Critical Elements                                                                                                    | -                    |
| 🛅 Mid Year               | Empl ID         12345         Name         BLACK,LEONA         Position         FINANCIAL TECHNICIAN LEADER           Dept         901002         Job Title         FINANCIAL TECH LDR NF3*         Last Start Date         01/09/1984 | Generate PDF<br>Save |
| 📄 Annual                 | Full/Part/Flex Full-Time Business Unit FIN14 Grade NF3 Company PNM Year 2018                                                                                                    | Share with Employee  |
| Appendix / Feedback Form | Step 7                                                                                                    | rinanze initial      |

**Step 8:** Select "**Yes**" to share your comment entries with the Employee. (*The employee will be able to see all comments*.)

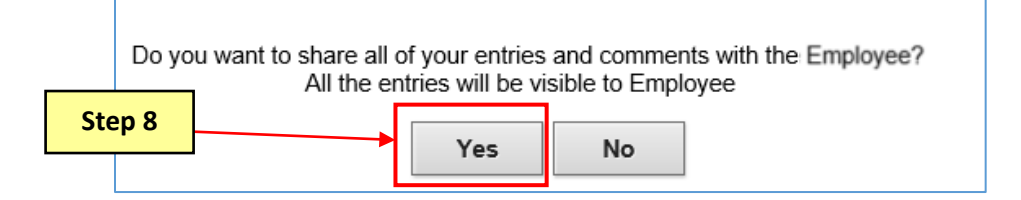

**Step 9:** Select **"OK**" to the message advising that you have successfully shared with the employee. This will open the Finalize Initial button.

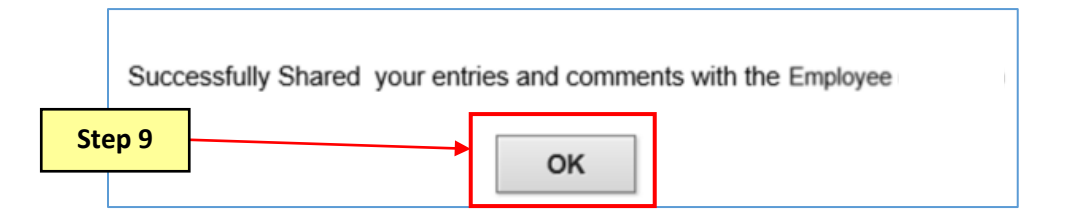

**NOTE:** In the **Audit History** section, Save and Share actions by Commanders and employees are displayed with a date and time stamp of the last update made.

| Mccs Directreport          | Â                                                                                                    |                                                                                                    |                                                                                                    |
|----------------------------|----------------------------------------------------------------------------------------------------|----------------------------------------------------------------------------------------------------|----------------------------------------------------------------------------------------------------|
| 📄 Initial                  | Empl ID 12345 Name BLACK,LEONA                                                                                                    | Position FINANCIAL TECHNICIAN LEADER                                                                                                    | Generate PDF                                                                                                    |
| 🛐 Mid Year                 | Dept 901002 Job Title FINANCIAL TECH LDR NF3*                                                                                                    | Last Start Date 01/09/1984                                                                                                    | Save                                                                                                    |
| Annual                     | Full/Part/Flex Full-Time Business Unit FIN14 Grade NF3                                                                                                    | Company PNM Year 2018                                                                                                    | Share with Employee                                                                                               |
|                            | -                                                                                                    |                                                                                                    | Finalize Initial                                                                                                  |
| Appendix / Feedback Form   | V EVALUATING & RATING GOAL ACHIEVEMENT                                                                                                    |                                                                                                    |                                                                                                    |
| 🗢 Return To Direct Reports | PLEASE NOTE: Employees and a terms and may adjust goals during the mo-<br>annual performance evaluation.<br>Raters should give employees the opportunity to complete a self-evalual<br>PLEASE NOTE: Employees and raters are required to provide overall co<br>explanation for the rating given for each goal, regardless of rating.<br>Please establish 1-3 goals for bargaining unit employees or 3-5 goals for the p<br>ensure that it is tangible and attainable, but not all roles will have goals in all co | year periormance evaluation, their review and rate goals and chick<br>tion of their goals before finalizing ratings and conducting the annu-<br>mments on goal achievement. In addition, raters are REQUIRE<br>performance appraisal period. Each goal is expected to follow the 5<br>ategories. Refer to Appendix B for more details regarding Goal Se | al expectations during the<br>part performance discussion.<br>ED to provide an<br>SMART-Q goal format to<br>ting. |
|                            | Goal Category                                                                                                    |                                                                                                    |                                                                                                    |
|                            | Goal Type Custom 🗸                                                                                                    |                                                                                                    |                                                                                                    |
|                            |                                                                                                    | Find   View A                                                                                                    | All First 🚯 1 of 1 🛞 Last                                                                                         |
|                            | *Goal Category FFFICIENCY                                                                                                    |                                                                                                    | * =                                                                                                    |
|                            | Specific Be efficient in reconciling of financial statements and docume                                                                                                    | nting all actions.                                                                                                    |                                                                                                    |
|                            | Measurable Balance at the end of the month.                                                                                                    |                                                                                                    |                                                                                                    |
|                            | Time Bound Reviewed monthly.                                                                                                    |                                                                                                    |                                                                                                    |
|                            | - Audit History                                                                                                    |                                                                                                    | The Audit History will                                                                                            |
|                            | Last Updated by Employee BLACK, LEONA                                                                                                    | 02/22/2018 08:33:22                                                                                                    | display a time stamp of                                                                                           |
|                            | Last Updated by Manager JAMES,ETTA B                                                                                                    | 02/22/2018 08:42:01                                                                                                    | last updates made by                                                                                              |
|                            | Last Shared by Employee                                                                                                    |                                                                                                    | the employee and the                                                                                              |
|                            | Save .                                                                                                    |                                                                                                    | Commander.                                                                                                    |

- **Step 10:** Finalize Initial Select this button to complete and finalize the Initial Performance Review. This button will remain greyed out until the "Share with Employee" button is selected. The time-stamp under the Audit History section will update. This stamp is authorized as an electronic signature.
- **NOTE:** The Initial Review should only be finalized once all goal discussions and changes have been completed. Once finalized this page will be greyed out and no additional edits can be made.
- **NOTE:** Goal entries made under the Initial Review section will automatically carry over to the Annual Review page.

| < Mccs Directreport        | MCCS Performance Appraisal                                                                                                    | A < ≡ ∅                                                                |
|----------------------------|----------------------------------------------------------------------------------------------------|------------------------------------------------------------------------|
| 📄 Initial                  | Goals Critical Elements                                                                                                    | _                                                                      |
| 🛅 Mid Year                 | Empl ID         12345         Name         BLACK,LEONA         Position         FINANCIAL TECHNICIAN LEADER           Dept         901002         Job Title         FINANCIAL TECH LDR NF3*         Last Start Date         01/09/1984                                                                                                    | Generate PDF<br>Save                                                   |
| 금 Annual                   | Full/Part/Flex Full-Time Business Unit FIN14 Grade NF3 Company PNM Year 2018                                                                                                    | Share with Employee                                                    |
| Appendix / Feedback Form   | ▼ EVALUATING & RATING GOAL ACHIEVEMENT                                                                                                    |                                                                        |
| 🗢 Return To Direct Reports | Raters and employees should review and may adjust goals during the mid-year performance evaluation; then review and rate goals and critica<br>annual performance evaluation.                                                                                                    | expectations during the                                                |
|                            | Raters should give employees the opportunity to complete a self-evaluation of their goals before finalizing ratings and conducting the annu PLEASE NOTE: Employees and raters are required to provide overall comments on goal achievement. In addition, raters are REQUIRE explanation for the rating given for each goal, regardless of rating. Please establish 1-3 goals for bargaining unit employees or 3-5 goals for the performance appraisal period. Each goal is expected to follow the S | al performance discussion.<br>D to provide an<br>MART-Q goal format to |
|                            | ensure that it is tangible and attainable, but not all roles will have goals in all categories. Refer to Appendix B for more details regarding Goal Set<br>Goal Category                                                                                                    | ting.                                                                  |
|                            | Goal Type Custom 🗸                                                                                                    |                                                                        |
|                            | *Goal Category EFFICIENCY                                                                                                    | II FIIST V 1 of 1 V Last                                               |

#### PART 2 – Mid-Year Review

The Mid-Year review section is for the employee and the Commander to document their Mid-Year Discussion in which they review progress against goals set in the Initial, demonstration of critical elements and development and activities needed or completed to date. If needed, updates can be made to the goals using the Goal Comments section.

- **Step 1:** Enter all updates and comments for the goals in the Rater Comments field of the Goal Comments section.
- **Step 2:** Enter all comments for the Critical Elements in the Rater Comments field of the Critical Elements Comments section.
- **Step 3:** Enter any additional comments or discussion points in the Rater Comments field of the Additional Comments/Discussion Points section.
- **NOTE:** The Commander may enter the Employee Comments for the employee if the employee is unable to do so. The Commander must notate the reason they are completing the section for the employee.

| Mccs Directreport                                                   | MCCS Performance App                                                                                                    | oraisal 🕋 🔍 🗮 🤅                                                                                                    |
|---------------------------------------------------------------------|----------------------------------------------------------------------------------------------------|----------------------------------------------------------------------------------------------------|
| 📄 Initial                                                           | Empl ID 12345 Name BLACK, LEONA                                                                                                    | Position FINANCIAL TECHNICIAN LEADER Generate PDF                                                                                                    |
| 🛅 Mid Year                                                          | Dept 901002 Job Title FINANCIAL TECH LDR NF3*<br>Full/Part/Flex Full-Time Business Unit FIN14 Grade NF3                                                                                                    | Last Start Date 01/09/1984 Save<br>3 Company PNM Year 2018 Share with Employee                                                                                                    |
| 📄 Annual                                                            |                                                                                                    | Finalize Mid-Year                                                                                                    |
| Appendix / Feedback Form                                            | MID-YEAR EVALUATION FORM The nurrose of the mid-year discussion is for the employee and the rater to di                                                                                                    | scruss progress against goals, demonstration of critical elements and development activities                                                                                                    |
| 🗢 Return To Direct Reports                                          | needed or completed to date. This isan opportunity for a more formal check-in<br>year. If needed, the rater and employee can update goals in the goal section of<br>The mid-year discussion is mandatory and the summary documentation | when the employee and rate can re-visit goals to ensure they still reflect the priorities for the<br>of the form. It is recommended that at least the primary points of the discussion are noted below.<br>should be submitted at the end of the year as part of the Performance Appraisal Form. |
|                                                                     | MID-YEAR COMMENTS                                                                                                    |                                                                                                    |
|                                                                     | GOAL COMMENTS:<br>Step 1 s receivables - so far so good ing steps - not enough time, will revisit financial tech - so far so good                                                                                                    | EMPLOYEE COMMENTS                                                                                                    |
| The Commander                                                       |                                                                                                    |                                                                                                    |
| employee's progress                                                 | CRITICAL ELEMENTS COMMENTS:<br>RATER COMMENTS                                                                                                    | EMPLOYEE COMMENTS                                                                                                    |
| against Goals and<br>demonstration of Critical<br>Elements to date. | Step 2<br>meets customer/user requirements. Assignments are<br>y and in a timely fashion. Accepts<br>nsibilities and feedback. Exhibits dependability in<br>Row 2                                                                      |                                                                                                    |
|                                                                     | ADDITIONAL COMMENTS/DISCUSSION POINTS:                                                                                                    |                                                                                                    |
|                                                                     | Step 3                                                                                                    |                                                                                                    |
|                                                                     | ▼ Audit History                                                                                                    |                                                                                                    |
|                                                                     | Last Updated by Employee BLACK, LEONA                                                                                                    | 02/22/2018 08:33:22 Employee Mid-Year comments                                                                                                    |
|                                                                     | Last Updated by Manager JAMES, ETTA B                                                                                                    | 02/22/2018 08:31:49                                                                                                    |

**Step 4:** Generate PDF – Select this button to generate the Performance Appraisal Form in PDF format with pre-populated fields based on entries made by the Commander or employee.

**Save** – Select this button to save a draft of the entries made. The information will not be seen by the employee until the **"Share with Employee"** button is selected.

**Share with Employee** – Select this button to make all comments and entries visible to the employee, the employee can view but will not be able to make any changes.

**NOTE:** If the Commander makes additional changes and saves, these changes will not be seen by the employee until the "Share with Employee" button is selected again.

| Mccs Directreport | MCCS Performance Appraisal |                     |                      |                 |                 |                             |  |
|-------------------|----------------------------|---------------------|----------------------|-----------------|-----------------|-----------------------------|--|
| 🛅 Initial         | Empl ID 12345              | Name BLACK LEO      | NA<br>TECH I DR NE3* | Last Sta Step 4 | CHNICIAN LEADER | Generate PDF                |  |
| Mid Year          | Full/Part/Flex Full-Time   | Business Unit FIN14 | Grade NF3            | Company PNM     | Year 2018       | Save<br>Share with Employee |  |
| E Annual          | WID-YEAR EVALUATION        | FORM                |                      |                 | E               | Finalize Mid-Year           |  |

**Step 5:** Select "**Yes**" to share your comments and entries with the employee. (*The employee will be able to see all comments*.)

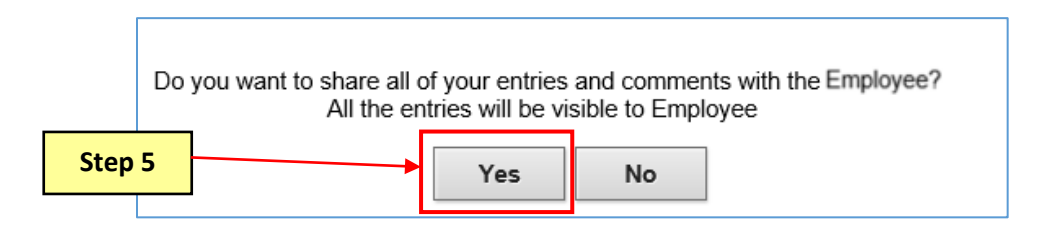

**Step 6:** Select "**OK**" to the message advising that you have successfully shared with the employee. This will open the Finalize Mid-Year button.

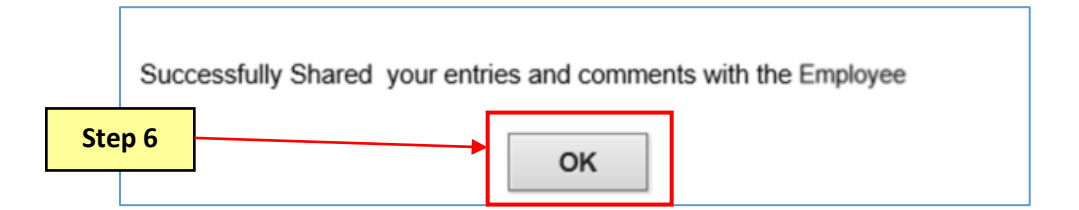

- **Step 7:** Finalize Mid-Year Select this button to complete and finalize the Mid-Year Review. This button will remain greyed out until the "Share with Employee" button is selected. The time-stamp under the Audit History section will update. This stamp is authorized as an electronic signature.
- **NOTE:** The Mid-Year Review should only be finalized once all Mid-Year discussions and comments have been completed. Once finalized this page will be greyed out and no additional edits can be made.

| < Mccs Directreport |                                         | MCCS Perfor                                | mance Apprais              | al                                        |                  |                             |
|---------------------|-----------------------------------------|--------------------------------------------|----------------------------|-------------------------------------------|------------------|-----------------------------|
| 📄 Initial           | Empl ID 12345                           | Name BLACK,LEO                             | NA                         | Position FINANCIAL T                      | ECHNICIAN LEADER | Generate PDF                |
| 📄 Mid Year          | Dept 901002<br>Full/Part/Flex Full-Time | Job Title FINANCIAL<br>Business Unit FIN14 | TECH LDR NF3*<br>Grade NF3 | Last Start Date 01/09/1984<br>Company PNM | Year 2018        | Save<br>Share with Employee |
| 🔚 Annual            |                                         |                                            |                            | Step 7                                    |                  | Finalize Mid-Year           |

#### PART 3 – Annual Review

The Annual Review section is used to determine the employee's overall annual performance appraisal rating. Goals from the Initial assessment carry over to the Annual Review section. In the Annual Review section the employee rates themselves on their goals and critical elements performance and the Commander also provides comments and ratings for the employee.

- **Step 1:** Enter any necessary updates to the Goals.
- **Step 2:** Enter comments on the employee's overall goal achievements in the Rater Comments field.
- **Step 3:** Select a rating value for each goal from the Rater Rating drop down menu. This is required to calculate the employee's final annual performance appraisal rating.
- **NOTE:** Ideally the employee will initiate the annual review by entering and submitting their self-assessment ratings and comments to their Commander. If the employee comments and ratings are already populated, this means the employee has already initiated the annual review. The employee's self-assessment should be completed prior to the Commander's annual comments and ratings and the annual performance discussion.

| < Mccs Directreport           | MCCS Performance Appraisal 🔗 🔍 🚍                                                                                                    |
|-------------------------------|----------------------------------------------------------------------------------------------------|
| T Initial                     | Goals Critical Elements Final Annual Rating & Comments                                                                                                    |
| Mid Year                      | Empl ID         12345         Name         BLACK,LEONA         Position         FINANCIAL TECHNICIAN LEADER         Generate PDF           Dept 901002         Job Title         FINANCIAL TECH LDR NF3'         Last Start Date         01/09/1984         Save                                                                                                    |
| 🔁 Annual                      | Full/Part/Flex Full-Time Business Unit FIN14 Grade NF3 Company PNM Year 2018 Share with Employee                                                                                                    |
| Appendix / Feedback Form      | EVALUATING & RATING GOAL ACHIEVEMENT     Raters and employees' should review and may adjust goals during the mid-year performance evaluation: then review and rate goals and critical expectations during the                                                                                                    |
| Carl Return To Direct Reports | annual performance evaluation.<br>Raters should give employees the opportunity to complete a self-evaluation of their goals before finalizing ratings and conducting the annual performance discussion.                                                                                                    |
|                               | PLEASE NOTE: Employees and raters are required to provide overall comments on goal achievement. In addition, raters are REQUIRED to provide an<br>explanation for the rating given for each goal, regardless of rating.<br>Please establish 1-3 goals for bargaining unit employees or 3-5 goals for the performance appraisal period. Each goal is expected to follow the SMART-Q goal format to<br>ensure that it is tangible and attainable, but not all roles will have goals in all categories. Refer to Appendix B for more details regarding Goal Setting. |
|                               | Goal Category                                                                                                    |
|                               | Goal Type Custom  Step 3                                                                                                    |
| Step 1                        | *Goal Category EFFICIENCY  Specific Be efficient in reconciling of financial statements and documenting all actions. Rating                                                                                                    |
|                               | Measurable Balance at the end of the month.  Rater Rating EXCEEDS EXPECTATIONS                                                                                                    |
|                               | Time Bound Reviewed monthly.                                                                                                    |
|                               | ANNUAL PERFORMANCE GOAL COMMENTS                                                                                                    |
| Step 2                        | RATER COMMENTS EMPLOYEE COMMENTS                                                                                                    |
|                               | Audit History     Employee self-assessment comments and ratings on transmission       Last Updated by Employee BLACK,LEONA     02/22/2018 08:                                                                                                    |
|                               | Last Updated by Manager JAMES,ETTA B 02/23/2018 10: Overall goal achievements.<br>Last Shared by Manager<br>Last Shared by Employee                                                                                                    |

- **Step 4:** Select the **Critical Elements** tab.
- **Step 5:** Select a rating value for each Critical Element from the Rater Rating drop down menu.
- **Step 6:** Enter your comments that support your overall rating on all Critical Elements in the Rater Comments field.
- **NOTE:** Employee ratings and comments are completed by the employee while conducting their self-assessment.

| C Mccs Directre  | port        | MCCS                                                                                                    | Performance Appraisal                                          |
|------------------|-------------|----------------------------------------------------------------------------------------------------|----------------------------------------------------------------|
| 📰 Initial        | Step 4      | Goals Critical Elements Final Annual Rating & Comments                                                                                                    |                                                                |
| 🛅 Mid Year       |             | Empl ID         12345         Name         BLACK,LEONA         Position           Dept         901002         Job Title         FINANCIAL TECH LDR NF3*         Last Start Date                                                                                                    | INANCIAL TECHNICIAN LEADER Generate PDF 01/09/1984 Save        |
| 📄 Annual         |             | Full/Part/Flex Full-Time Business Unit FIN14 Grade NF3 Company I                                                                                                    | PNM Year 2018 Share with Employee                              |
| 📄 Appendix / Fee | edback Form | EVALUATING CRITICAL ELEMENTS  During the Annual Performance Appraisal, use the rating scale on Appendix to evaluate all employees  Outputs and Performance and Performance and Performance Appraisal.                                                                                                    | * performance against these critical elements: Work Quality,   |
| 🗢 Return To Dire | ect Reports | Employees with managerial responsibilities must be evaluated against two additional cri<br>Managing & Developing Staff and Leadership & Communication.                                                                                                    | fulfillment of managerial responsibilities: Coaching,          |
|                  |             | Raters should give employees the opportunity to complete a self-evaluation of the critical discussion.                                                                                                    | ratings and conducting the annual performance                  |
|                  |             | PLEASE NOTE: Employees and Raters are required to provide overall comments on all critical eleme<br>explanation for the rating given for each critical element, regardless of rating.                                                                                                    | ts. In addition, raters are REQUIRED to provide an             |
|                  |             | Critical Elements for All Employees CRITICAL ELEMENTS RATER BA                                                                                                    | ATING EMPLOYEE RATING                                          |
|                  |             | Work Quality - Work meets customer/user requirements. Assignments are<br>completed accurately and in a timely fashion. Accepts accountability,<br>responsibilities and feedback. Exhibits dependability in meeting work<br>requirements.                                                                                                    |                                                                |
|                  |             | Customer Service - Prioritizes customer satisfaction, responsiveness,<br>2 professionalism (courtesy and attitude) and willingness to assist customers,<br>and always exemplifies our mission.                                                                                                    | 45 V                                                           |
|                  |             | Interpersonal Skills - Establishes effective working relationships with<br>supervisor, peers and other key stakeholders both internally and externally.<br>3 Adapts positively to changes in workload and priorities. Takes positive action<br>to promote teamwork. As appropriate by role, demonstrates effective<br>communication skills. |                                                                |
|                  |             | RATER COMMENTS                                                                                                    | EMPLOYEE COMMENTS                                              |
| S                | itep 6      | doing a great job - keep up the good work                                                                                                    | Employee self-assessment                                       |
|                  |             |                                                                                                    | comments and ratings on overall critical element achievements. |

- **Step 7:** Select the **Final Annual Rating & Comments** tab.
- **Step 8:** Select **Yes** or **No** from the drop down menu for the **Employee completed all Mandatory training requirements** field.
- Step 9: Enter your comments that support your overall Annual Performance Appraisal Rating.
- **Step 10:** When applicable, the Reviewer must review the Commander's ratings and comments prior to the Commander sharing them with the employee (See Part 4).
- NOTE: Employee comments are completed by the employee while conducting their self-assessment.
- **NOTE:** The Commander may enter the Employee Ratings and Comments for the employee if the employee is unable to.

#### **NOTE:** If the Commander enters comments, they must notate the reason they are inputting for the employee.

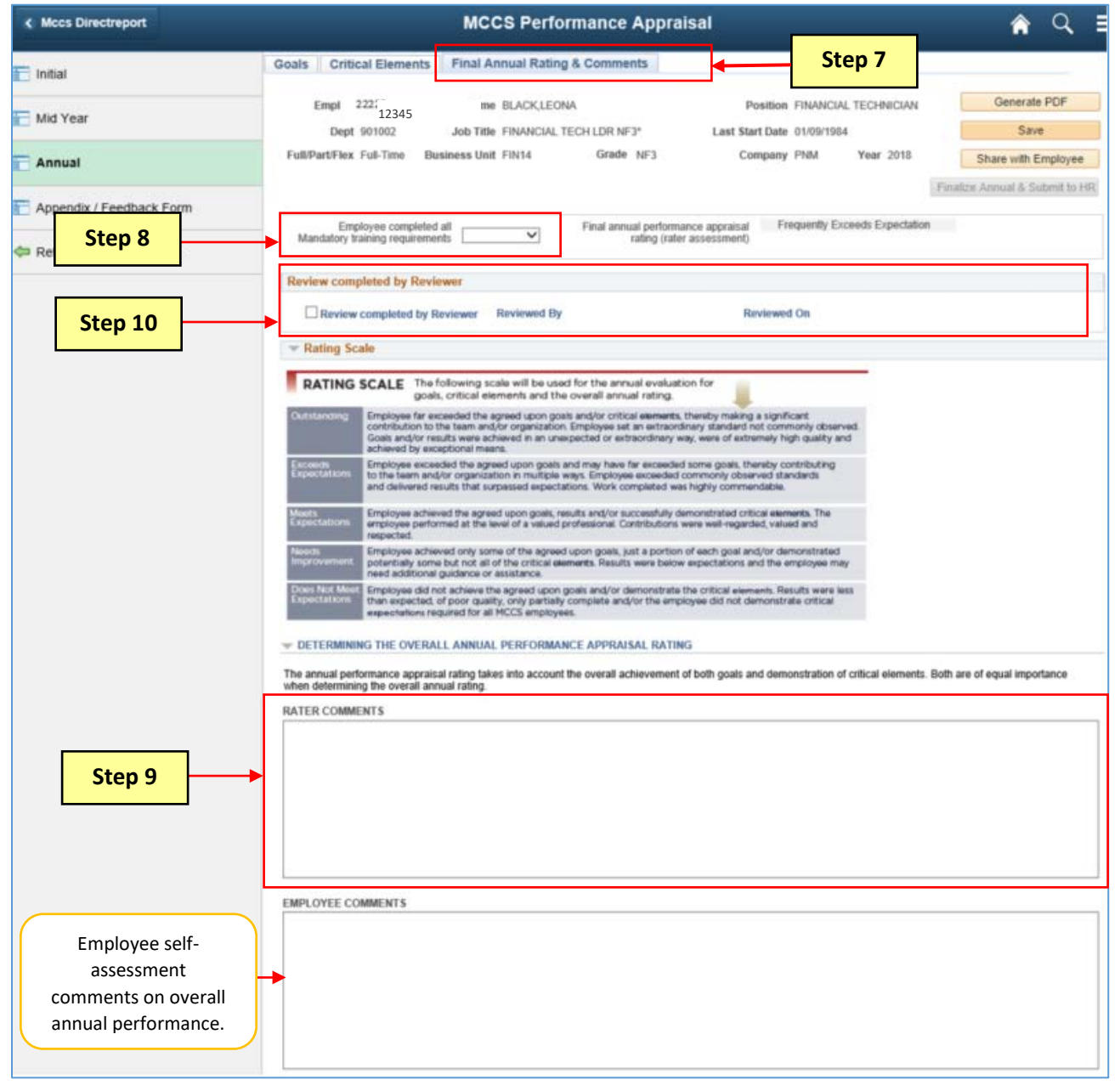

**Step 11:** Generate PDF – Select this button to generate the Performance Appraisal Form in PDF format with pre-populated fields based on entries made by the Commander or employee.

**Save** – Select this button to save a draft of the entries made. The information will not be seen by the employee until the **"Share with Employee"** button is selected.

**Share with Employee** –Select this button to make all comments and entries visible to the employee, the employee can view the Commander's comments and ratings but will not be able to make any changes to them.

- **NOTE:** When applicable, the Reviewer must review the Commander's ratings and comments prior to the Commander taking the **share with Employee** action (See Part 4).
- **NOTE:** If the Commander makes additional changes and saves, these changes will not be seen by the employee until the "Share with Employee" button is selected again.

| K Mccs Directreport      | MCCS Performance Appraisal                                                               | 🟫 ର୍ 🗉                         |
|--------------------------|------------------------------------------------------------------------------------------|--------------------------------|
| Tinitial                 | Goals Critical Elements Final Annual Rating & Comments                                   |                                |
| Mid Year                 | Empl 12345 Name BLACK, LEONA<br>Dept 901002 Job Title FINANCIAL TECH LDR NF3* La Step 11 | Generate PDF<br>Save           |
| Annual                   | Full/Part/Flex Full-Time Business Unit FIN14 Grade NF3 Company PNM Year 2018             | Share with Employee            |
| Appendix / Feedback Form |                                                                                          | Finalize Annual & Submit to HR |

**Step 12:** Select "**Yes**" to share your comments and entries with the employee. (*The employee will be able to see all comments*.)

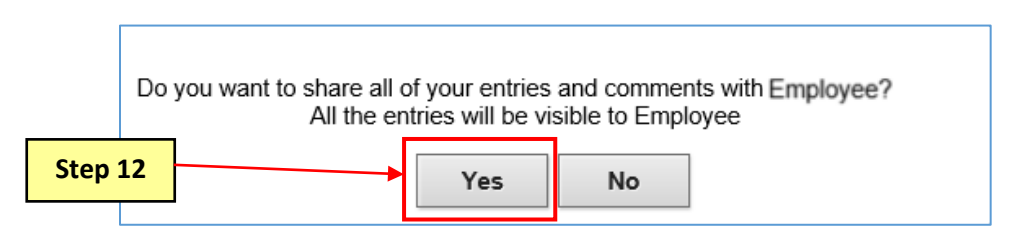

**Step 13:** Select "**OK**" to the message advising that you have successfully shared with the employee. This will open the Finalize Annual button.

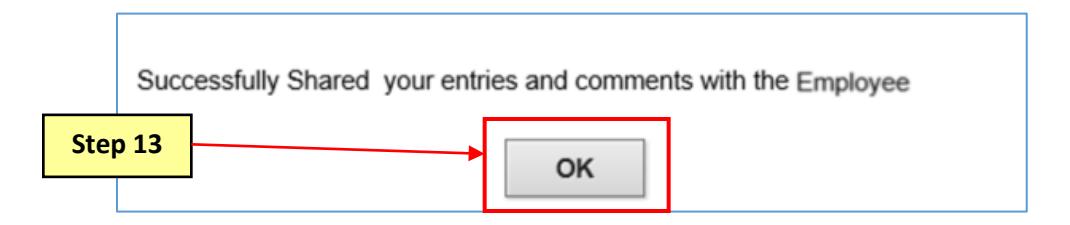

- **Step 14:** Finalize Annual & Submit to HR Select this button to complete and finalize the Annual Review. This button will remain greyed out until the "Share with Employee" button is selected. The time-stamp under the Audit History section will update. This stamp is authorized as an electronic signature.
- **NOTE:** The employee's self-assessment must be completed prior to finalizing the review.
- **NOTE:** The Annual Review should only be finalized once all Annual performance discussions, ratings, comments and changes have been completed. Once finalized this page will be greyed out and no additional edits can be made.

| Mccs Directreport |           |                          | MCCS Perf          | ormance Appra        | isal                                     |                                 | <b>ନ</b> ସ୍          | E  |
|-------------------|-----------|--------------------------|--------------------|----------------------|------------------------------------------|---------------------------------|----------------------|----|
| 📄 Initial         | Goals     | Critical Elements        | Final Annual Ratir | ig & Comments        |                                          |                                 |                      |    |
| Mid Year          | En        | npl 12345<br>Dept 901002 | Name BLACK, LEC    | DNA<br>TECH LDR NF3* | Position FINAN<br>Last Start Date 01/09/ | ICIAL TECHNICIAN LEADER<br>1984 | Generate PDF<br>Save |    |
| Annual            | Full/Part | t/Flex Full-Time Bu      | usiness Unit FIN14 | Grade NF3            | Step 14                                  | Year 2018                       | Share with Employee  | HR |

**NOTE:** Commanders should coordinate with their HR Office for local command policy regarding any requirement to submit a printed completed Annual Performance Appraisal PDF document.

This process is complete.

#### PART 4 - Reviewing Officials (Senior Level Commander)

The Reviewing Official is responsible for reviewing the Rater's final annual performance appraisals, approving or making recommendations to the Commander for the employees that fall under the Reviewer's direct reports.

**Step 1:** Log into PeopleSoft Self Service by entering your User ID and Password. Select the **MCCS Performance Appraisal** tile on the Manager Self Service homepage.

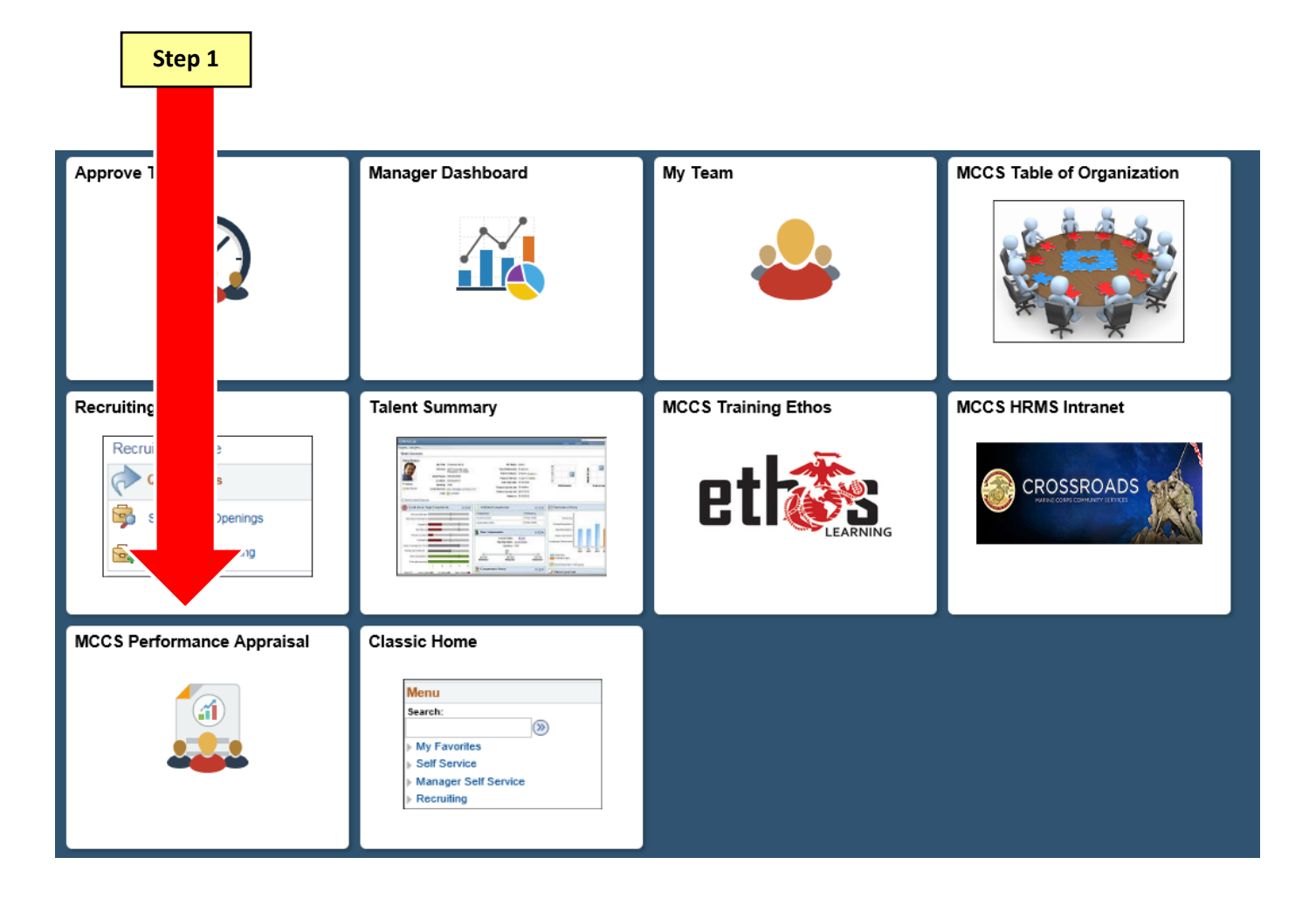

- **Step 2:** The MCCS Performance Appraisal page will display with the Commander's Direct Reports. Select the applicable MCCS Performance Appraisal Year.
- **Step 3:** Select the plus sign next to the employee to view that employee's Direct Reports.

| Select a Year | for the MC | CS Performance Appraisal | 2018 🗸  |     | St          | ep 2           |           |          |          |                             |             |                           |
|---------------|------------|--------------------------|---------|-----|-------------|----------------|-----------|----------|----------|-----------------------------|-------------|---------------------------|
| ELLA FITZGE   | RALD's emp | loyees                   |         |     |             |                |           |          |          | Personalize   Find          | 🖾 🛛 First 🛞 | 1-2 of 2 D Las            |
| Supervisor ID | Select     | Name                     | Empl ID | Job | Empl Status | Full/Part/Flex | HR Status | Position | Job Code | Job Title                   | Department  | Location<br>Description   |
| 99999         | Select     | ETTA JAMES               | 12345   | 0   | Active      | Full-Time      | Active    | PNM00193 | 030124   | FINANCIAL TECH<br>SUPV NF3* | ACCOUNTING  | Camp<br>Pendleton<br>MCCS |
| 99999         | Select     | E GILII BAY              | Step 3  | ;   | Active      | Full-Time      | Active    | PNM00288 | 030124   | FINANCIAL TECH<br>SUPV NF3* | ACCOUNTING  | Camp<br>Pendleton<br>MCCS |

**Step 4:** Select the employee from the list that you want to review.

|                              |        |              |         |     |             |                |           |          |          |                                 |            | (2)                       |
|------------------------------|--------|--------------|---------|-----|-------------|----------------|-----------|----------|----------|---------------------------------|------------|---------------------------|
| ELLA FITZGE<br>Supervisor ID | Select | Name         | Empl ID | Job | Empl Status | Full/Part/Flex | HR Status | Position | Job Code | Personalize   Find<br>Job Title | Department | 1-4 of 4 Li<br>Location   |
| 99999                        | Select | E ETTA JAMES | 12345   | 0   | Active      | Full-Time      | Active    | PNM00193 | 030124   | FINANCIAL TECH<br>SUPV NF3*     | ACCOUNTING | Camp<br>Pendleton<br>MCCS |
| 12345                        | Select | ENOLA GAY    | Step 4  |     | Active      | Full-Time      | Active    | PNM00385 | 030229   | FINANCIAL TECH<br>NF3*          | ACCOUNTING | Camp<br>Pendleton<br>MCCS |
| 12345                        | Select | LEONA BLACK  | 22222   | 0   | Active      | Full-Time      | Active    | PNM00393 | 030123   | FINANCIAL TECH<br>LDR NF3*      | ACCOUNTING | Camp<br>Pendleton<br>MCCS |
| 99999                        | Select | 🗄 GILII BAY  | 56789   | 0   | Active      | Full-Time      | Active    | PNM00288 | 030124   | FINANCIAL TECH<br>SUPV NF3*     | ACCOUNTING | Camp<br>Pendleton         |

**Step 5:** Select the **Annual** Performance Appraisal page. Review the Commander's entries on the Goals, Critical Elements and Final Annual Rating & Comments tabs.

- Step 6: Once you have completed your review, select the Final Annual Rating & Comments tab.
- **Step 7:** Select the checkbox for **Review Completed by Reviewer** to indicate you have completed your review of the employee's Annual Performance Appraisal ratings and comments.
- Step 8: Click Save.

| Mccs Directreport                                 | MCCS Performance Appraisal                                                                                                    | 🏫 🔍 🗉                                                 |
|---------------------------------------------------|----------------------------------------------------------------------------------------------------|-------------------------------------------------------|
| Tinitial Step 5                                   | Goals Critical Elements Final Annual Rating & Comments                                                                                                    | Capacita BDF                                          |
| Mid Year                                          | Dept 901002 Job Title FINANCIAL TECH LDR NF3* Last St Step 8                                                                                                    | Save                                                  |
| Annual                                            | Full/Part/Flex Full-Time Bus Grade NF3 Company river Year 2018                                                                                                    | Share with Employee<br>Finalize Annual & Submit to HR |
| Appendix / Feedback Form Appendix / Feedback Form | Employee completed all Final annual performance appraisal Frequently Exceeds Expectation rating (rater assessment)                                                                                                    |                                                       |
| Step 7                                            | Review completed by Reviewer           Review completed by Reviewer           Review completed by Reviewer           Reviewed By           Reviewed On                                                                                                    |                                                       |
|                                                   | Rating Scale      RATING SCALE The following scale will be used for the annual evaluation for goals, critical elements and the overall annual rating.      Outstanding     Employee far exceeded the agreed upon goals and/or critical elements, thereby making a significant contribution to the team and/or organization. Employee set an extraordinary standard not commonly observed. Goals and/or results were achieved in an unexpected for extraordinary were of extraordinary used and analytication. |                                                       |

#### **NOTE**: The Reviewed By and Reviewed On time-stamp will update. This stamp is authorized as an electronic signature.

| < Mccs Directreport        | MCCS Performance Appraisal                                                                                                    | <b>ନ</b> ସ ≡                   |
|----------------------------|----------------------------------------------------------------------------------------------------|--------------------------------|
| 🗖 Initial                  | Goals Critical Elements Final Annual Rating & Comments                                                                                                    |                                |
| Mid Year                   | Empl ID         22222         Name         BLACK, LEONA         Position         FINANCIAL TECHNICIAN           Dept         901002         Job Title         FINANCIAL TECH JDR NE3*         Last Start Date         01/09/1984 | Generate PDF<br>Save           |
| Annual                     | Full/Part/Flex Full-Time Business Unit FIN14 Grade NF3 Company PNM Year 2018                                                                                                    | Share with Employee            |
| Appendix / Feedback Form   | Employee completed all Einst appual partermance appraisal Frequently Eyreer(s Eynertation                                                                                                    | Finalize Annual & Submit to HR |
| 🖨 Return To Direct Reports | Mandatory training requirements rating (rater assessment)                                                                                                    |                                |
|                            | Review completed by Reviewer Reviewed By EITZGERALD, ELLA Reviewed On 02/23/18 2:06PM                                                                                                    |                                |
|                            | The Rating Scale                                                                                                    |                                |
|                            | RATING SCALE The following scale will be used for the annual evaluation for goals, critical elements and the overall annual rating.                                                                                              |                                |
|                            | Outstanding Employee far exceeded the agreed upon goals and/or critical elements, thereby making a significant<br>contribution to the team and/or organization. Employee set an extraordinary standard not commonly observed.    |                                |

The Reviewer process is complete.

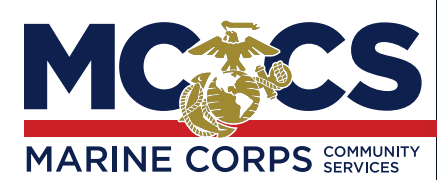

NAME (Last, First, Middle Initial)

#### EMPLOYEE ID NUMBER

#### **EMPLOYEE GRADE**

**DIVISION / BRANCH / DEPARTMENT** 

**POSITION TITLE** 

**EMPLOYMENT CATEGORY** 

## THE PERFORMANCE MANAGEMENT PROCESS

The *Performance Appraisal Form* provides raters the ability to document performance expectations and record **performance discussions** throughout the year.

The form has three primary sections: 1) Goals 2) Critical Elements 3) Overall Comments, Ratings and Signatures

In addition, the form includes the *Mid-Year Evaluation Form* and the *Performance Feedback Form* that can be used quarterly for performance touch point discussions.

Please note that neither the Mid-Year Evaluation nor the quarterly feedback sessions include ratings. The Mid-Year Evaluation is mandatory, and it is recommended that you conduct quarterly feedback sessions to ensure ongoing dialogue. All completed documentation will be submitted at the end of the year.

Annual Performance Appraisal: The annual performance appraisal takes place at the end of the performance year (March or April following the current calendar year).

| RATING                        | <b>SCALE</b> The following scale will be used for the annual evaluation for goals, critical <b>elements</b> and the overall annual rating.                                                                                                    |
|-------------------------------|----------------------------------------------------------------------------------------------------|
| Outstanding                   | Employee far exceeded the agreed upon goals and/or critical <b>elements</b> , thereby making a significant contribution to the team and/or organization. Employee set an extraordinary standard not commonly observed. Goals and/or results were achieved in an unexpected or extraordinary way, were of extremely high quality and achieved by exceptional means. |
| Exceeds<br>Expectations       | Employee exceeded the agreed upon goals and may have far exceeded some goals, thereby contributing to the team and/or organization in multiple ways. Employee exceeded commonly observed standards and delivered results that surpassed expectations. Work completed was highly commendable.                                                                       |
| Meets<br>Expectations         | Employee achieved the agreed upon goals, results and/or successfully demonstrated critical <b>elements</b> . The employee performed at the level of a valued professional. Contributions were well-regarded, valued and respected.                                                                                                    |
| Needs<br>Improvement          | Employee achieved only some of the agreed upon goals, just a portion of each goal and/or demonstrated potentially some but not all of the critical <b>elements</b> . Results were below expectations and the employee may need additional guidance or assistance.                                                                                                  |
| Does Not Meet<br>Expectations | Employee did not achieve the agreed upon goals and/or demonstrate the critical <b>elements</b> . Results were less than expected, of poor quality, only partially complete and/or the employee did not demonstrate critical <b>expectations</b> required for all MCCS employees.                                                                                   |

Refer to **Appendix A** for more details regarding the Performance Management Process, including Mid-Year Evaluation and Annual Performance Appraisal related activities and roles and responsibilities.

| Employee completed al<br>mandatory training requ | l<br>uirements | Final annual performance appraisal rating (rater assessment of employee) |      |                              |      |  |  |  |
|--------------------------------------------------|----------------|--------------------------------------------------------------------------|------|------------------------------|------|--|--|--|
| Employee (print name)                            |                | Rater (print name)                                                       |      | <b>Reviewer</b> (print name) |      |  |  |  |
| Employee (signature)                             | Date           | Rater (signature)                                                        | Date | <b>Reviewer</b> (signature)  | Date |  |  |  |
|                                                  |                |                                                                          |      |                              |      |  |  |  |

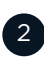

# **GOAL SETTING INSTRUCTIONS**

The performance appraisal process starts with a DISCUSSION between a RATER and an EMPLOYEE during which the TWO PARTIES COLLABORATE to set and/or discuss GOALS for the employee for the current performance period.

Goals should focus on four essential performance areas:

| CUSTOMERS                 | Contributing to a culture committed to providing the highest quality of service to Marines and families; serving the needs of our existing customer base (internal and external).                                                                         |
|---------------------------|----------------------------------------------------------------------------------------------------|
| PEOPLE                    | Collaborating with peers and/or interacting with direct reports to facilitate a productive work environment; enhancing trust, encouraging and enabling teamwork for the achievement of initiatives.                                                       |
| INCREASED<br>EFFICIENCIES | Developing and adhering to resourcing strategies focused on process improvement; internalizing and implementing leadership directives focused on lean, efficient and effective operations.                                                                |
| GROWTH                    | Driving business expansion and/or expansion of MCCS services through innovation and achievement of goals; pursuing personal development opportunities in alignment with organizational initiatives that enable greater contributions to the organization. |

Please establish at least 1-3 goals for bargaining unit employees or 3-5 goals for non-bargaining unit employees for the performance appraisal period. Each goal is expected to follow the **SMART-Q goal format** to ensure that it is tangible and attainable, **but not all roles will have goals in all categories**. MCCS defines SMART-Q goals as:

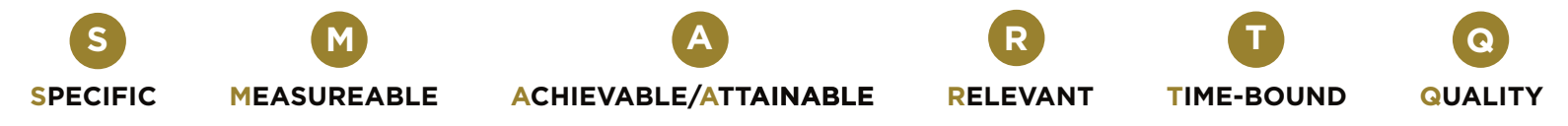

Refer to **Appendix B** for more details regarding Goal Setting.

## **EVALUATING & RATING GOAL ACHIEVEMENT**

Raters and employees should **review and may adjust goals** during the mid-year performance evaluation; then review and rate goals and critical **expectations** during the annual performance evaluation.

**Raters should give employees the opportunity to complete a self-evaluation** of their goals before finalizing ratings and conducting the annual performance discussion.

PLEASE NOTE: Employees and raters are required to provide overall comments on goal achievement. In addition, raters are REQUIRED to provide an explanation for the rating given for each goal, regardless of rating.

| GOAL CATEGORY |          |
|---------------|----------|
| SPECIFIC      | RATING   |
|               | EMPLOYEE |
|               |          |
| MEASUREABLE   | RATER    |
|               |          |
| TIME-BOUND    |          |
|               |          |
|               |          |

| GOAL CATEGORY | ] | 3        |
|---------------|---|----------|
| SPECIFIC      |   | EMPLOYEE |
| MEASUREABLE   |   | RATER    |
| TIME-BOUND    |   |          |
| GOAL CATEGORY |   |          |
| SPECIFIC      |   |          |
| MEASUREABLE   |   | RATER    |
| TIME-BOUND    |   |          |
| GOAL CATEGORY |   |          |
| SPECIFIC      |   |          |
| MEASUREABLE   |   | RATER    |
| TIME-BOUND    |   |          |
| GOAL CATEGORY |   |          |
| SPECIFIC      |   | RATING 7 |
|               |   | EMPLOYEE |
| MEASUREABLE   |   | EMPLOYEE |

#### ANNUAL PERFORMANCE APPRAISAL GOAL COMMENTS: EMPLOYEE

NOTE: Employees are required to provide comments for each of the goal categories selected above.

CUSTOMERS • PEOPLE • INCREASED EFFICIENCIES • GROWTH

#### ANNUAL PERFORMANCE APPRAISAL GOAL COMMENTS: RATER

NOTE: Raters are required to provide comments on each of the goal categories selected above regardless of ratings

CUSTOMERS • PEOPLE • INCREASED EFFICIENCIES • GROWTH

# **EVALUATING CRITICAL ELEMENTS**

During the Annual Performance Appraisal, use the rating scale on Page 1 to evaluate all employees' performance against these critical elements: Work Quality, Customer Service and Interpersonal Skills.

**Employees with managerial responsibilities must be evaluated against two additional critical** elements specific to fulfillment of managerial responsibilities: Coaching, Managing & Developing Staff and Leadership & Communication.

**Raters should give employees the opportunity to complete a self-evaluation** of the critical elements before finalizing ratings and conducting the annual performance discussion.

**PLEASE NOTE: Employees and Raters are** required to provide overall comments on all critical elements. In addition, raters are REQUIRED to provide an explanation for the rating given for each critical element, regardless of rating.

|                                                                                                    | RATING   |
|----------------------------------------------------------------------------------------------------|----------|
| <b>Work Quality</b> - Work meets customer/user requirements. Assignments are completed accurately and in g timely fashion. Accepts accountability.                                                                                                    | EMPLOYEE |
| responsibilities and feedback. Exhibits dependability in meeting work<br>requirements.                                                                                                    | RATER    |
| <b>Customer Service</b> - Prioritizes customer satisfaction, responsiveness, professionalism (courtesy and attitude) and willingness to assist customers, and                                                                                                    | RATING I |
| always exemplifies our mission.                                                                                                    | RATER    |
| <b>Interpersonal Skills</b> - Establishes effective working relationships with supervisor, peers and other key stakeholders both internally and externally. Adapts positively                                                                                                    | RATING I |
| to changes in <b>workload and</b> priorities. Takes positive action to promote teamwork. As appropriate by role, demonstrates effective <b>communication skills</b> .                                                                                                    | RATER    |
| CRITICAL FLEMENTS FOR ALL MANAGERS                                                                                                    |          |
|                                                                                                    | RATING   |
| <b>Coaching, Managing &amp; Developing Staff</b> – Focuses on developing, coaching and mentoring staff in order to improve performance and help employees reach their full potential. Provides ongoing feedback to employees against goals, job                                                                                                    | EMPLOYEE |
| requirement and critical elements. Creates developmental opportunities (e.g., challenging assignments as well as access to formal training) to develop                                                                                                    | RATER    |
| employees' skills and experience, and leverages a Development Plan to identify<br>and track development. Utilizes the performance management process to provide<br>constructive feedback throughout the year against expectations for achievement<br>of goals, performance of job requirements and demonstration of critical <b>elements</b> .<br>Delegates work and monitors work progress. Motivates, recognizes and rewards<br>strong performance and supports employees' growth and development including<br>career advancement and career moves. Conducts mid-year and end-of-year<br>appraisals for all employees. |          |
| <b>Leadership &amp; Communication</b> - Leads by example to inspire excellence, collaboration and results and to create aligned, engaged and high-performing                                                                                                    | RATING   |

collaboration and results and to create aligned, engaged and high-performing teams. Develops and executes a mission-aligned vision of the organization and creates a positive, safe work environment that allows employees to excel. Ensures performance standards are met and addresses performance issues when they arise. Able to identify problems, formulate solutions and take corrective follow-up measures. Upholds high standards of integrity and ethical behavior. Effectively communicates upward and downward at the managerial level both verbally and in written form.

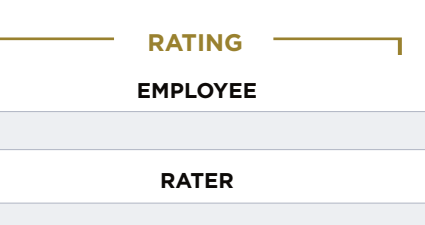

## CRITICAL ELEMENTS COMMENTS: EMPLOYEE

6

(Work Quality • Customer Service • Interpersonal Skills)

If Applicable - (Coaching, Managing & Developing Staff • Leadership & Communication)

#### **CRITICAL ELEMENTS COMMENTS: RATER**

(Work Quality • Customer Service • Interpersonal Skills)

If Applicable - (Coaching, Managing & Developing Staff • Leadership & Communication)

# DETERMINING THE OVERALL ANNUAL PERFORMANCE APPRAISAL RATING

The annual performance appraisal rating takes into account the overall achievement of both goals and demonstration of critical elements. Both are of equal importance when determining the overall annual rating.

8

#### OVERALL ANNUAL PERFORMANCE APPRAISAL COMMENTS: EMPLOYEE

OVERALL ANNUAL PERFORMANCE APPRAISAL COMMENTS: RATER

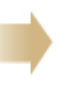

# THE PERFORMANCE FEEDBACK FORM

The goal of the *Performance Feedback Form* is to help guide a conversation about the employee's performance against expectations, career goals and development to date. The discussion points do not have to be documented, but can be if preferred in order to provide supporting documentation for the annual performance review. **Select 2-4 questions** below and feel free to add other questions based on the role, situation or employee's interest/needs.

| G | FEED | васк | SES | SION |
|---|------|------|-----|------|
|   |      |      |     |      |

What progress have you made toward completing your goals? Have you encountered any challenges or do you have any suggestions related to goal completion?

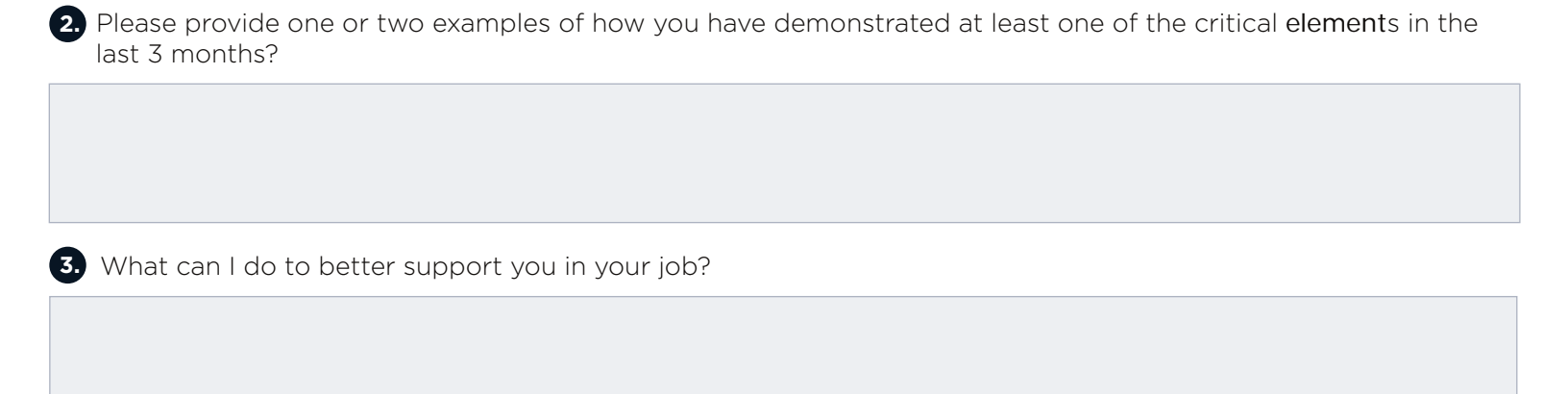

4 What have you done to support your development in the last 90 days? What development activities would you like to focus on going forward? Have you developed/updated your development plan with these activities?

5 Do you have any suggestions from a job or culture perspective that we should discuss to ensure we are working in alignment with our values and meeting our mission?

6 Other (Discussion questions for consideration include, but are not limited to: How does the employee like to be coached? What does he/she expect from a coach? What motivates the employee? What are his/her strengths, professional goals or areas for improvement?)

# MID-YEAR EVALUATION FORM

The purpose of the mid-year discussion is for the employee and the rater to discuss progress against goals, demonstration of critical elements and development activities needed or completed to date. This isan opportunity for a more formal check-in when the employee and rater can re-visit goals to ensure they still reflect the priorities for the year. If needed, the rater and employee can update goals in the goal section of the form. It is recommended that at least the primary points of the discussion are noted below. The mid-year discussion is mandatory and the summary documentation should be submitted at the end of the year as part of the Performance Appraisal Form.

#### MID-YEAR GOAL COMMENTS: EMPLOYEE

#### MID-YEAR GOAL COMMENTS: RATER

#### CRITICAL ELEMENTS COMMENTS: EMPLOYEE

#### CRITICAL ELEMENTS COMMENTS: RATER

Please refer to the Performance Feedback Form for optional questions for consideration during the mid-year discussion.

| ADDITIONAL COMMENTS/DISCUSS  | SION POINTS: | ADDITIONAL COMMENT | TS/DISCUSSION POINTS: |
|------------------------------|--------------|--------------------|-----------------------|
|                              |              |                    |                       |
|                              |              |                    |                       |
|                              |              |                    |                       |
|                              |              |                    |                       |
| <b>Employee</b> (print name) |              | Rater (print name) |                       |
| Employee (cignatura)         | Data         | Pater (signature)  | Data                  |
|                              | Date         |                    |                       |

# THE PERFORMANCE FEEDBACK FORM

The goal of the *Performance Feedback Form* is to help guide a conversation about the employee's performance against expectations, career goals and development to date. The discussion points do not have to be documented, but can be if preferred in order to provide supporting documentation for the annual performance review. **Select 2-4 questions** below and feel free to add other questions based on the role, situation or employee's interest/needs.

What progress have you made toward completing your goals? Have you encountered any challenges or do you have any suggestions related to goal completion?

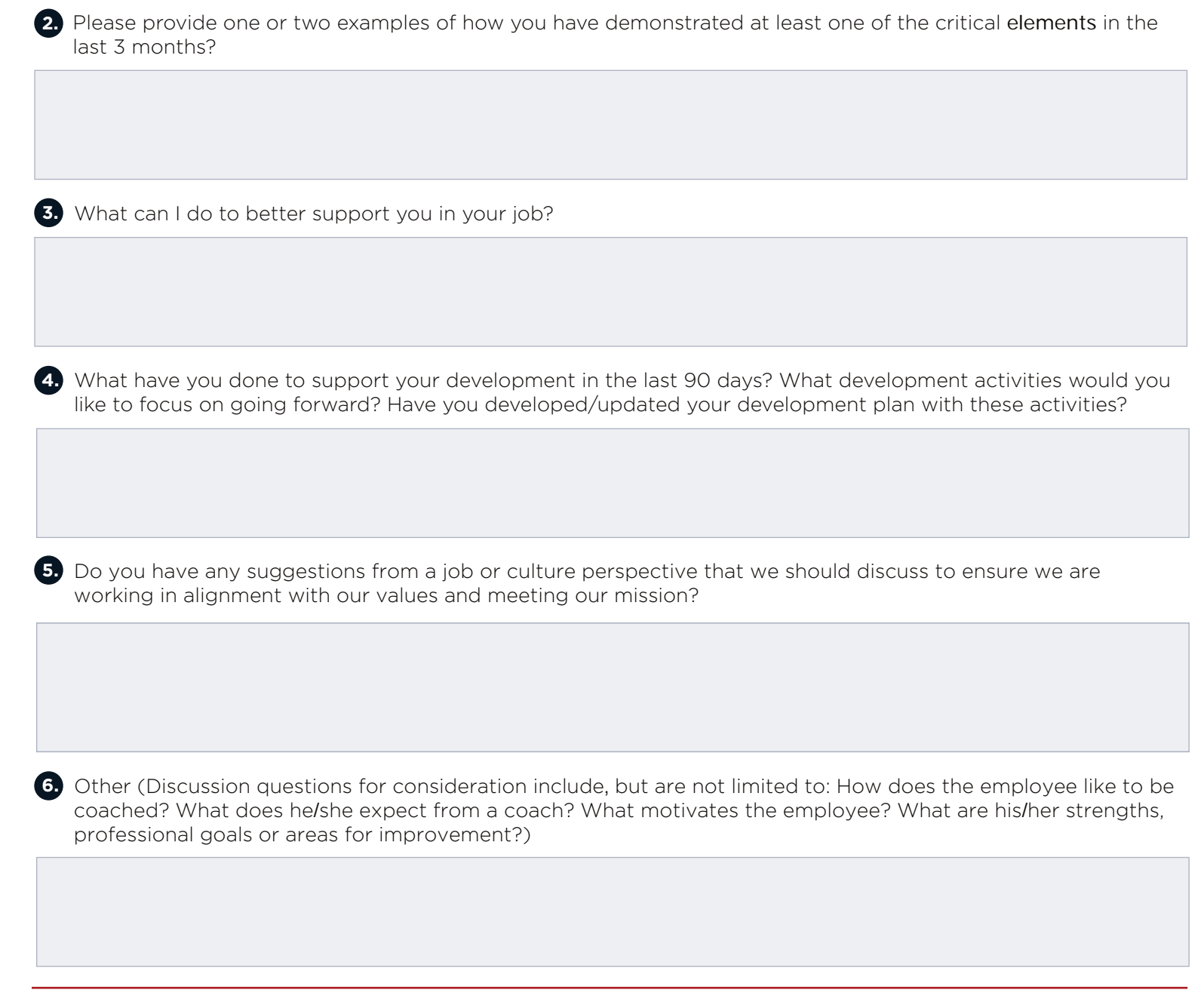

### APPENDIX A: THE PERFORMANCE MANAGEMENT PROCESS

The Performance Appraisal Form provides raters the ability to document performance expectations and record performance discussions throughout the year. The form has three primary sections:

# Goals 2) Critical Elements Overall Comments and Ratings

In addition, the form includes the *Mid-Year Evaluation Form* and the *Performance Feedback Forms* that can be used quarterly for performance touch point discussions.

Goal Setting Discussions should take place in February or March of the current calendar year and establish goals for the full appraisal period, which runs from April 1 of the current year to March 31 of the following year.

Mid-Year Evaluation: The mid-year performance evaluation takes place at the mid-way point in the performance year (September or October). Mid-Year Evaluations are a mandatory step in the performance management process. The rater and employee should discuss progress against goals and may adjust goals during the mid-year performance evaluation as appropriate. If the conversation results in updates to goals, then the rater should update the

goals section of the form. In addition, the rater and employee should discuss how the employee is demonstrating the critical **elements** and progress against an employee's development plan. It is also a good opportunity to discuss career goals.

The rater should ask the employee to use the comment space on the *Mid-Year Evaluation Form* to provide a summary of how he/she views his/her performance to date and to send this summary to the rater prior to the mid-year meeting.

To make mid-year conversations more robust, raters are also encouraged to pull questions from the **Performance Feedback Form** and/or to ask employees to come to mid-year conversations prepared with responses to a few of these questions.

**Quarterly Performance Feedback Touchpoints:** Raters are encouraged to schedule quarterly touchpoint meetings with employees to review performance to date and gather feedback from the employee regarding performance and development.

Please note that neither the Mid-Year Evaluation nor the quarterly feedback sessions include ratings. The Mid-Year Evaluation is mandatory and it is recommended that you conduct quarterly feedback sessions to ensure ongoing dialogue. All completed documentation will be submitted at the end of the year.

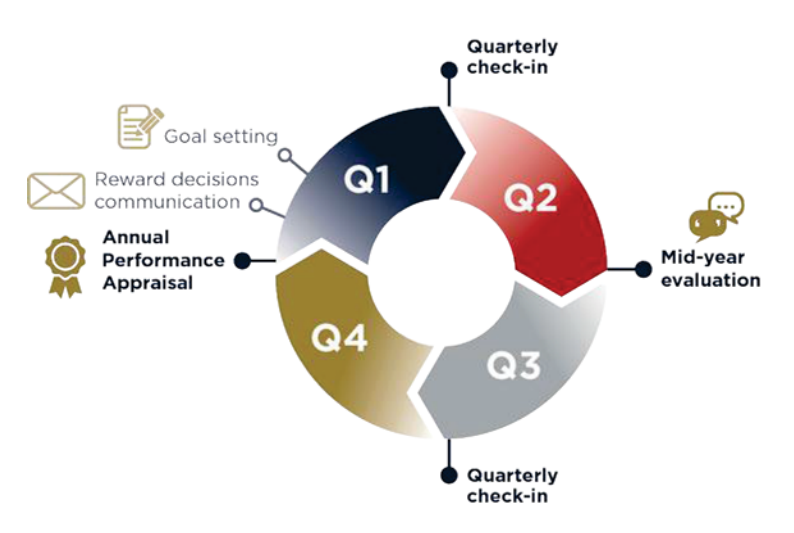

Annual Performance Appraisal Process: The annual performance appraisal takes place at the end of the performance year (March or April following the current calendar year). The rater should send the *Performance Appraisal Form* to the employee and ask him/her to rate personal achievement of each goal, performance against the critical elements and provide comments describing accomplishments. Additionally, the rater should gather as much feedback as possible from those who work closely with the employee and incorporate this information as appropriate.

The final goal rating is the average of the rater's ratings for each goal. It will be calculated automatically by the form.

**The final critical** element **rating** is the average of the rater's ratings for each critical element. It will be calculated automatically by the form.

The overall annual rating is the average of the overall goal rating and the overall critical element rating with equal importance assigned to each. It will be calculated automatically by the form. This demonstrates the importance of not only "what" is done, but that "how" it is done also matters at MCCS. We want to make sure all employees are working in a way that aligns with our values and our mission.

Finally, the rater must deliver the completed *Annual Performance Appraisal* to the designated reviewer for approval and sign-off before meeting with the employee for the annual performance discussion.

# Once the process is complete, the rater <u>MUST</u> submit the completed form to NAF HRO.

# APPENDIX B: GOAL SETTING INSTRUCTIONS

The performance appraisal process starts with a discussion between a rater and an employee during which the two parties collaborate to set and/or discuss goals for the employee for the current performance period.

**Discussions should take place in April or May of the current calendar year** and establish goals for the full appraisal period, which runs from April 1 of the current year to March 31 of the following year.

Following this discussion, the rater is responsible for recording the resulting employee goals in the space provided and delivering them to the employee for review.

**Goals should focus on four essential performance areas:** Customers, People, Increased Efficiencies and Growth. **Not every role will have a goal in each category**. Achievements in these performance areas are essential contributions to the mission and vision of MCCS.

| CUSTOMERS                 | Contributing to a culture committed to providing the highest quality of service to Marines and families; serving the needs of our existing customer base (internal and external).                                                                         |
|---------------------------|----------------------------------------------------------------------------------------------------|
| PEOPLE                    | Collaborating with peers and/or interacting with direct reports to facilitate a productive work environment; enhancing trust, encouraging and enabling teamwork for the achievement of initiatives.                                                       |
| INCREASED<br>EFFICIENCIES | Developing and adhering to resourcing strategies focused on process improvement; internalizing and implementing leadership directives focused on lean, efficient and effective operations.                                                                |
| GROWTH                    | Driving business expansion and/or expansion of MCCS services through innovation and achievement of goals; pursuing personal development opportunities in alignment with organizational initiatives that enable greater contributions to the organization. |

Please establish <u>at least 1-3 goals</u> for bargaining unit employees or <u>3-5 goals</u> for non-bargaining unit employees the performance appraisal period. Goals are performance expectations or job objectives that align with an employee's job duties and do not need to cover every aspect of anemployee's role. Goals should focus on the key results expected from the employee and should align with the goalsof the department/division as well as support achievement of MCCS's mission.

Each goal is expected to follow the **SMART-Q** goal format to ensure that it is tangible and attainable. Goals should meet all of the six **SMART-Q** values and the rater must at least articulate the *Specific, Measurable* and *Time-Bound* attributes of each goal. MCCS defines **SMART-Q** goals as:

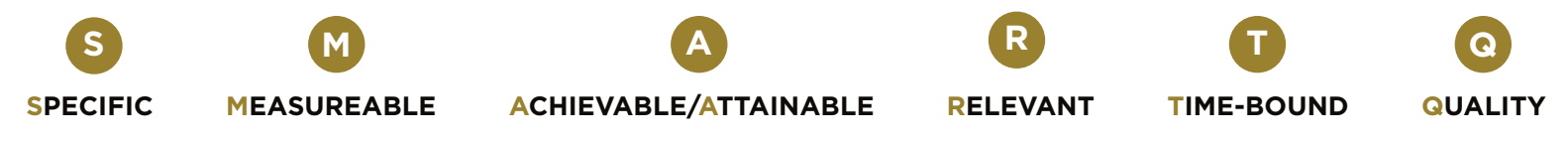

The following is an example of how to appropriately describe a goal using the **SMART-Q** format:

**SPECIFIC** – Create increased awareness of the Quality of Life Programs by communicating to Marines, sailors and family members.

**MEASUREABLE** – Increase the usage of our programs by 5% in 2017.

**TIME-BOUND** – Build awareness on a monthly basis through communications, Welcome Information Packets and Unit events.

# APPENDIX C: CONDUCTING A PERFORMANCE FEEDBACK SESSION

Employees and raters both benefit from more frequent discussions on expectations and performance.

It is recommended that raters conduct feedback sessions with employees at the end of Q1 and Q3 in addition to the Mid-Year Evaluation to provide feedback and record commentary on performance to date. This form includes 6 questions; raters should pick 2-4 questions to discuss during each feedback session.

**Raters may choose to have employees pick the questions they wish to discuss** from the form and send back their written thoughts prior to the feedback session. All comments from each feedback session should be recorded within this form to ensure they are all available for review during the annual performance appraisal.

**Employees and raters should continue to have frequent, informal coaching and feedback discussions**. Feedback sessions and the feedback form are intended as an opportunity for more formal, planned conversations and to create a record of feedback and improvement as a result of that feedback. They are not a replacement for ongoing coaching and feedback dialogue.

**PLEASE NOTE: Raters are encouraged to document at least a high-level summary of these discussions within the Performance Appraisal Form. This will allow raters to refer back to prior feedback discussions and becomes part of the documentation submitted at the end of the year.** 

Please select 2-4 questions from the questions in the form to help guide the feedback conversation. You are welcome to add additional questions or discussion topics as you see fit.

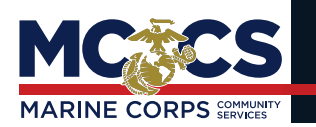

PERFORMANCE APPRAISAL FORM

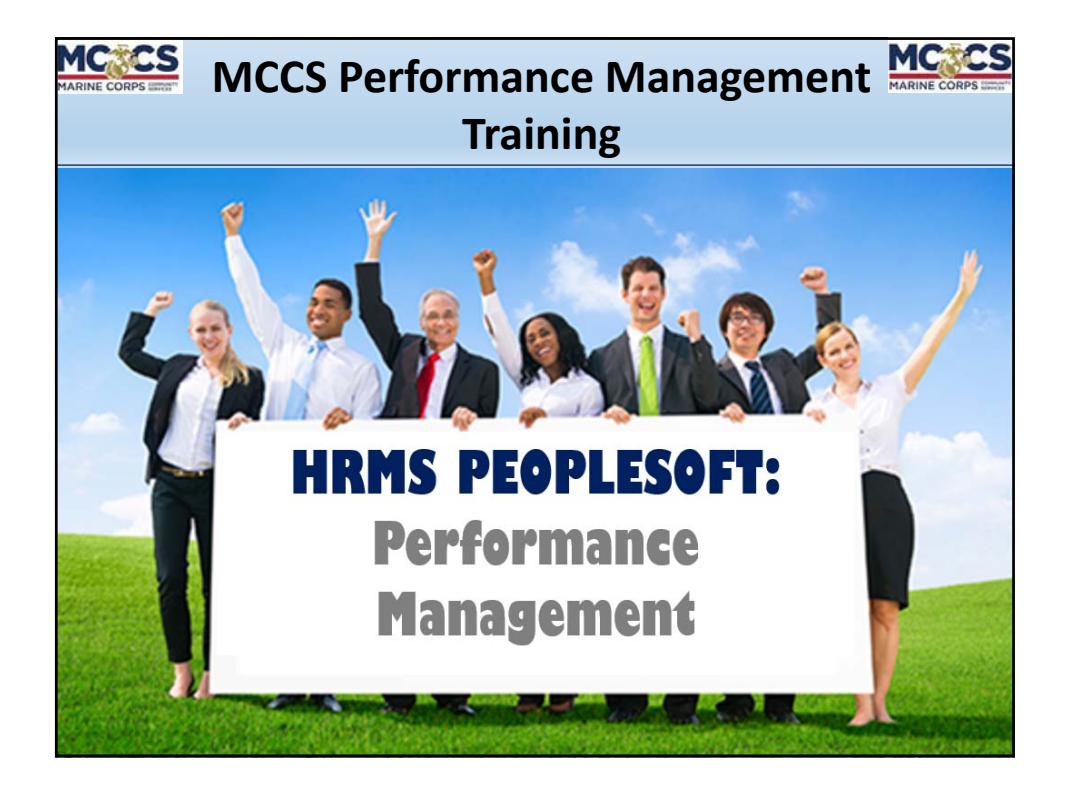

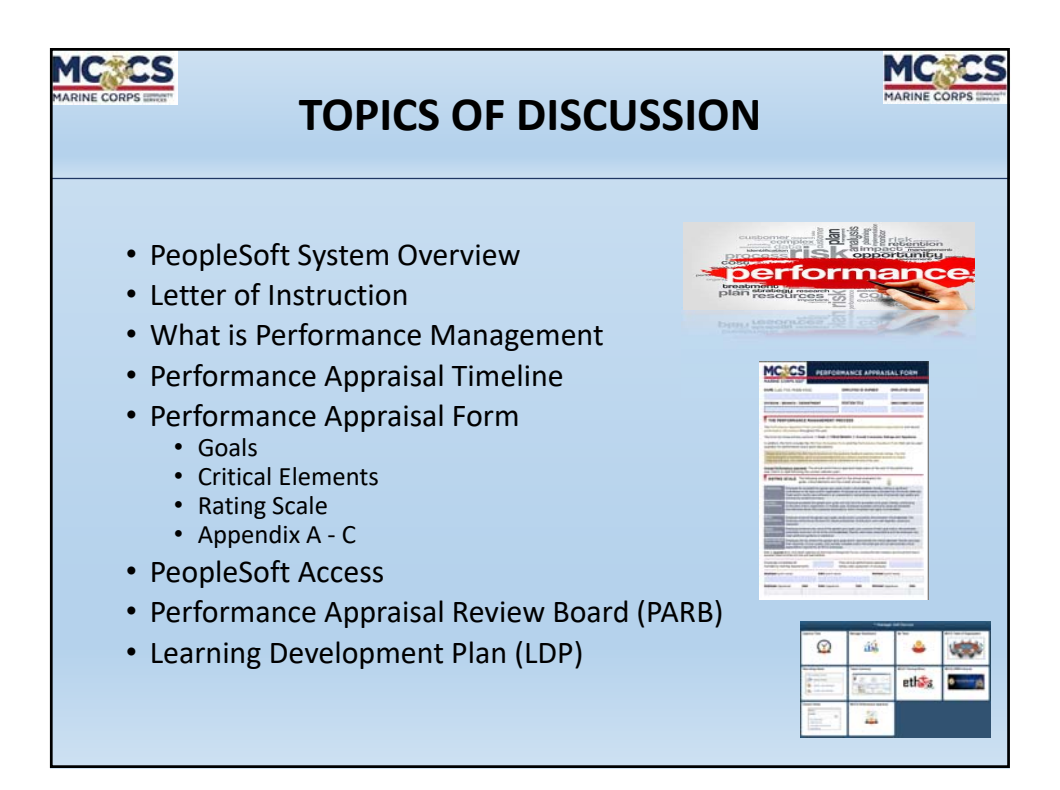
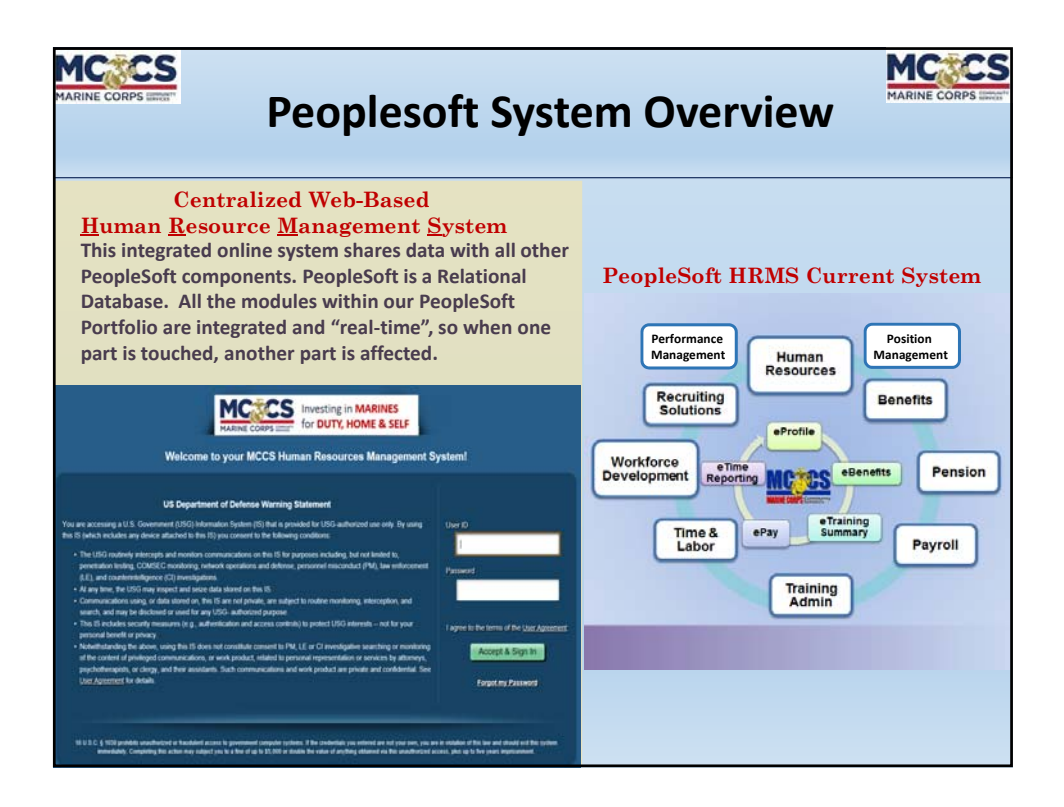

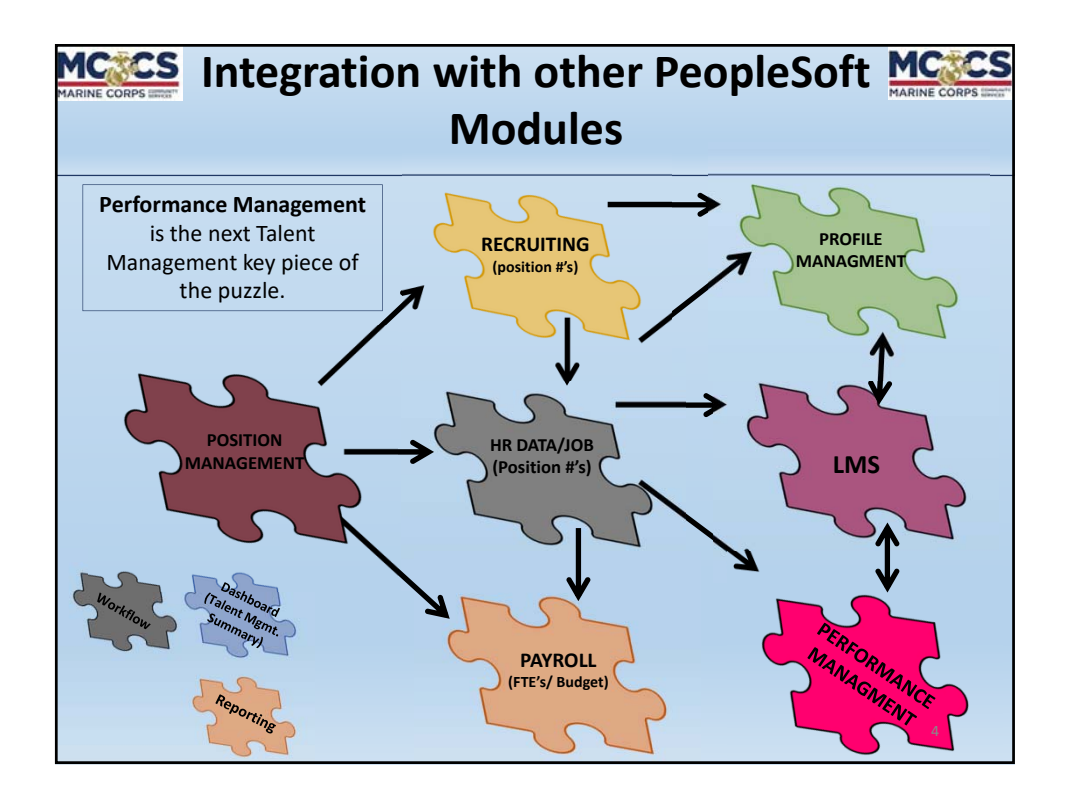

| MARINE CORPS MART | LETTER OF INSTRUCTION                                                                                                    | ON                                                                             | MARINE CORPS HIRTS |
|-------------------|----------------------------------------------------------------------------------------------------|--------------------------------------------------------------------------------|--------------------|
|                   | DEPARTMENT OF THE NAVY<br>HEADQUARTERS UNITED STATES MARINE CORPS<br>39404 CATLIN AVENTE<br>QUANTICO, VIRGINIA 22134-5183                                                                                                    | IN REPLY REFER TO:<br>12000<br>MGRA                                            |                    |
|                   | From: Commandant of the Marine Corps<br>To: Distribution List<br>Subj: LETTER OF INSTRUCTION (LOI) PERFORMANCE MANAGEME<br>FOR M&RA NONAPPROPRIATED FUND (NAF) PERSONNEL<br>Ref: (a) DODI 1400.25-V1404<br>(b) MCO P12000.11A w/changes 1-5<br>(c) CMLA, USMC and AFGE, dated 26 Jan 17<br>(d) Guidance on Changes to NAF Labor - Managemen<br>Relations, dated 8 Sep 14 | NT<br>t and Employee                                                           |                    |
|                   | <ul> <li>Encl: (1) Performance Appraisal Form</li> <li>(2) M&amp;RA Campaign/Strategic Plan</li> <li>(3) Appendix A: The Performance Management Proce</li> <li>(4) Appendix B: Goal Setting Instructions</li> <li>(5) Appendix C: Conducting a Feedback Session</li> <li><u>Situation.</u> This letter of instruction (LOI) establ</li> </ul>                            | ss<br>ishes the                                                                |                    |
|                   | performance management process through which Marine Cor<br>Fund (NAF) personnel are appraised on performance and s<br>previously issued orders.<br>2. <u>Mission.</u> This LOI provides procedural guidance for<br>Marine Corps Nonappropriated Fund (NAF) personnel perfo                                                                                               | ps Nonappropriated<br>upersedes any<br>the management of<br>rmance appraisals, | 5                  |

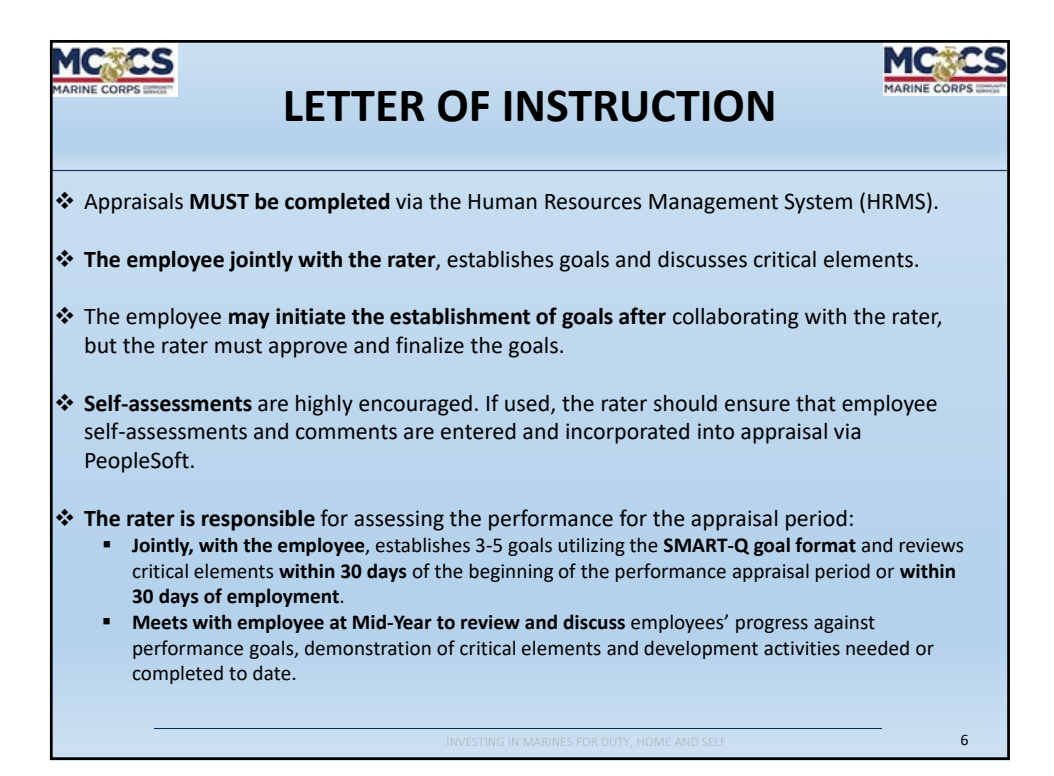

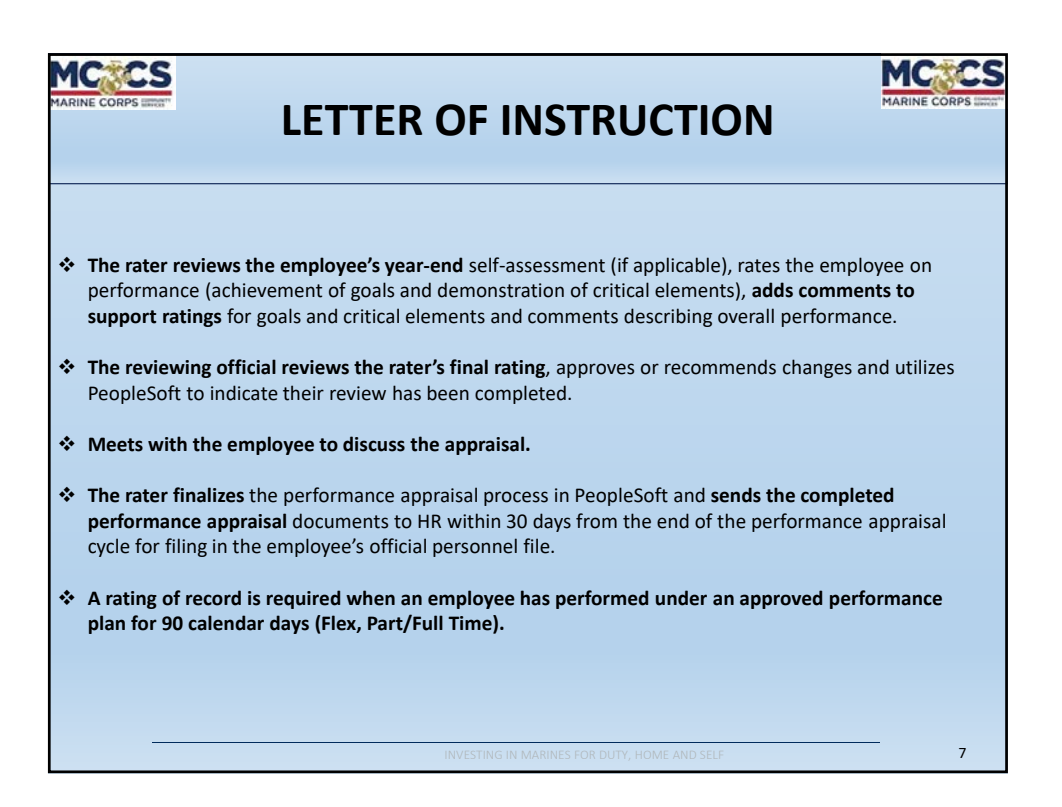

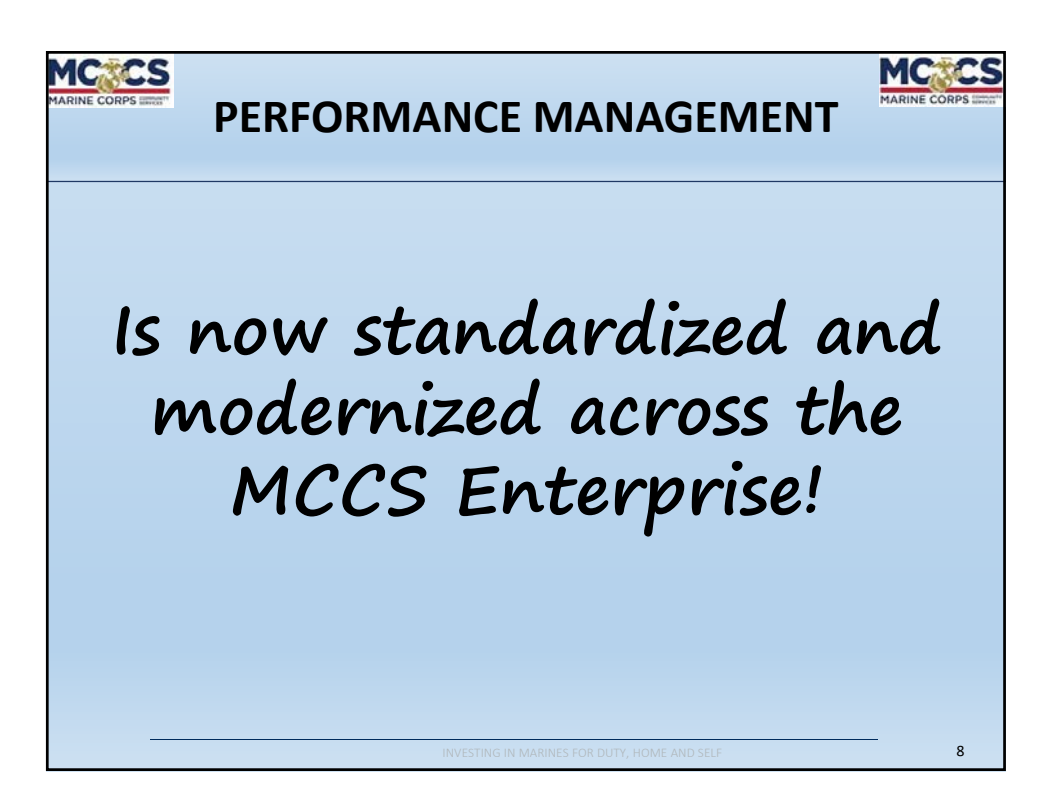

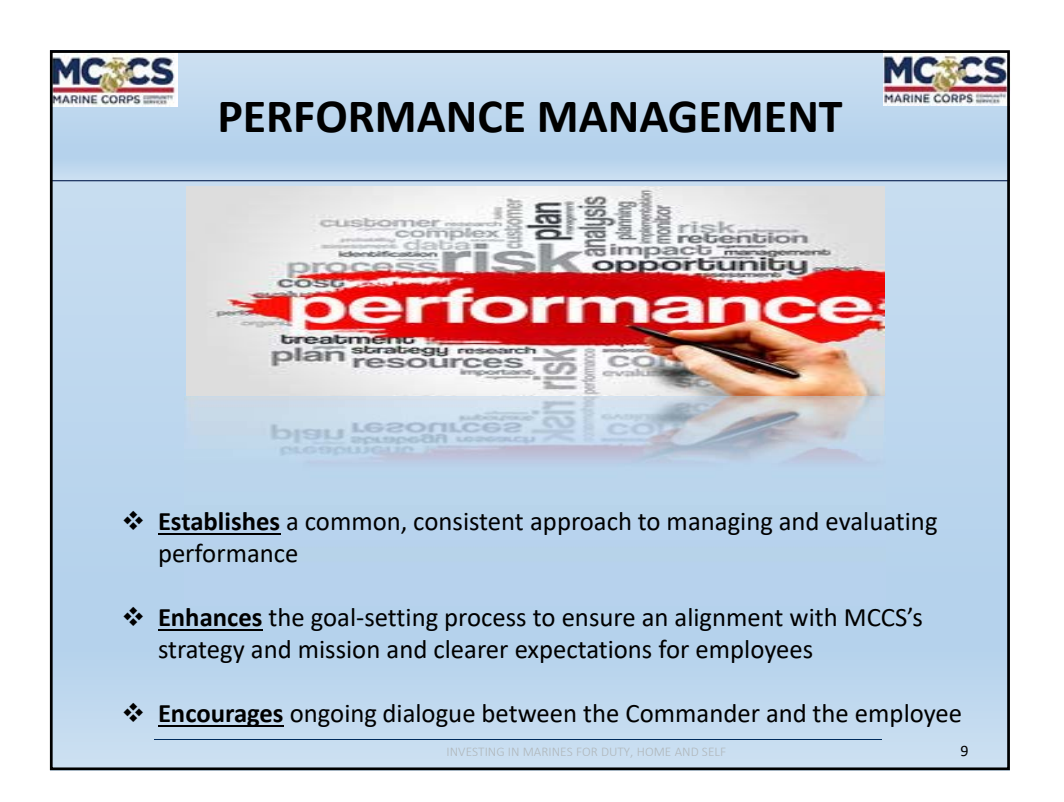

| MCCCS<br>MARINE CORPS INTE | PERFORMANCE APPRAISAL                                                                                                    |
|----------------------------|----------------------------------------------------------------------------------------------------|
|                            | TIMELINE                                                                                                    |
| Rating (                   | C <b>ycle:</b> 1 April – 31 March                                                                                                    |
|                            | <ul> <li>Initial Appraisal</li> <li>Within 30 days of the beginning of the performance period (NLT 30 April) or within 30 days of employment.</li> </ul> |
|                            | 1 <sup>st</sup> Quarter Check-in<br>o During June/July                                                                                                   |
|                            | Midyear<br>o NLT 31 October                                                                                                    |
|                            | 3 <sup>rd</sup> Quarter Check-in<br>o NLT 31 December                                                                                                    |
| -                          | Annual O NLT 31 March                                                                                                    |

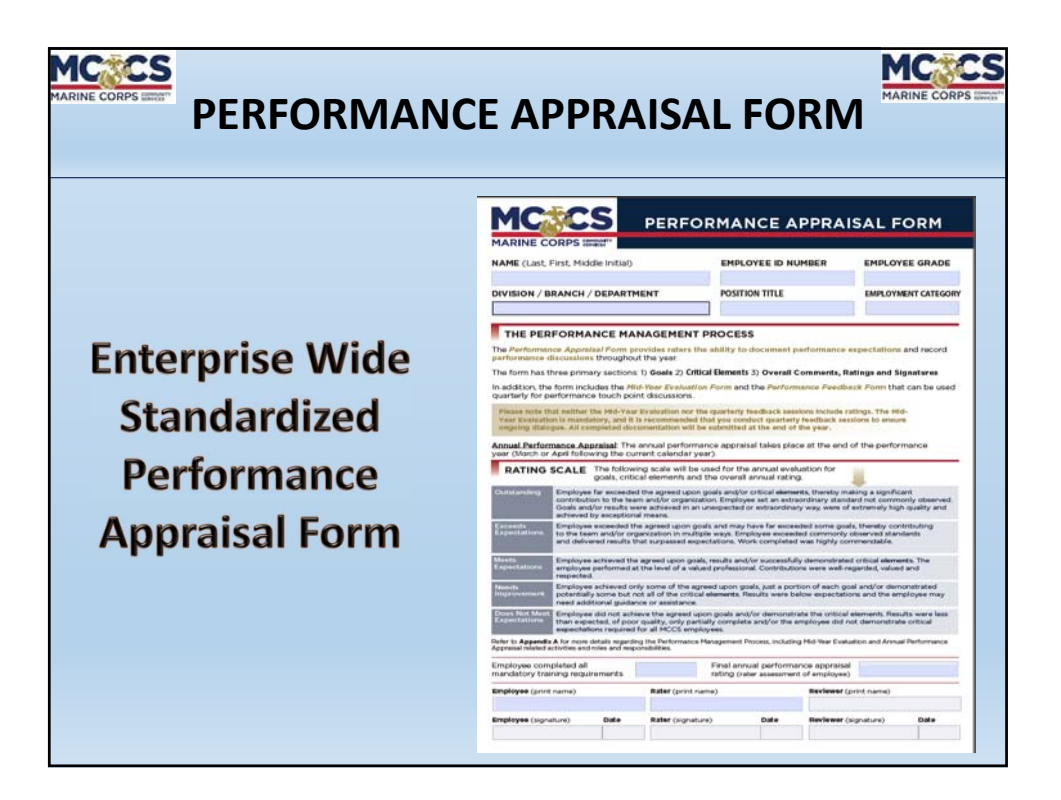

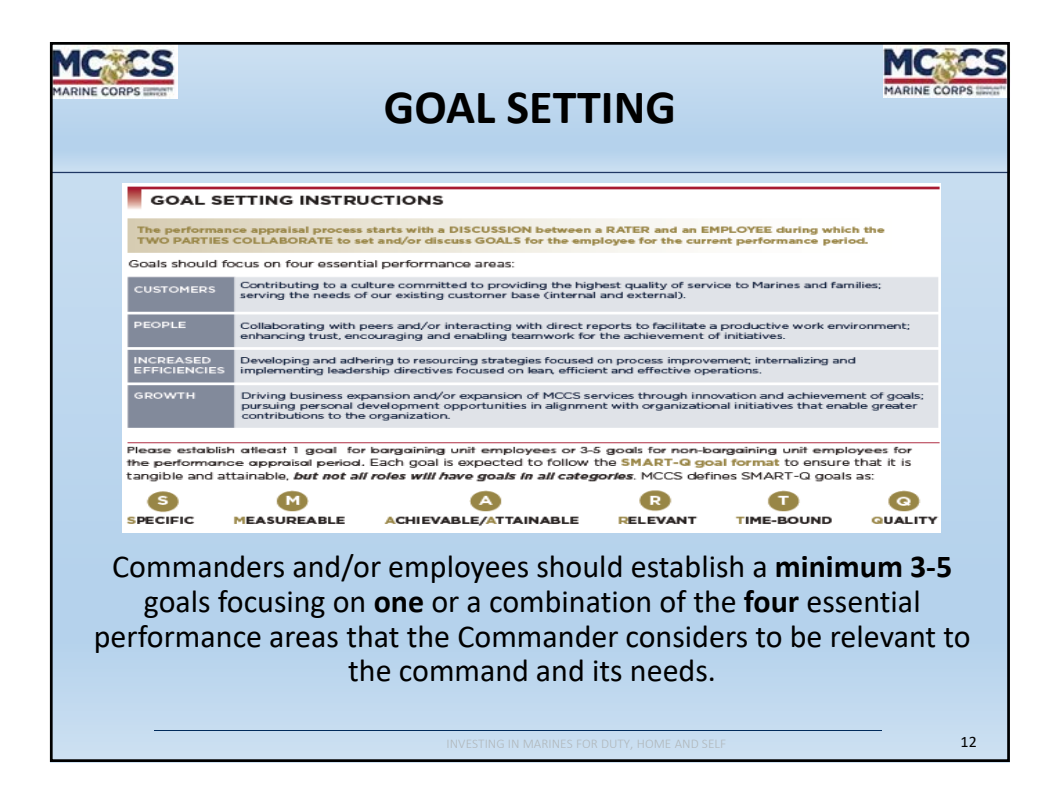

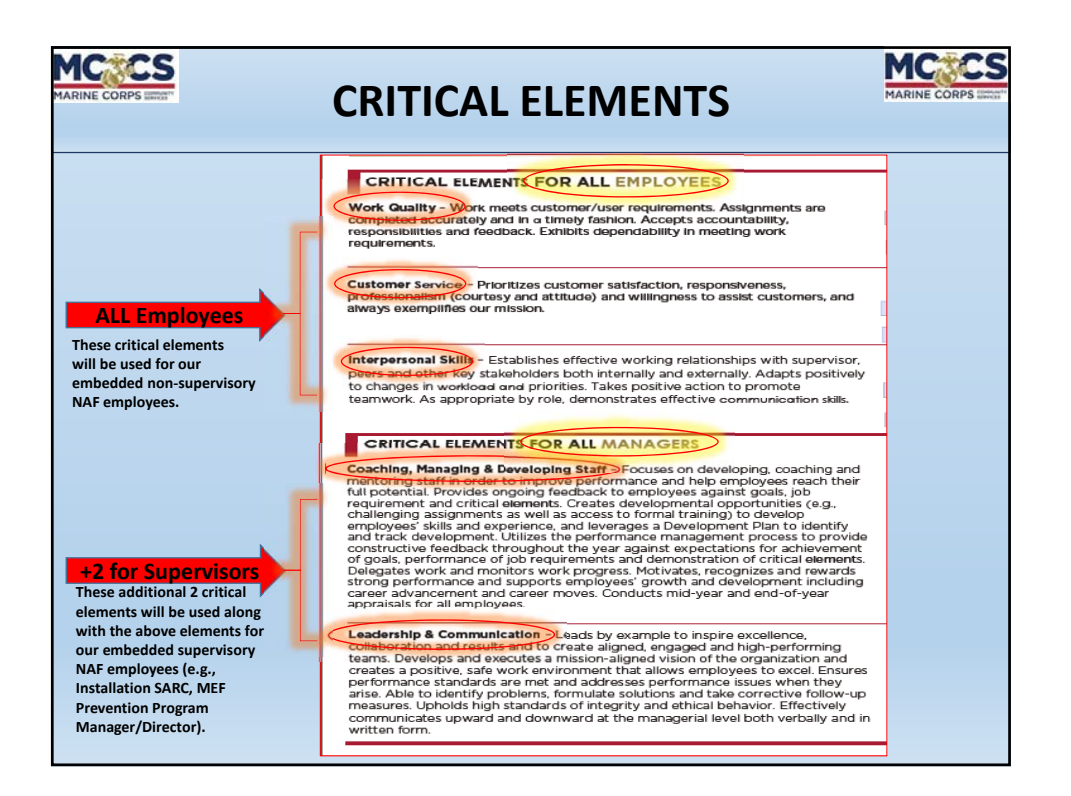

| <b>2</b><br>                                                                                        | RATING SCALE                                                                                                    |
|----------------------------------------------------------------------------------------------------|----------------------------------------------------------------------------------------------------|
| THE PER                                                                                             | FORMANCE MANAGEMENT PROCESS                                                                                                    |
| The Performan<br>performance d                                                                      | ce Appraisal Form provides raters the ability to document performance expectations and record<br>iscussions throughout the year.                                                                                                    |
| The form has th                                                                                     | aree primary sections: 1) Goals 2) Critical Elements 3) Overall Comments, Ratings and Signatures                                                                                                    |
| In addition, the<br>quarterly for pe                                                                | form includes the MId-Year Evaluation Form and the Performance Feedback Form that can be used<br>erformance touch point discussions.                                                                                                    |
| Please note that<br>Year Evaluation                                                                 | at neither the Mid-Year Evaluation nor the quarterly feedback sessions include ratings. The Mid-<br>n is mandatory, and it is recommended that you conduct quarterly feedback sessions to ensure<br>gue. All completed documentation will be submitted at the end of the year.                                                                                                    |
| Annual Perform                                                                                      | nance Appraisal: The annual performance appraisal takes place at the end of the performance                                                                                                    |
|                                                                                                    | Antil following the current calendar year)                                                                                                    |
| RATING S                                                                                            | SCALE The following scale will be used for the annual evaluation for goals, critical elements and the overall annual rating.                                                                                                    |
| RATING S                                                                                            | Areil following the current ealendar year)<br>SCALE The following scale will be used for the annual evaluation for goals, critical elements and the overall annual rating.<br>Employee far exceeded the agreed upon goals and/or critical elements, thereby making a significant contribution to the team and/or organization. Employee set an extraordinary standard not commonly observed. Goals and/or results were achieved in an unexpected or extraordinary way, were of extremely high quality and achieved by exceptional means.                                                                                                    |
| Outstanding<br>Exceeds<br>Expectations                                                              | And following the current ealendar year)<br>SCALE The following scale will be used for the annual evaluation for goals, critical elements and the overall annual rating.<br>Employee far exceeded the agreed upon goals and/or critical elements, thereby making a significant contribution to the team and/or organization. Employee set an extraordinary standard not commonly observed. Goals and/or results were achieved by exceptional means.<br>Employee exceeded the agreed upon goals and may have far exceeded some goals, thereby contributing to the team and/or organization in multiple ways. Employee exceeded commonly observed standards and delivered results that surpassed expectations. Work completed was highly commendable.                                                                                                    |
| Cutstanding<br>Exceeds<br>Expectations                                                              | And following the current ealendar year) SCALE The following scale will be used for the annual evaluation for goals, critical elements and the overall annual rating. Employee far exceeded the agreed upon goals and/or critical elements, thereby making a significant contribution to the team and/or organization. Employee set an extraordinary standard not commonly observed. Goals and/or results were achieved in an unexpected or extraordinary way, were of extremely high quality and achieved by exceptional means. Employee exceeded commonly observed standards and delivered results that surpassed expectations. Work completed was highly commendable. Employee achieved the agreed upon goals, results and/or successfully demonstrated critical elements. The employee performed at the level of a valued professional. Contributions were well-regarded, valued and respected.                                                                                                    |
| RATING S<br>Outstanding<br>Exceeds<br>Expectations<br>Meets<br>Expectations<br>Needs<br>Improvement | And following the current ealender user)<br>SCALE The following scale will be used for the annual evaluation for goals, critical elements and the overall annual rating.<br>Employee far exceeded the agreed upon goals and/or critical elements, thereby making a significant contribution to the team and/or organization. Employee set an extraordinary standard not commonly observed. Goals and/or results were achieved in an unexpected or extraordinary standard not commonly observed. Temployee exceeded the agreed upon goals and may have far exceeded some goals, thereby contributing to the team and/or organization in multiple ways. Employee exceeded commonly observed standards and delivered results that surpassed expectations. Work completed was highly commendable.<br>Employee achieved the level of a valued professional. Contributions were well-regarded, valued and respected.<br>Employee achieved only some of the agreed upon goals, just a portion of each goal and/or demonstrated potentially some but not all of the critical elements. Results were below expectations and the employee provide achieved in a saistance. |

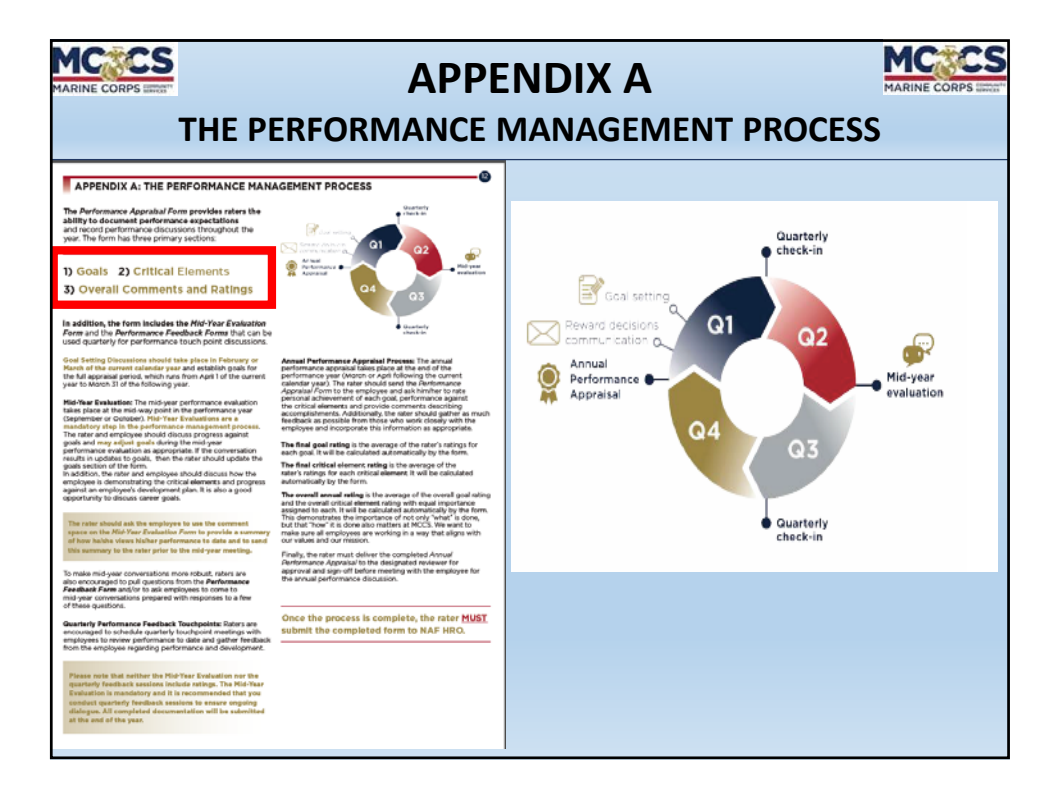

|                                                                                                    | CORPS LINE                                                                                                    |                                                                                                    |                                                                                                    |                                                                                                    | AP                                                                 | PEN                         | DIX                                                       | В                                                                     |                                       |                                      |                                                  | CS<br>RPS MITTER             |
|----------------------------------------------------------------------------------------------------|----------------------------------------------------------------------------------------------------|----------------------------------------------------------------------------------------------------|----------------------------------------------------------------------------------------------------|----------------------------------------------------------------------------------------------------|--------------------------------------------------------------------|-----------------------------|-----------------------------------------------------------|-----------------------------------------------------------------------|---------------------------------------|--------------------------------------|--------------------------------------------------|------------------------------|
|                                                                                                    |                                                                                                    |                                                                                                    |                                                                                                    |                                                                                                    | GO                                                                 | AL SE                       | TTING                                                     | <b>G</b>                                                              |                                       |                                      |                                                  |                              |
| _                                                                                                    |                                                                                                    |                                                                                                    |                                                                                                    |                                                                                                    | 0                                                                  | <i>6</i>                    |                                                           |                                                                       |                                       |                                      |                                                  |                              |
| APPEN<br>The perform                                                                                                    | DIX B: GOAL SE<br>ance appraisal proce<br>collaborate to set an                                                                                                    | TTING INSTRUCTIONS<br>as starts with a discussion betw<br>d/or discuss goals for the empire                                                                                                    | een a rater and a<br>ryce for the curre                                                                                                    | n employee during<br>nt performance pe                                                                                                    | which the                                                          | GOAL S                      | ETTING INSTR                                              | UCTIONS                                                               |                                       |                                      |                                                  |                              |
| Discussions<br>appraisal per                                                                                                    | should take place in<br>iod, which runs from                                                                                                    | April or Moy of the current calen<br>April 1 of the current year to Man                                                                                                    | ctar year and esta<br>on 31 of the follow                                                                                                    | abish goals for the                                                                                                    | tul                                                                | The performa<br>TWO PARTIES | nce appraisal process<br>COLLABORATE to s                 | s starts with a DISCUSSI<br>set and/or discuss GOAL                   | ON between a F<br>S for the emplo     | RATER and an El                      | MPLOYEE during whi<br>ent performance peri       | :h the<br>od.                |
| Following the and delivering the second second seco | s discussion, the rate<br>g them to the employ                                                                                                    | r is responsible for recording the<br>yea for review.                                                                                                    | resulting employe                                                                                                    | re goals in the space                                                                                                    | e provided                                                         | Conis should i              | anur an faur arran                                        | tial morfermance areas                                                |                                       |                                      |                                                  |                              |
| Goals should                                                                                                    | focus on four essen                                                                                                    | tial performance areas: Custome                                                                                                    | ers. People, Increa                                                                                                    | eed Efficiencies an                                                                                                    | d Growth                                                           | Goals should i              | ocus on tour essen                                        | uai periormance areas.                                                |                                       |                                      |                                                  |                              |
| contribution                                                                                                    | to the mission and v                                                                                                    | each category. Achievements in<br>rision of MCCS.<br>Jhan committed to providing the hig                                                                                                    | these performan                                                                                                    | ce areas are essent                                                                                                    | nie                                                                | CUSTOMERS                   | Contributing to a c<br>serving the needs of               | ulture committed to prov<br>of our existing customer I                | riding the highe<br>base (internal ar | st quality of serv<br>nd external).  | rice to Marines and far                          | nilies;                      |
| PEOPLE                                                                                                    | Collaborating with p                                                                                                    | f our existing sustainer base Sistema<br>seers and/or interacting with direct in                                                                                                    | e and external).                                                                                                    | productive work en                                                                                                    | wonnent;                                                           | PEOPLE                      | Collaborating with                                        | peers and/or interacting                                              | with direct rep                       | orts to facilitate :                 | a productive work em                             | ironment;                    |
| INCREASED                                                                                                    | enhancing trust, encouraging and enabling teaments for the achievement of initiatives. THE VALUE: Developing and adhering to resourcing shallagies focused on process improvement, advenations and                                                                                                    |                                                                                                    |                                                                                                    | erinancing trust, er                                                                                                    | couraging and enabling i                                           | Barnwork for ti             | le achievement o                                          | or iniciacives.                                                       |                                       |                                      |                                                  |                              |
| SROWTH                                                                                                    | EFFCENCES implementing textenting text text text text text text text tex |                                                                                                    |                                                                                                    | INCREASED Developing and adhering to resourcing strategies focused on process improvement, internalizing and<br>EFFICIENCIES implementing leadership directives focused on lean, efficient and effective operations. |                                                                    |                             |                                                           | d                                                                     |                                       |                                      |                                                  |                              |
| Please estab<br>the perform<br>employee's j<br>key retuits a<br>support ach<br>Each goal is<br>meet all of th                                                                                                    | Bah of lease 1 good for<br>ance apprainal perior<br>ob duties and do not<br>spected from the em<br>evenent of MCCSs n<br>expected to follow th<br>e to staART-Q value                                                                                                    | r bargaining unit employees or 3.<br>d Coals are performance expects<br>need to cover every aspect of an<br>phoyee and should align with the<br>instan.<br>e SMART-0 goal format to ensure<br>is and the rater must at liesat artic | 5 goods for non-b<br>storm or job objections or job objective<br>employee's role,<br>gould the depart<br>to that it is tanglo<br>pulate the Specific | argaining will empl<br>stives that align will<br>Goals should focus<br>thrent/chvision as<br>ine and attainable. G<br>: Measurable and 7                                                                             | loyees<br>th an<br>on the<br>welt as<br>ioais should<br>fime-Bound | GROWTH                      | Driving business expursuing personal contributions to the | pansion and/or expansio<br>development opportuniti<br>e organization. | n of MCCS serv<br>es in alignment     | ices through inn<br>with organizatio | ovation and achievem<br>nal initiatives that ena | ent of goals;<br>ble greater |
| attributes of                                                                                                    | each goal MCCS def                                                                                                    | nes SMART-Q goals as                                                                                                    |                                                                                                    |                                                                                                    |                                                                    | the performan               | ce appraisal period                                       | I. Each goal is expecte                                               | d to follow the                       | e SMART-Q go                         | al format to ensure                              | that it is                   |
| 0                                                                                                    | G                                                                                                    | 0                                                                                                    | 8                                                                                                    | 0                                                                                                    | 0                                                                  | tangible and a              | ttainable, <i>but not a</i>                               | il roles will have goals                                              | In all catego                         | ries. MCCS def                       | ines SMART-Q goal                                | s as:                        |
| SPECIFIC<br>The following                                                                                                    | MEASUREABLE<br>is an example of ho                                                                                                    | ACHIEVABLE/ATTAINABLE<br>w to appropriately describe a goal                                                                                                    | RELEVANT                                                                                                    | TIME-BOUND                                                                                                    | QUALITY                                                            | S                           | M                                                         | Δ                                                                     |                                       | R                                    | Ū                                                | 0                            |
| SPECIFIC -                                                                                                    | Create increased awa                                                                                                    | areness of the Quality of Life Prop                                                                                                    | grams by commut                                                                                                    | sicating to Marines.                                                                                                    | sallors and                                                        | SPECIFIC                    | MEASUREABLE                                               | ACHIEVABLE/ATT                                                        | AINABLE                               | RELEVANT                             | TIME-BOUND                                       | QUALIT                       |
| HEASUREA                                                                                                    | BLE - Increase the u                                                                                                    | sage of our programs by 5% in 2                                                                                                    | 017.                                                                                                    |                                                                                                    |                                                                    |                             | -                                                         |                                                                       |                                       | 1                                    | -                                                |                              |
| TIME-BOUR<br>Unit events                                                                                                    |                                                                                                    | on a monthly basis through com                                                                                                    |                                                                                                    | - (0                                                                                                    | Packets and                                                        | s                           | Decific M                                                 | Liti<br>easurable Atta                                                | inable                                | Relevant                             | CO<br>Time Based                                 |                              |
|                                                                                                    |                                                                                                    |                                                                                                    |                                                                                                    |                                                                                                    |                                                                    |                             |                                                           |                                                                       |                                       |                                      |                                                  |                              |

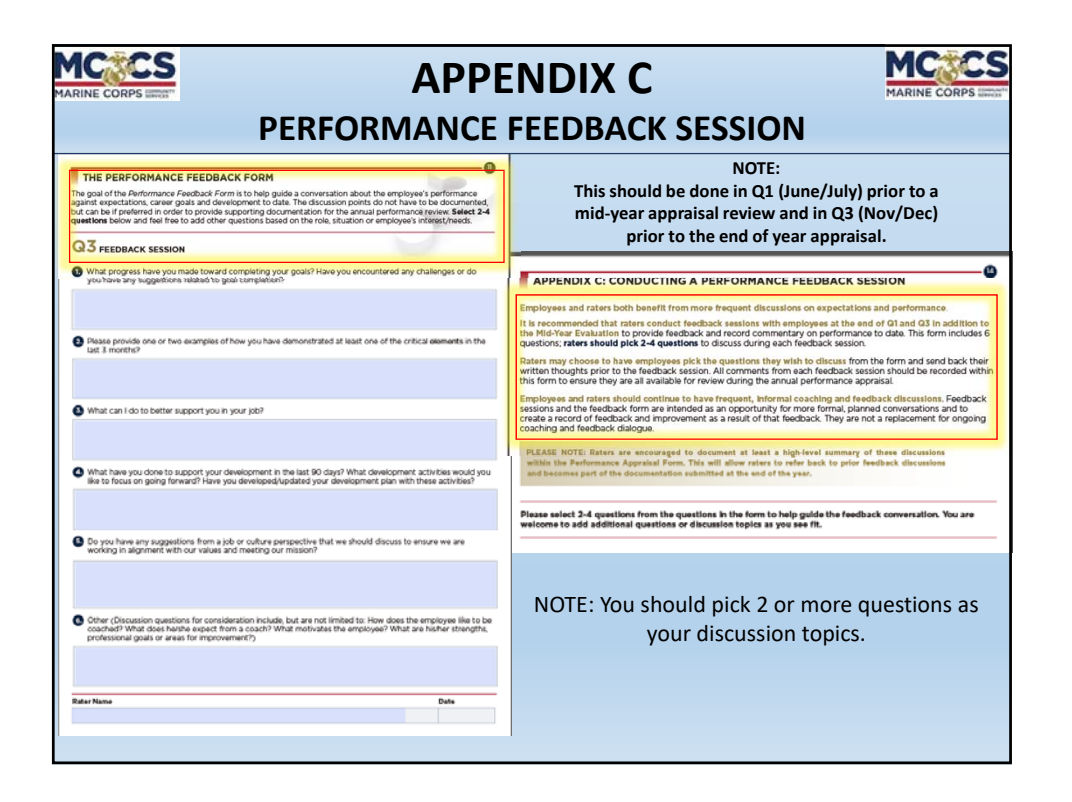

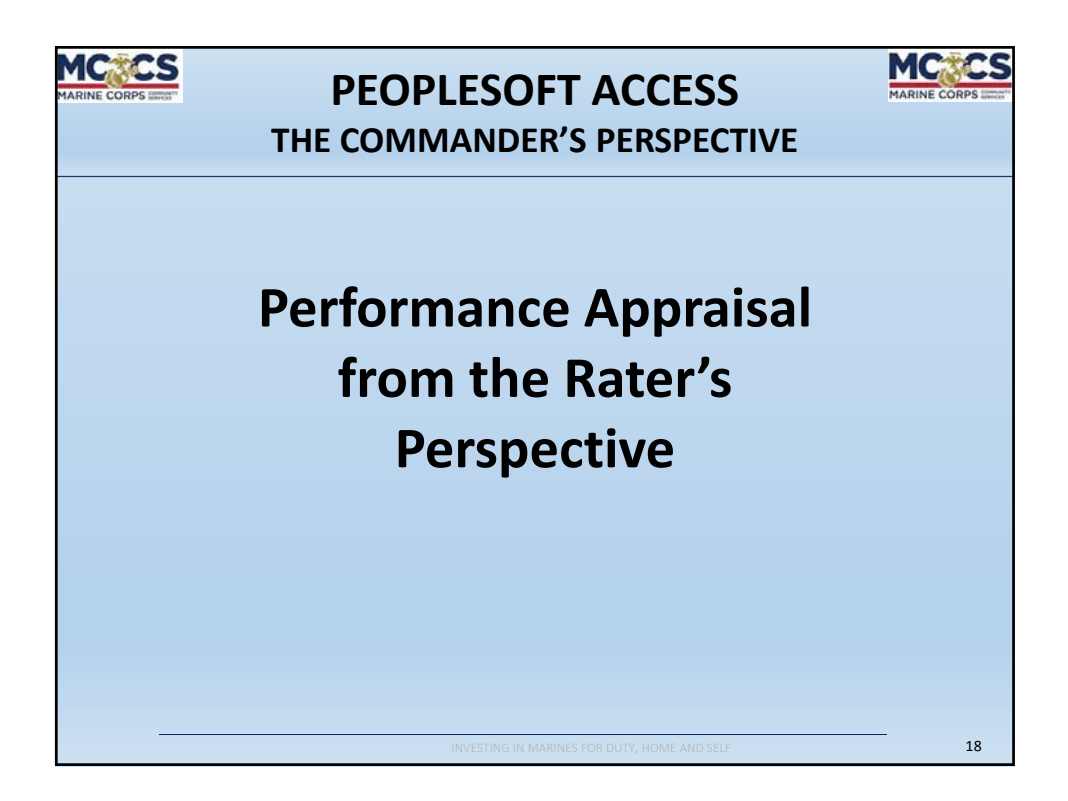

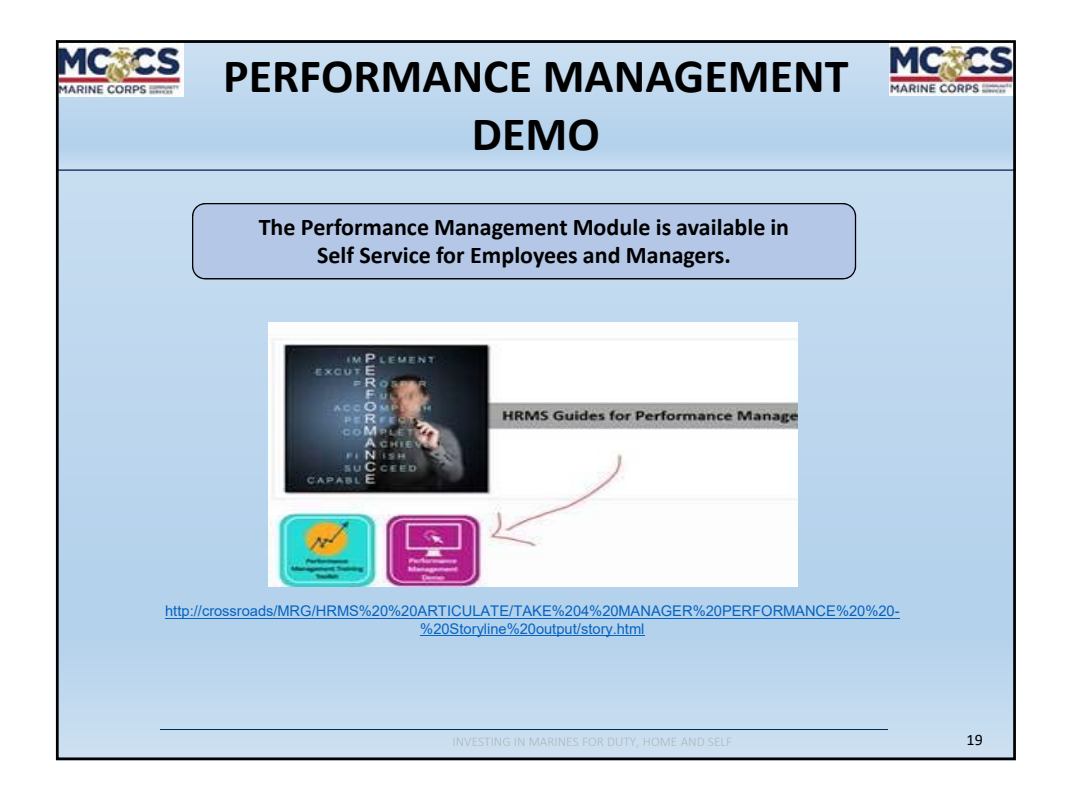

| MARINE CORPS LITTET                                                                                                    | PER                        | FORM       | <b>MANCE</b>                          | MAN                                             | AGEM                                              | ENT                                    | MARINE CORPS LETT    |
|----------------------------------------------------------------------------------------------------|----------------------------|------------|---------------------------------------|-------------------------------------------------|---------------------------------------------------|----------------------------------------|----------------------|
| MCCS Perform.                                                                                                    | ance Appraisal             | ) Tł<br>On | ne Performan<br>Servi<br>e click away | ce Managen<br>ce for <u>Empla</u><br>to Perforn | nent Module<br>oyees and <u>Ma</u><br>nance Appra | is available<br>nagers.<br>sisal infor | e in Self<br>mation! |
| Approx The                                                                                                    | Manager S                  | My Team    | NCS Take of Organization              | RCC1 Aleman W/ and the                          | RC MCC3 Tree Reporting                            | Mich Schned                            | Pay                  |
| Recruiting Hone Toronal Toronal Constructions Constructions Construction |                            | eties      | MCCS HRMS Insured                     | MCC & ARRAN BRITANNE<br>CROSSEDADO Y            | Consumery Constitution                            | ethics.                                | Presed Totals        |
| Classic Hone<br>New<br>Intern<br>Internet<br>Internet<br>Internet<br>Internet<br>Internet                                                                                                    | MCCS Performance Appraisal | -          | INVESTING                             | Cuese: Home                                     |                                                   |                                        | 20                   |

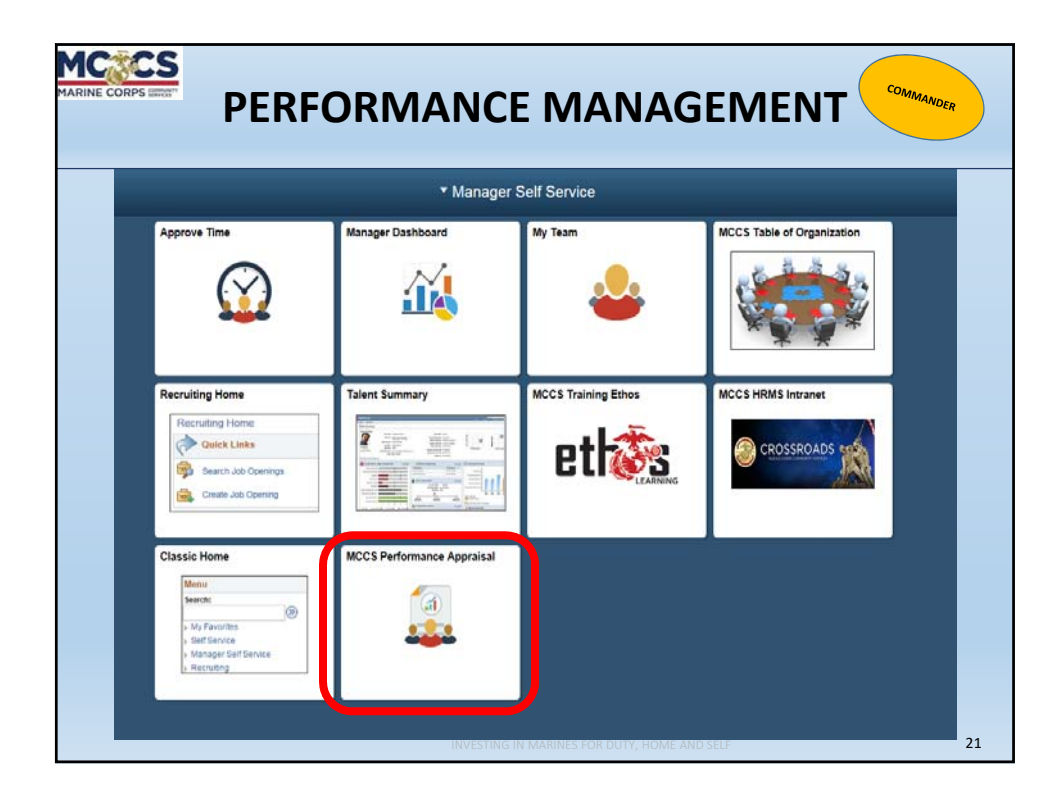

| C C           |                 | PERFOR                     | MA                | \N        | ICE               | M                | AN/       | ٩GI              | EN       | IENT                                 | Сол                  | IMANDER                 |
|---------------|-----------------|----------------------------|-------------------|-----------|-------------------|------------------|-----------|------------------|----------|--------------------------------------|----------------------|-------------------------|
| Cor           | nmande          | ers are able to a          | ccess t<br>Direct | he<br>Rej | Perfoi<br>ports ( | rmance<br>NAF Er | Appra     | aisal in<br>es). | form     | ation fo                             | r all of             | their                   |
| ACCS Perf     | ormance App     | oraisal                    |                   |           |                   |                  |           |                  |          |                                      |                      |                         |
| Select a Yea  | ar for the MCCS | Performance Appraisal 2018 | ~                 |           |                   |                  |           |                  |          |                                      |                      |                         |
| BEYONCE       | KNOWLES's em    | ployees                    |                   |           |                   |                  |           |                  |          | Personalize   Find                   | First 🔅              | 1-7 of 7 🕑 Las          |
| Supervisor ID | Select          | Name                       | Empl ID           | Job       | Empl Status       | Full/Part/Flex   | HR Status | Position         | Job Code | Job Title                            | Department           | Location<br>Description |
| 12345         | Select          | GARTH BROOKS               | 11111             | 0         | Active            | Full-Time        | Active    | H0100419         | 030221   | ADMIN SPEC NF3*                      | SUPPORT              | Headquarter             |
| 12345         | Select          |                            | 22222             | 0         | Active            | Flexible         | Active    | H0100141         | 030219   | SUPPLY/PROP<br>WAREHOUSE<br>MGR NF4* | SUPPORT<br>WAREHOUSE | Headquarte              |
| 22222         | Select          | AARON RODGERS              | 66666             | 0         | Active            | Full-Time        | Active    | H0100611         | 93027A   | MAINTENANCE<br>WORKER A07*           | SUPPORT              | Headquarte              |
| 22222         | Select          | KANYE WEST                 | 77777             | 0         | Active            | Full-Time        | Active    | H0100595         | 96029A   | MAINTENANCE                          | SUPPORT              | Headquarte              |
| 12345         | Select          | GWEN STEFANI               | 33333             | 0         | Active            | Full-Time        | Active    | H0100642         | 030084   | ADMIN ASST NF2*                      | SUPPORT              | Headquarte              |
| 12245         | Select          | LUKE BRYAN                 | 44444             | 0         | Active            | Full-Time        | Active    | H0100481         | 030221   | ADMIN SPEC NF3*                      | SUPPORT              | Headquarte              |
| 12345         | Select          | QUEEN LATIFAH              | 55555             | 0         | Active            | Full-Time        | Active    | H0100531         | 030221   | ADMIN SPEC NF3*                      | SUPPORT<br>WAREHOUSE | Headquarte              |
|               |                 |                            |                   |           |                   |                  |           |                  |          |                                      |                      |                         |
|               |                 |                            | Boyo              | nc        | Exa<br>á is th    | mple:<br>e Com   | mande     | r                |          |                                      |                      |                         |
|               |                 |                            | Deyc              |           |                   | Demont           | a ana     |                  |          |                                      |                      |                         |
|               |                 |                            | H                 | eri       | Jirect            | Report           | s are:    |                  |          |                                      |                      |                         |
|               |                 | Ga                         | irth, Bl          | ake       | e, Gwe            | n, Luke          | e and C   | Queen            | •        |                                      |                      |                         |
|               |                 | She also has aco           | cess to           | Bla       | ake's D           | irect R          | eports    | (Aaro            | n an     | d Kanye)                             |                      |                         |
|               |                 | And cho is the             | o Poui            | ~         | or for            | Aaron            | and Ka    | nvo's            | annr     | aicale                               |                      |                         |
|               |                 | And she is ti              | ie kevi           | ew        |                   | Aaron            |           | inye s           | ahhi     | aisais.                              |                      |                         |
|               |                 |                            |                   |           |                   |                  |           |                  |          |                                      |                      |                         |

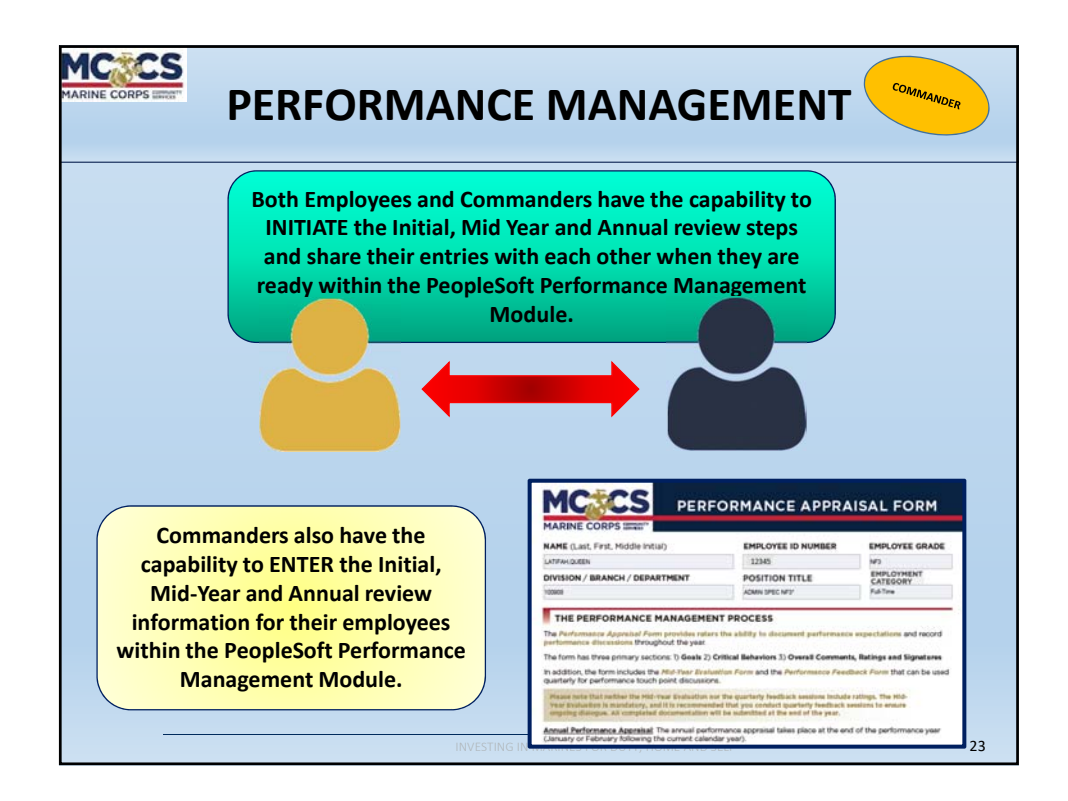

| K Mccs Directreport                                                       | MCCS Performance Appraisal                                                                                                    |                                                                          |
|---------------------------------------------------------------------------|----------------------------------------------------------------------------------------------------|--------------------------------------------------------------------------|
| Initial Initial Initial Appendix / Feedback Form Return To Direct Reports | Goals         Critical Elements           Empl ID         22222         Name         BROOKS, GARTH         Position         SUPPORT SERVICES<br>SUPPORT SERVICES<br>SUPPORT SERVICES<br>SUPPORT         General<br>Supervision           Dept         100006         Job Title         SUPPORT         Supervision         Supervision           Full/Part/Flex         Flexible         Business Unit MR10         Grade         NF4         Company         Hot         Year         Starte with           **         EVALUATING & RATING GOAL ACHEVYEMENT         Raters and employees should review and may adjust goals during the mid-year performance evaluation; then review and rate goals and critical expectations<br>annual performance evaluation. | ate PDF<br>ave<br>Employee<br>e Initial<br>e during the<br>ce discussion |
|                                                                           | raters show give employees and raters are required to provide overall comments on goal achievement. In addition, raters are REQUIRED to provide of to the rating given for each goal, regardless of rating. Goal Category                                                                                                    | an explanati                                                             |

|                            | PERFORMANCE MAN                                                                                                  |                                                                                      |
|----------------------------|----------------------------------------------------------------------------------------------------|--------------------------------------------------------------------------------------|
| The Goa<br>to ente         | al Category section contains free form text fields<br>er the Custom SMART-Q goals. They are able to t<br>fields. | for the Employee or Commander<br>ype, copy/paste text into these                     |
| SM                         | 3-5 Goals for Employees.                                                                                         | Commanders have the ability to<br>enter the goal information for<br>their employees. |
| Goal Category<br>Goal Type | r<br>Custom 🗸                                                                                                    |                                                                                      |
|                            |                                                                                                    | Find   View All First 🕚 1 of 1 🕭 Last                                                |
| Goal Category              |                                                                                                    |                                                                                      |
| Specific                   | Maintain a service time of no more than four minutes to fulfill guest orders.                                    | NOTE:                                                                                |
| Measurable                 | As spot-timed by the shift lead, from the moment the guest is greeted until the food is served.                  | Goals are limited to 250<br>characters of text in these<br>fields so that they are   |
| Time Bound                 | On a monthly basis.                                                                                              | properly displayed on the<br>PDF form.                                               |
| Audit Histo                | ry                                                                                                    |                                                                                      |

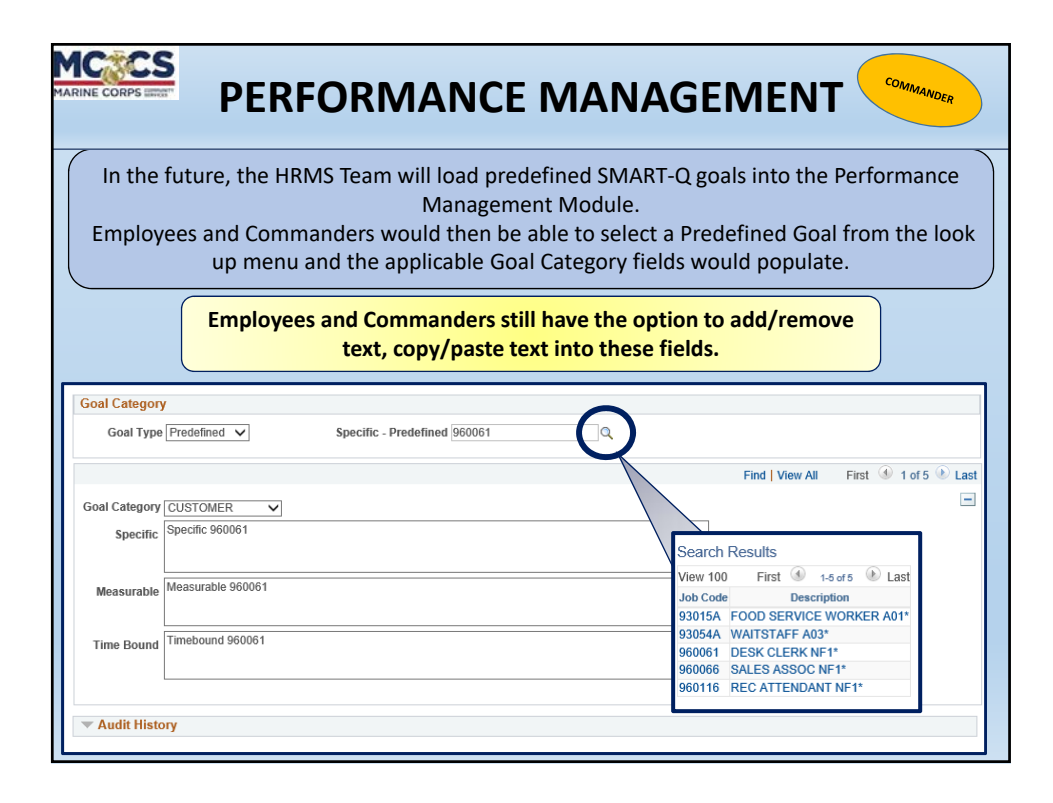

|                                                             | ERFORMANCE MANAGEMENT                                                                                                    | COMMANDER                                                                                                    |
|-------------------------------------------------------------|----------------------------------------------------------------------------------------------------|----------------------------------------------------------------------------------------------------|
| K Mccs Directreport                                         | MCCS Performance Appraisal                                                                                                    | ♠ Q ≡                                                                                                    |
| 📄 Initial                                                   | Goals Critical Elements                                                                                                    |                                                                                                    |
| 🗖 Mid Year                                                  | Empl ID 22222 Name BROOKS, GARTH Position SUPPORT SERVICES<br>SUPERVISOR<br>Dept 100908 Job Title SUPPLY/PROP WAREHOUSE MGR Last Start Date 01012/01/2                                                                                                    | Generate PDF<br>Save                                                                                                    |
| Annual                                                      | Full/Part/Flex Flexible Business Unit MR10 Grade NF4 Company H01 Year 2018                                                                                                    | Share with Employee                                                                                                    |
| Appendix / Feedback Form                                    |                                                                                                    | erial responsibilities: Coaching,<br>ting the annual performance<br>UUIRED to provide an                                                                                                    |
|                                                             | Critical Elements for All Employees                                                                                                    |                                                                                                    |
| All Employee's                                              | Work Quality - Work meets customer/user requirements. Assignments are completed accurately and in a timely fashion. Accepts ac<br>feedback. Exhibits dependability in meeting work requirements.                                                                                                    | countability, responsibilities and                                                                                                    |
| have 3 basic<br>Critical Elements                           | <sup>2</sup> Customer Service - Prioritizes customer satisfaction, responsiveness, professionalism (courtesy and attitude) and willingness to ass<br>our mission.                                                                                                    | sist customers, and always exemplifies                                                                                                    |
|                                                             | <sup>3</sup> Interpersonal Skills - Establishes effective working relationships with supervisor, peers and other key stakeholders both internally a<br>changes in workload and priorities. Takes positive action to promote teamwork. As appropriate by role, demonstrates effective commit<br>and the state of the state of | nd externally. Adapts positively to<br>nunication skills.                                                                                                    |
|                                                             | Critical Elements for All Managers                                                                                                    |                                                                                                    |
| If an employee is<br>a supervisor, they<br>will also have 2 | CRITICAL ELEMENTS Coaching, Managing A Developing Staff - Focuses on developing, coaching and mentoring staff in order to improve performance, potential. Provides orgoing feedback to employees againing polals, job requirement and critical elements. Create developmental app as well as access to formal training) to develop employees sitis and experience, and leverages a Development Plan to identify and performance management process to provide constructive feedback. Introdynout the year against expectations for achievement of po and demonstration of critical elements. Delegates work and monitors work progress. Molvides, recognizes and rewards stora perfor and development floating accere divancement and career moves. Conducts mil-year and end-dy-sar appraisation for all molyees to applications of the same accere divancement and career moves. Conducts mil-year and end-dy-sar appraisatio for all employees and development floating accere divancement and career moves.                                                                                                    | and help employees reach their full<br>ortunities (e.g., challenging assignments<br>track development. Utilizes the<br>als, performance of job requirements<br>rmance and supports employees' growth |
| Elements.                                                   | Leadership & Communication - Leads by example to inspire excellence, collaboration and results and to create aligned, engaged :<br>and executes a mission-aligned vision of the organization and creates a positive, safe work environment that allows employees to ex<br>employees and addresses performance issues when they area. Able to identify podems, formulate solutions and take corrective follow-<br>integrity and ethical behavior. Effectively communicates upward and downward at the managerial level both verbally and in written for                                                                                                    | and high-performing teams. Develops<br>cel. Ensures performance standards are<br>measures. Upholds high standards of<br>rm.                                                                          |

|                                  | ERFORMANCE MANA                                                                                                    |                                                                                                    |
|----------------------------------|----------------------------------------------------------------------------------------------------|----------------------------------------------------------------------------------------------------|
| < Mccs Directreport              | MCCS Performance Appraisa                                                                                                    | ॥ 🏫 🔍                                                                                                    |
| 🗋 Initial                        | Goals Critical Elements                                                                                                    |                                                                                                    |
| 🔟 Mid Year                       | Empl ID 22222 Name BROOKS. GARTH Dept 100908 Job Title SUPPLY/PROP WAREHOUSE MGR Last S                                                                                                    | Position SUPPORT SERVICES<br>SUPERVISOR Save                                                                                              |
| Annual                           | NF4 <sup>*</sup><br>Full/Part/Flex Flexible Business Unit MR10 Grade NF4 (                                                                                                    | Company H01 Year 204 Share with Employee                                                                                                  |
| Appendix / Feedback Form         | VEVALUATING & RATING GOAL ACHIEVEMENT                                                                                                    |                                                                                                    |
| 🖨 Return To Direct Reports       | annual performance evaluation. Raters should give employees the opportunity to complete a self-evaluation of their of PLEASE NOTE: Employees and raters are required to provide overall complete and raters of reting. Goal Category Goal Type Coustom | as before finalizing ratings and conducting the annual performance sion.<br>all achievement. In addition,raters are REQUIRED to provide a |
|                                  | Goal Category CUSTORER v<br>Specific Aintain a service time of no more than four minutes to fulfit guest orders.                                                                                                    | Once the Initial Goals have<br>been entered, the<br>Commander can Generate a                                                              |
| The Commander is responsible for | Measurable As spot-limed by the shift lead, from the moment the guest is greeted until to<br>Time Bound On a monthly basis.                                                                                                    | PDF, Save or Share with<br>Employee.<br>After reviewing the initial                                                                       |
| Goals.                           | The Audit History                                                                                                    | goals with the Employee,<br>the Commander will select                                                                                     |
|                                  | Last Updated by Employee Last Updated by Manager KNOWELES, BEYONCE 02/16/2018                                                                                                    | Initial Review as Completed.                                                                                                    |

|                                                                                                    | ALFORM INTERVIEW INTERVIEW   | NCE APPRAISAL FORM                                                                                                    | COS     PERFORMANCE APPRAISAL FORM     Information                                                                                                    |                                                                                                    |
|----------------------------------------------------------------------------------------------------|----------------------------------------------------------------------------------------------------|----------------------------------------------------------------------------------------------------|----------------------------------------------------------------------------------------------------|----------------------------------------------------------------------------------------------------|
| d Year     ARENE COOPS stort     FOLIATOR 48 AND 08 ALEXIVEYSMENT       nual     NAME (Jai, First, Made rulin)     EMPLOYEE ID NUMBER     EVALUATION 48 AND 08 ALEXIVEYSMENT       DVISION / BAARCH / DEPARTMENT     DOVISION TILL     EVALUATION 48 AND 08 AND 08 AND                                                                                                    | EXPLOYED GALAXYES & ALTERNO CALLEND YEAR ALTERNO YEAR     STATE OF CONTRACT ALTERNO CALLEND YEAR ALTERNO YEAR     STATE OF CONTRACT ALTERNO CALLEND YEAR ALTERNO YEAR ALTERNO YEAR ALT        | THE LO NUMBER EMPLOYEE GRADE<br>INTER LO NUMBER EMPLOYEE GRADE<br>INTER LO NUMBER EMPLOYEE GRADE<br>INTER LO NUMBER EMPLOYEE GRADE<br>INTER LO NUMBER EMPLOYEE INTER LO NUMBER EMPLOYEE INTER LO NUMBER EMPLOYEE<br>INTER LO NUMBER EMPLOYEE INTER LO NUMBER EMPLOYEE INTER LO NUMBER EMPLOYEE<br>INTER LO NUMBER EMPLOYEE INTER LO NUMBER EMPLOYEE INTER LO NUMBER EMPLOYEE<br>INTER LO NUMBER EMPLOYEE INTER LO NUMBER EMPLOYEE INTER LO NUMBER EMPLOYEE<br>INTER LO NUMBER EMPLOYEE INTER LO NUMBER EMPLOYEE<br>INTER LO NUMBER EMPLOYEE INTER LO NUMBER EMPLOYEE<br>INTER LO NUMBER EMPLOYEE INTER LO NUMBER EMPLOYEE<br>INTER LO NUMBER EMPLOYEE INTER LO NUMBER EMPLOYEE<br>INTER LO NUMBER EMPLOYEE INTER LO NUMBER EMPLOYEE<br>INTER LO NUMBER EMPLOYEE INTER LO NUMBER EMPLOYEE<br>INTER LO NUMBER EMPLOYEE INTER LO NUMBER EMPLOYEE INTER LO NUMBER EMPLOYEE<br>INTER LO NUMBER EMPLOYEE INTER LO NUMBER EMPLOYEE INTER LO NUMBER EMPLOYEE<br>INTER LO NUMBER EMPLOYEE INTER LO NUMBER EMPLOYEE INTER LO NUMBER EMPLOYEE<br>INTER LO NUMBER EMPLOYEE INTER LO NUMBER EMPLOYEE INTER LO NUMBER EMPLOYEE<br>INTER LO NUMBER EMPLOYEE INTER LO NUMBER EMPLOYEE INTER LO NUMBER EMPLOYEE INTER LO NUMBER EMPLOYEE<br>INTER LO NUMBER EMPLOYEE INTER LO NUMBER EMPLOYEE INTER                                                                                   | PS statt"  PS statt" PS statt" PS statt" PS statt"  PS statt" PS statt" PS sta                      | MCCS PERFORMANCE APPRAISAL FORM                                                                                                    |
| NMM T1 Link 1. FVL M456 Holly     PMK OFEE D N/MEE     EMK OFEE D N/MEE     EMK OF                                                                                                    | EXPLOYEE GRADE     EXPLOYEE GRADE     Section 2014 Interview Interview         | Control         End of control and on the control and the control and the contecontre and the control and the contecontrol and the control and                                                                                                    | NUMBER         Description         Description         Descrip         Description         De                                                                                                    | Conorato PDE                                                                                                    |
| Image: Image:                                | write and the second second seco        | NY WY WATCH AND AND AND AND AND AND AND AND AND AND                                                                                                    | NCH / DEPARTMENT POOLSTATION TITLE CATEGORY Registered by the set of the set of the set                      | MARINE CORPS stratt"  MARINE CORPS stratt"  Generate PDF  Generate PDF                                                                                                    |
| Division / BANKI / DEARTHAT POSITION TILL CLOSUPER<br>Division / BANKI / DEARTHAT POSITION TILL CLOSUPER<br>Division / BANKI / DEARTHAT POSITION TILL CLOSUPER<br>Division / BANKI / DEARTHAT POSITION TILL CLOSUPER<br>Division / BANKI / DEARTHAT POSITION TILL CLOSUPER<br>Division / Banki / Dearthat Position / Banki / Banki                     | Control of the second second sec        | NON TITLE CRITECTIONS TO A CONTRACT CRITECTION CONTRACT OF CONTRACT OF CONTRAC                                                                                                    | NCH / DEMARTHENT POSITION TITLE EXCOUNT FOR THE EXCOUNT FOR THE PERMIT PERMIT P                     | MARINE CORPS statt"  MARINE CORPS statt"  MARINE CORPS statt"  MARINE CORPS statt"  MARINE CORPS statt"  MARINE CORPS statt"  Save statter statter sta                                                                                                    |
| Image: space space                   | Aprilia provinces managements provinces and provinces and    | Sector Factors     Sector Factors     Sector F                                                                                                    | IRMANCE MANAGEMENT PROCESS                                                                                                    | MARINE CORPS IIIII' Virtual data to an and a special data to an and a special data to an and a s                                                                                                    |
| Constraints of the constraints of the constrai      | etabliss and result<br>and a subject to a subject to a subj | S Internet Section Section Sec                                                                                                    | RRMANCE MANAGEMENT PROCESS                                                                                                    | MARINE CORPS statt:     MARINE CORPS statt:     MARINE CORPS statt:     MARINE CORPS statt:     MARINE CORPS statt:     MARINE CORPS statt:     MARINE CORPS statt:     MARINE CORPS statt:     MARINE CORPS statt:     MARINE CORPS statt:     MARINE Statt Statt                                                                                                    |
| The Anti-Induced Application Control for Ball 10 in disconnel partnerse equal follow in a finance in a second second      | etablicita and record Personal Personal Persona    | Productive - Colored Automation                                                                                                    |                                                                                                    | MARINE CORPS statt:<br>MARINE CORPS statt:<br>MARIE (Lait, Put, Midde India) EMPLOYEE IO NUMBER EMPLOYEE GADE<br>Instagat:<br>DVINION / BBARCH / DEPARTHENT POSTTON TITLE ENVLOYEE GADE<br>Instagat:<br>DVINION / BBARCH / DEPARTHENT POSTTON TITLE ENVLOYEE GADE<br>Instagat:<br>DVINION / BBARCH / DEPARTHENT POSTTON TITLE ENVLOYEE GADE<br>Instagat:<br>DVINION / BBARCH / DEPARTHENT POSTTON TITLE ENVLOYEE<br>Instagat:<br>DVINION / BBARCH / DEPARTHENT POSTTON TITLE ENVLOYEE<br>Instagat:<br>DVINION / BBARCH / DEPARTHENT POSTTON TITLE ENVLOYEE<br>Instagat:<br>DVINION / BBARCH / DEPARTHENT POSTTON TITLE ENVLOYEE<br>DVINION / BBARCH / DEPARTHENT POSTTON TITLE ENVLOYEE<br>DVINION / B                                                                                                    |
| Torrest and the second second se      | And an approximation of the part of the part of the pa   | document pertormance expectations and record reasonable                                                                                                    | Approval Plan provider releases and the ability to document performance expectations and record recenses                                                                                                    | MARINE CORPS state:     MARINE CORPS state:     MARINE State:     MARINE CORPS state:     MARINE State:     MARINE State:                                                                                                    |
| Address for the minicipal and processing of the source of the source of the sourc      | not and signations during the                                                                                                    | an 3 Overal Comments, Butters and Senature:                                                                                                    | And all particular the year. And the story of the story of the story o                     | ARRING CORPS statt:     ARRENGE CORPS statt:     ARRENGE CORPS sta                                                                                                    |
| autority for particular based on the second part datacess.     and particular based on the second part datacess.     and particular based on the second part datacess.     and particular based on the second part datacess on the second particular based on the second particular based on the second parting tased on the second particular based on the second particular b      | Airm that can be used The end of the set of the set of    | Una Amformance Feedback Fairs that can be used                                                                                                    | a critical advantations of Goals 2) Official Subarian 3) Overall Comments, Batters and Storators                                                                                                    | MARINE CORPS statist MARINE CORPS statist MARINE CORPS Statist MARINE CORPS Statist MARINE CO                                                                                                    |
| Barrier and the lattice that have been been and the section of the section of the section o      | he annual performance discussion.                                                                                                    | the annual performance discussion                                                                                                    | a primary sections 1) Gaste 2) Cotto all Behaviors 3) Overall Comments, Ballings and Signatures<br>mi includes the RND Plan Eveloption Front and the Performance Prediblet Paint that can be used.                                                                                                    | MARINE CORPS statt:         MARINE CORPS statt:         MARINE STATUS STATUS STATUS STATUS         MARINE CORPS statt:         MARINE CORPS statt:         MARINE CORPS statt:         MARINE CORPS statt:         MARINE CORPS statt:         MARINE CORPS statt:         MARINE STATUS STATUS STATUS         MARINE STATUS STATUS STATUS         MARINE STATUS STATUS         MARINE STATUS STATUS         MARINE STATUS STATUS         MARINE STATUS         MARINE STATUS                                                                                                    |
| Construction of the sound of the sound       | A The Hill-<br>LTo ensure                                                                                                    | andback seating include extrags. The Mu-<br>land seating weeking and the second second seco                                                                                                    | e primery strategy and the factor () Solar 2) Contract debuties 1: 9 Securit Connected, Balting and Separatery<br>microsolate the final strategy and the Antonianse Funding of the final strategy and the strategy and the strategy a                   | ARRING CORPS statt:     AND STATE CORPS statt:     AND STATE CORPS Statt:     AND STATE CORPS STATE     AND STATE CORPS STATE     AND STATE CORPS STATE     AND STATE C                                                                                                    |
| Construction of indication of location of locatio      | autorities and a second and a second and as second and a second and a second and a second and a second and a second and a second and a second and a second and a second and a second and a second and a second and a second and a second and a second and a second and a second and a    | DUINED TO DROVIDE AD EXDIADAD                                                                                                    | e primary sections (1) Gala 2) Citized Baharlers 3) Gevent Comments, Bahaya and Signaturer (<br>m robuster 19 Head 2) Citized Baharlers 3) Gevent Comments, Bahaya and Signaturer (<br>m robuster 19 Head 2) Citized Baharlers 3 (Head 2) Fair Hard 20 Head 2) Head 20 Head 20 Hea                 | MARINE CORPS statts:     INFO VICE IO NUMBER     EVENCOVER GADE     INFO VICE IO NUMBER     EVENCOVER GADE     INFO VICE IO NUMBER     EVENCOVER GADE     INFO VICE IO NUMBER     EVENCOVER GADE     INFO VICE IO NUMBER     EVENCOVER GADE     INFO VICE IO NUMBER     INFO VICE IO NUMBER     INFO VI                                                                                                    |
| RATING SCALE In Middleres scale will be used to the worked evaluation for general evaluation of the worked evaluation for the worked evaluation for general evaluation and the general evaluation and the general evaluation and the evaluation and the general evaluation and the evaluation and the eval | a participante peur                                                                                                    |                                                                                                    | e promy and/or 1 data 2; Official addresses, address and Spanster<br>methods in the first account of the Altrin 1: 0 deviat Content, and the and Spanster<br>methods in the first account of the Altrin 1: 0 deviat account of the Altrin 1: 0 deviat<br>methods in the first account of the Altrin 1: 0 deviat account of the Altrin 1: 0 deviat<br>methods in the Altrin 1: 0 deviat account of the Altrin 1: 0 deviat<br>methods in the Altrin 1: 0 deviat account of the Altrin 1: 0 deviat<br>methods in the Altrin 1: 0 deviat account of the Altrin 1: 0 deviat<br>methods in the Altrin 1: 0 deviat account of the Altrin 1: 0 deviat account of       | ADDITION CORPS State:     ADDITION OF ADDITION OF ADDITIONOOF ADDITIONOOF                                                                                                    |
| Encounter of the second of the second of the | And Annual Section of the section of the section of   | d laise place at the and of the performance year                                                                                                    | e compares and constants (balas 2) collect all horizonts. Subtrast and lighterators<br>messes have have have been been been been been been been be                                                                                                    | MARINE CORPS start     EVEX.VIEW 00 MUNICIPAL STARTS COLL ACCOUNT OF MUNICIPAL STARTS COLL ACCOUNT OF MUNI                                                                                                    |
| Enclosed and the team and to the team and to organization. Enclosed net an extremely standard net commonly standard net commonly standard                                                                                                    | a significant (Messaet) - Social Constitution                                                                                                    | al lates thick at the end of the performance year<br>pend evolution for the end of the performance year<br>pend evolution for the end of the performance year<br>there are an end of the performance year<br>there are an end of the performance year<br>there are a set of the performance year<br>there are a set of the performance year<br>there are a set of the performance year<br>there are a set of the performance year<br>there are a set of the performance year<br>there are a set of the performance year<br>there are a set of the performance year<br>there are a set of the performance year<br>there are a set of the performance year<br>there are a set of the performance year<br>there are a set of the performance year<br>there are a set of the performance year<br>there are a set of the performance year<br>the performance year<br>there are a set of the performance year<br>the performance year<br>the perform | a promy sources () data (2) Other 2 (data (2) Other 2 (data (2) Ot                     | MARINE CORPS state:     Marine State:     Marine State: <t< td=""></t<>                                                                                                    |
| Goals and/or mandle were attracted to advance/have you, seen of independent path quality and                                                                                                    | at contributly desirved.                                                                                                    | al Lains place at the end of the performance year.  Include wear lains and an analysis of the end of the performance year.  Include wear lains and analysis of the end of the performance year.  Include wear lains and analysis of the performance year.  Include wear lains and analysis of the performance year.  Include wear lains and analysis of the performance year.  Include wear lains and analysis of the performance year.  Include wear lains and analysis of                                                                                                    | e promy sections 15 data 21 Other at Markets 13 Other at Markets At 15 Other at Markets At 15 Other at 15 Other at 15 Other at 1                     | MARKE CORPS statt:     Image: Corps statt:     Image: Corps stat                                                                                                    |
| Presenting Conference on the Advance of the Advance of the Advance | View All First @ 1 of 1 @ L                                                                                                    | af lans place af he and af bag pathematica para<br>and an optimum term in the second second sec                                                                                                    | e comuse sections 19 data 2) collect all horizons 0, foreiral Connects, stating and lightander<br>memore house has hold foreir data 2) collect all horizons data horizons and horizons data horizons data horizons<br>memore house has hold to extra data horizons data horizons house house horizons<br>data data data data data data horizons<br>data data data data data data data data                                                                                                    | MARINE CORPS SILE     Sile     Sale     Sale       MARINE CORPS SILE     Note Sile     Sale     Sale       MARINE CORPS SILE     Note Sile     Sale     Sale       MARINE CORPS SILE     Note Sile     Sale     Sale       MARINE CORPS SILE     Note Sile     Sale     Sale       MARINE CORPS SILE     Note Sile     Sale     Sale       Marine Sile     Note Sile     Sale     Sale       Marine Sile     Sale     Sale     Sale       Marine Sile     Sale     Sale     Sale       Marine Sile     Sale     Sale     Sale       Marine Sile     Sale     Sale     Sale       Marine Sile     Sale     Sale     Sale       Marine Sile     Sale     Sale     Sale       Marine Sile     Sale     Sale     Sale       Marine Sile     Sale     Sale     Sale       Marine Sile     Sale     Sale     Sale     Sale       Marine Sile     Sale     Sale     Sale     Sale       Marine Sile     Sale     Sale     Sale     Sale       Marine Sile     Sale     Sale     Sale     Sale       Marine Sile     Sale     Sale     Sale     Sale                                                                                                    |
| Loging tables     to the start report of generation in module may, building a second connected plasmade blanches     Capital Starts     Capital Starts     Capit      | BUR, CKROOT (PROFIL                                                                                                    | al lates shou al the and al the partnershou per should be applicable and the partnershou per should be applicable and the partnershou per should be applicab                                                                                                    | a promy sections () Sales () Other al Advisors () Other al Advisors () Other advisors () Other ad Advisors () Other ad Advisors () Othe                     | MARKE CORPS SURF     MARKE CORPS SURF        MARKE CORPS SURF                                                                                                    |
| Value Designers interviet the agreed upon goals, much a solar sources and a designers. The source of the agreed upon goals, much a solar sources and a designers. The sources are sources and a designer of the agreed upon goals, much a solar sources are sources and a designer of the agreed upon goals, much a solar sources are solar and a designer of the agreed upon goals, much a solar and a designer of the agreed upon goals, much a solar and a designer of the agreed upon goals, much a solar and a designer of the agreed upon goals, much a solar and a designer of the agreed upon goals, much a solar and a designer of the agreed upon goals, much a solar and a designer of the agreed upon goals, much a solar and a designer of the agreed upon goals, much a solar and a designer of the agreed upon goals, much a designer of the agreed upon goals, much a designer of the  | Two Standards and the standard and the standards and the standards   | al laiss static at the end of the performance year<br>and an experimentation for<br>another developed and the performance year<br>another developed and the end of the performance year<br>another developed and the end of the performance year<br>another developed and the end of the end of the end of the end of the end<br>and the end of the end of the end of the end of the end of the end<br>and the end of the end of the end of the end of the end of the end<br>and the end of the end of the end of the end of the end of the end<br>and the end of the end of the end of the end of the end of the end<br>and the end of the end of the end of the end of the end of the end<br>and the end of the end of the end of the end of the end of the end<br>and the end of the end of the end of the end of the end of the end<br>and the end of the end of the end of the end of the end of the end<br>and the end of the end of the end of the end of the end of the end<br>and the end of the end of the end of the end of the end of the end<br>and the end of the end of the end                                                                                          | e promy sections 15 data 21 Other at Markets 13 Other at Markets Attender and Spacets<br>mentode has has had been at the promotion of the Market Spacets that is a base<br>mentode has had been at the promotion of the Market Spacets that is a base<br>mentode has had been at the promotion of the Market Spacets that is a base<br>mentode has had been at the promotion of the Market Spacets that is a base<br>mentode has had been at the mentode has based to the promotion of the Market Spacets that is a base<br>mentode has had been at the mentode has based to the promotion of the Market Spacets that is a based<br>mentode has had been at the mentode has based to the promotion of the Market Spacets that is a based<br>mentode has had been at the mentode has based to the promotion of the Market Spacets that is a based<br>mentode has had been at the mentode has defined at the promotion of the Market Spacets that is a based<br>mentode has had been at the mentode has defined been at the mentode has defined at the mentode has defined been at the mentode has defined been at t | MARKE CORPS State:     Image: State State Stat                                                                                                    |
| Name and the second second sec | And A sector of the sector of the sector of    | al fass share at the send of the particular corporal and the send of the particular corporal and the send of the particular corporation of the particular corporation of the particular co                                                                                                    | a parage a parage a p                     | MARKE CORPS SILE         MARKE CORPS SILE         MARKE SILE         MARKE SILE                                                                                                    |
| Production British British Bri | very diversifier in the second second   | al lates takes at the set of the performance period. The set of the performance period. The set of the performance period. The set of the performance period. The set of the performance period. The set of the period. The set of the period. The period. The set of the period. The period. The period.                                                                                                    | e.promy standing 1 Sandi 2) Obtat 2 Administ 1 Sandi 2 Sandi 2 Administ 1 Sandi 2 Sandi 2 Administ 1 Sandi 2 Sandi 2 Administ 1 Sandi 2 Administ 1 Sandi 2 Adminis                        | ARRENCE CORPS SURF     MARKEN CORPS SURF     Marken Corps Surf     Marken Corps Surf        Marken Corps Surf                                                                                                    |
| In the second second seco      | RELEVOID AND PROVIDE RELEVOID AND PROVIDE AND PROVIDE AND AND AND AND AND AND AND AND AND AND                                                                                                    |                                                                                                    | PRANT-CONTACT OF CONTACT OF CONTA                     | ARARIE CORPS statt  ARARE CORPS statt  ARARE CARPS Statt  ARARE CARPS Statt ARARE CARPS Statt  ARARE CARPS Statt  ARARE CARPS STATT  ARARE CARPS STATT ARARE CARPS STATT A                                                                                                    |
| De Antenande Agenande Antenande Agenande Anten Phase (Christianes et appendiques and standing)      Ter Martin Sachard antenande antenande antendiques antendiques antend      | etablicity and record  Personality - example - enablish - enablish   | Product of the International Action of the International Action of the International A                                                                                                    |                                                                                                    | NARINE CORPS status     Note: Narealise & Long and support of ending     Series Core and support of ending     Series Core and support of ending     Series Core and support of ending     Series Core and support of ending     Series Core and support of ending     Series Core and support of ending     Series     Series     Se                                                                                                    |
| Image: Second second second                         | Allow or dragen which and a first affective dragen dragen and and an analyzed area for the analyzed area for the analyzed area for t   | S Section of experiment limit water and experiment strategies and approximately the end of the section of the section of the s                                                                                                    | VRMANCE MANAGEMENT PROCESS                                                                                                    | ARRINE CORPS store:  ARRINE CORPS store:  ARRINE C                                                                                                    |
| The DEPERFORMANCE MANAGEMENT PROCESS     But One of the Dependence Adjusted on the Dependence of the Dependence of the Dependence                            | Extension of the second second s        | S     Construction     Finalize     Initial     Finalize     Initial     Construction     Finalize     Initial     Construction     Construction     Construl     Construction     Construction     Constructin     Construl                                                                                                    | IRMANCE MANAGEMENT PROCESS PROVIDENT AND A CONTRACT OF A CONTRACT OF A C                     | ARDINE CORPS statter  ARDINE CORPS statter                                                                                                    |
| Note     Note of the Net of the Net of t                           | Advances and the second and the second and the seco   | Ne come in a come in a come in<br>come in a come in a come in a come in a come in a come in a come in a come in a come in a come in a come in a come in a come in a come in a come in a come in a come in a come in a come in a come in a come in a come in a come in a come                                                                                                    | INTERNET PROCESS INTERNET INTERNET.                                                                                                    | HARINE CORPS statut  HARINE CORPS statut  HARINE C                                                                                                    |
| Description     Description     Control Title     EVENCOVENT     Control Title     EVENCOVENT     Control Title     EVENCOVENT     Control Title     Control Title     Contre     Control Title     Control Title     <                                                                                                    | Extraction of the second second         | NON TITLE CREATED THE DEPARTMENT of the DEPARTMENT of the DEPARTMENT OF THE DEPARTMENT OF THE DEPARTME                                                                                                    | NCH / DEFAULTION TITLE ENGLANCEMENT POLITION TITLE ENGLANCEMENT FOR THE POLITION OF THE POLITICAL STRUCTURE STRUCTURE STRUCTUR                     | MARINE CORPS UTCIT<br>MARINE CORPS UTCIT<br>MARINE CORPS UTCIT<br>MARINE CARL CONTYPENT<br>ENR. OVER GRADE<br>ENR. OVER GRADE<br>ENR. OVE |
| Nome     Nome     Nome       DOUBLOG / DARANCH / DEPARTHENT     NOME NOT / E       DOUBLOG / DARANCH / DEPARTHENT     NOME NOT / E       DOUBLOG / DARANCH / DEPARTHENT     NOME NOT / E       Departman     Nome Not / E       Departman     Nome Not / E       Departman     Nome Not / E       Departman     Nome Not / E       Departman     Nome Not / E       Departman     Nome Not / E       Departman     Nome Nome Nome Nome Nome Nome Nome Nome                                                                                                    | Y     Y        | NA DESCRIPTION OF A DESCRIPTION OF A DES                                                                                                    | NOW WI<br>NOW WI<br>POSITION TITLE EACTOON<br>CARGE / DEPARTMENT POOLES<br>WITH ANALONE MANAGEMENT PROCESS<br>WITH ANALONE MANAGEMENT PROCESS<br>WITH ANALONE MANAGEMENT PROCESS<br>WITH ANALONE MANAGEMENT PROCESS<br>WITH ANALONE MANAGEMENT PROCESS<br>WITH ANALONE MANAGEMENT PROCESS<br>WITH ANALONE MANAGEMENT PROCESS<br>WITH ANALONE MANAGEMENT PROCESS<br>WITH ANALONE MANAGEMENT PROCESS<br>WITH ANALONE MANAGEMENT PROCESS<br>WITH ANALONE MANAGEMENT PROCESS                                                                                                    | MARINE CORPS LITLE" Generate PDF Viol Sealing Source Sealing Source Sealing Source Sealing Source Source Sealing Source Source S                                                                                                    |
| IMPE     EVEC_OVER 6 ON-NUMBER     EVEC_OVER 6 ON-NUMBER     EVEC_OVER 6 ON-NUMBER     EVEC_OVER 6 ON-NUMBER     Main and and and and and and and and and an                                                                                                    | EXPLOYEE GRADE     EXPLOYEE GRADE     EXPLOYE         | OPTEE ID NUMBER         EMPLOYEE GRADE         Manual control statute and with the address and the address anddress and the address and the address and the address a                                                                                                    | KI, Madas balania     KI, Madas balania     KI, Madas     KI, Madas balania     KI, Madas     KI, Madas balania     KI, Madas balania     KI, Madas balania     KI, Madas     KI, Madas     KI, Madas balania     KI, Madas balania     KI, Madas     KI, Madas balania     KI, Madas balania     KI, Madas     KI, Madas     KI, Madas balania     KI, Madas     KI, Madas balania     KI, Madas     KI, Madas                          | New to Assentia & for more shock regarding load being                                                                                                    |
| MARE LARLE CARE A Subtract         MARE LARLE CARE A Subtract         MARE LARLE CARE A Subtract LARLE A SUBTRACT A SUBTRACT A SUBTRACT A SUBTRACT A SUBTRACT A SUBTRACT A SUBTRACT A SUBTRACT A SUBTRACT A SUBTRACT A SUBTRACT A SUBTRACT A SUBTRACT A SUBTRACT A SUBTRACT A SUBTRACT A SUBTRACT A SUBTRACT A SUBTRACT A SUBTRACT A SUBTRACT A SUBTRACT A SUBTRACT A SUBTRACT A SUBTRACT                                                                                                    | EXPLOYEE GLADE     EVALUATION & ALTARINE GOAL ACCEVERATION     EVALUATION & ALTARINE GOAL ACCEVERATION     EVALUATION & ALTARINE GOAL ACCEVERATION     EVALUATION & ALTARINE GOAL ACCEVERATION     EVALUATION & ALTARINE GOAL ACCEVERATION     EVALUATION & ALTARINE GOAL ACCEVERATION     EVALUATION & ALTARINE GOAL ACCEVERATION     EVALUATION & ALTARINE GOAL ACCEVERATION     EVALUATION & ALTARINE GOAL ACCEVERATION     EVALUATION & ALTARINE GOAL ACCEVERATION     EVALUATION     EVALUAT        | TYPE ID NUMBER EHYCYTE GAAD TE STUDIOU DA AATWE ON AAN AAN EWYNHYT<br>Waar an arwenia arwenia a                                                                                                    | POS SIGN     POS SIGN                               | MI PERFORMANCE APPRAISAL FORM                                                                                                    |

| MARINE CORPS LINES PE                                                                                                    | RFORMANCE MAN                                                                                                    |                                                                                                    |
|----------------------------------------------------------------------------------------------------|----------------------------------------------------------------------------------------------------|----------------------------------------------------------------------------------------------------|
| < Mccs Directreport                                                                                                    | MCCS Performance Apprai                                                                                                    | sal 🏫 오 🗉                                                                                                    |
| Initial Initial Initi | Empl ID 22222 Name BROOKS, GARTH<br>Dept 100308 Job Title SUPP, YPROP WAREHOUSE MGR<br>NEAT<br>FulliPart/Flex Flexible Business Unit MR10 Grade NF4<br>MID-YEAR EVALUATION FORM<br>The purpose of the mid-year discussion is for the employee and the rate to discuss p<br>needed or completed to date. This isan opportunity for a more formal check-in when<br>In year. If needed, the rater and employee can update point in the pad section of the for | Position SUPPORT SERVICES<br>SUPERVISOR<br>Last Start Date 01/01/2012<br>Company H01 Vear 2018<br>Finalize Mid-Year<br>regress against goals, demonstration of critical elements and develop the first<br>the employee and rate can the valid positio ensure they still reflect the 1 provide that at least the many point of the decision of the deteilor. |
| Commander is<br>responsible for<br>finalizing the Mid-<br>Year.                                                                                                    | The mid-year discussion is mandatory and the summary documentation should MID-YEAR COMMENTS GOAL COMMENTS: RATER COMMENTS: RATER COMMENTS: RATER COMMENTS: RATER COMMENTS                                                                                                    | Once the Mid-Year<br>comments have been<br>entered, the Commander<br>can Generate PDF, Save or<br>Share with Employee.                                                                                                    |
| copy/paste<br>text into the<br>Mid-Year<br>Comments<br>fields.                                                                                                    | ADDITIONAL COMMENTS/DISCUSSION POINTS:<br>RATER COMMENTS                                                                                                    | After reviewing the Mid-<br>Year with the Employee, the<br>Commander will select<br>Finalize Mid-Year to mark<br>the Mid-Year Review as<br>Completed.                                                                                                    |

| < Mccs Directreport                    | MCCS Performance Appraisal                                                                                                    |
|----------------------------------------|----------------------------------------------------------------------------------------------------|
| 📑 Initial                              | Goals CRITICAL ELEMENTS Final Annual Rating & Comments                                                                                                    |
| Mid Year                               | EmpliD 22222 Name BROOKS, GARTH Position SUPPORT SERVICES Generate PDF<br>Dept 100905 Job Title SUPPLY/PROP WAREHOUSE MGR Last Start Date 01/01/2012 Save                                                                                                    |
| Annual                                 | FulliPart/Flex Flexible Business Unit MR10 Grade NF4 Company H01 Year 2018 Share with Employee                                                                                                    |
| Commanders<br>select the<br>applicable | Raters and employees thould review and may adjust goals during the mid-year performance evaluation: then review and rate goals and critical expectations during the annual performance valuation.         Raters should give employees the opportunity to complete a set of the rating given for each goal, regardless of rating.       OUTSTANDING EXCEEDS EXPECTATIONS MEETS EXPECTATIONS MEETS EXPECTATIONS NEEDS IMPROVEMENT DOES NOT MEET EXPECTATIONS.         Goal Category       Goal Type Custom ▼       Find   View All First ● 1 of 1 of 1 of 1 of 1 of 1 of 1 of 1 |
| value from the<br>drop down            | Time Bound On a monthly basis.                                                                                                    |
| enter their<br>comments.               | BATER COMMENTS EMPLOYEE COMMENTS                                                                                                    |

| Initial Cosis Critical Elements Final Annual Rating & Comments Mid Year Empli D 2222 Nume BROKS,GARTH Dept 10000 Job Tile SUPPORT SERVICES SUPPORT SERVICES SUPPO                            | < Mccs Directreport                                          |                                                                                                    | MCCS Performance App                                                                                                    | raisal                                                        |
|----------------------------------------------------------------------------------------------------|--------------------------------------------------------------|----------------------------------------------------------------------------------------------------|----------------------------------------------------------------------------------------------------|---------------------------------------------------------------|
| Mid Year Employ 2222 Name BROOKS,GARTH Postion SUPPORT SERVICES Outpervision Annual Annual Appendix / Feedback Form C VALUATING CRITICAL ELEMENTS C VALUATING CRITICAL ELEMENTS To Bits Support NEEP Comparison C VALUATING CRITICAL ELEMENTS Outpervision C VALUATING CRITICAL ELEMENTS Direct Reports C Commanders Select the applicable Critical employees and Relates are required to provide overall comments on all critical elements spot disconting whether are provide overall comments on all critical elements in the provide overall comments on all critical elements in the critical elements in the critical elements in the states are required to provide overall comments on all critical elements in the critical elements in the states of the critical elements in the critical elements in th                                                                                                    | 🗌 Initial                                                    | Goals Critical Elements Final Annual Rating & Comments                                                                                                    |                                                                                                    |                                                               |
| Annual FullsPartTHE:: Roude Business Unit Mixtio Grade NF4 Company Hot Year 2018 Buarewith Employ Appendix / Feedback Form CNULIATING CRITICAL ELEMENTS Critical Elements Critical Elements Critical Elements "Rating values" from the drop down Bates Commercials Bates Commercials Bates Commercials Commanders Commanders Select the applicable Critical Elements Critical Element "Rating values" from the drop down Bates Commercials Bates Commercials Bates Commercials Charles Commercials Commanders Select the applicable Critical Elements Select the applicable Critical Element "Rating values" from the drop down Bates Commercials Bates Commercials Bates Commercials Charles Commercials Bates Commercials Charles Commercials Bates Commercials Charles Commercial of the critical elements applicable Critical Elements Bates Commercials Charles Commercial of the critical elements applicable Critical Elements Bates Commercials Charles Commercials Charles Commercials Charles Commercials Charles Commercials Charles Commercials Charles Commercial elements applicable Critical Elements Charles Commercial elements applicable Critical Elements for All Employees Charles Commercials Charles Commercials Commercials Commercials Commercials Commercials Commercials<                                                                                                    | Mid Year                                                     | Empl ID 22222 Name BROOKS,GARTH<br>Dept 100908 Job Title SUPPLY/PROP WAREHOUSE MGR                                                                                                    | Position SUPPORT SERVICES<br>SUPERVISOR                                                                                                    | Generate PDF<br>Save                                          |
| Appendix / Feedback Form     CVALUATING CRITCAL ELEMENTS     During the Annual Performance Appraisk, use the rating scale on Appendix to evaluate all employees' performance appraisk, use the rating scale on Appendix to evaluate all employees' performance appraisk.     The Return To Direct Reports     Commanders     select the     applicable     Critical     Element     "Rating     values" from     the droop down     Return To Direct Reports     Critical     Element     "Rating     values" from     the droop down     RateCCOMMENTS     EMPLoYEE COMMENTS     EMPLoYEE COMMENTS                                                                                                    | 🗋 Annual                                                     | Full/Part/Flex Flexible Business Unit MR10 Grade NF4                                                                                                    | Company H01 Year 2018                                                                                                    | Share with Employee                                           |
| select the<br>applicable<br>Critical<br>Element<br>"Rating<br>values" from<br>the drop down     Critical Elements for All Employees<br>Critical<br>Select LLEMENTS     RATER RATING     LMPLOYEE RATING                                                                                                    | Appendix / Feedback Form Return To Direct Reports Commanders | EVALUATING CENTRCALELEMENTS     During the Annual Performance Appraisal, use the rating scale on Appendix to e     Custeme Barvice and Integreened Solit.     Employees with managerial responsibilities must be evaluated against two addit     Managing & Doveloping Statt and Leadership & Comminication.     Raters should give employees the opportunity to complete a self-evaluation of th     dorosinn.     PLEASE NOTE: Employees and Raters are required to provide overall comment     explanation for the rating given for each critical element, regardless of rating. | Invaluate all employees' partor<br>Bional critical elements specif<br>the critical elements before final<br>he critical elements before final<br>so on all critical elements. In a | NG<br>PECTATIONS<br>CTATIONS<br>ROVEMENT<br>MEET EXPECTATION: |
| applicable     Work Guality. Work medio colomeralist featurements. Assignments are constraints.       Critical     reported basis individual to a limit of the colomeralist featurements.       Element     Customer service - Prioritizes customer autisfaction, response area.       "Rating     values." from the drop down       Name of the drop down     Rater.comments                                                                                                    | select the                                                   | Critical Elements for All Employees                                                                                                    | PATTR PATING                                                                                                    | EMPLOYEE BATING                                               |
| Customer Service - Prioritizes customer satisfaction, response vensa,<br>Element<br>"Rating<br>values" from<br>the drop down Rate Comments are service - Prioritizes customer satisfaction, response vensa,<br>inspector, parse and other key statesholders tools estimated<br>and and an analysis - Customer satisfaction effective estimated<br>and an analysis - Customer satisfaction effective estimated<br>and an analysis - Customer satisfaction effective estimated<br>and an analysis - Customer satisfaction effective estimated<br>and an analysis - Customer satisfaction effective effective<br>communication sitists.<br>EMPLOYEE COMMENTS EMPLOYEE COMMENTS                                                                                                    | applicable                                                   | Work Quality - Work meets customer/user requirements. Assignments are<br>completed accurately and in a timely fashion. Accepts accountability,<br>responsibilities and feedback. Exhibits dependability in meeting work<br>requirements.                                                                                                    |                                                                                                    |                                                               |
| Control of the second state and the second state and the second sta | Element                                                      | Customer Service - Prioritizes customer satisfaction, responses,                                                                                                    |                                                                                                    |                                                               |
| THE GROP GOWN RATER COMMENTS EMPLOYEE COMMENTS                                                                                                    | "Rating<br>values" from                                      | Interpersonal Sallis Establishe effective working realision with<br>supervisor, peers and other key stateholders both adversarily and enternally.<br>3 Adapts proherity to changes in workfood and provision. Takes positive action<br>to promote harmwork. As appropriate by role, demonstrates effective<br>communication stills.                                                                                                    | v                                                                                                    |                                                               |
|                                                                                                    | the drop down                                                | RATER COMMENTS                                                                                                    | EMPLOYEE COM                                                                                                    | MENTS                                                         |
|                                                                                                    |                                                              |                                                                                                    |                                                                                                    |                                                               |
| enter their                                                                                                    | enter their                                                  |                                                                                                    |                                                                                                    |                                                               |

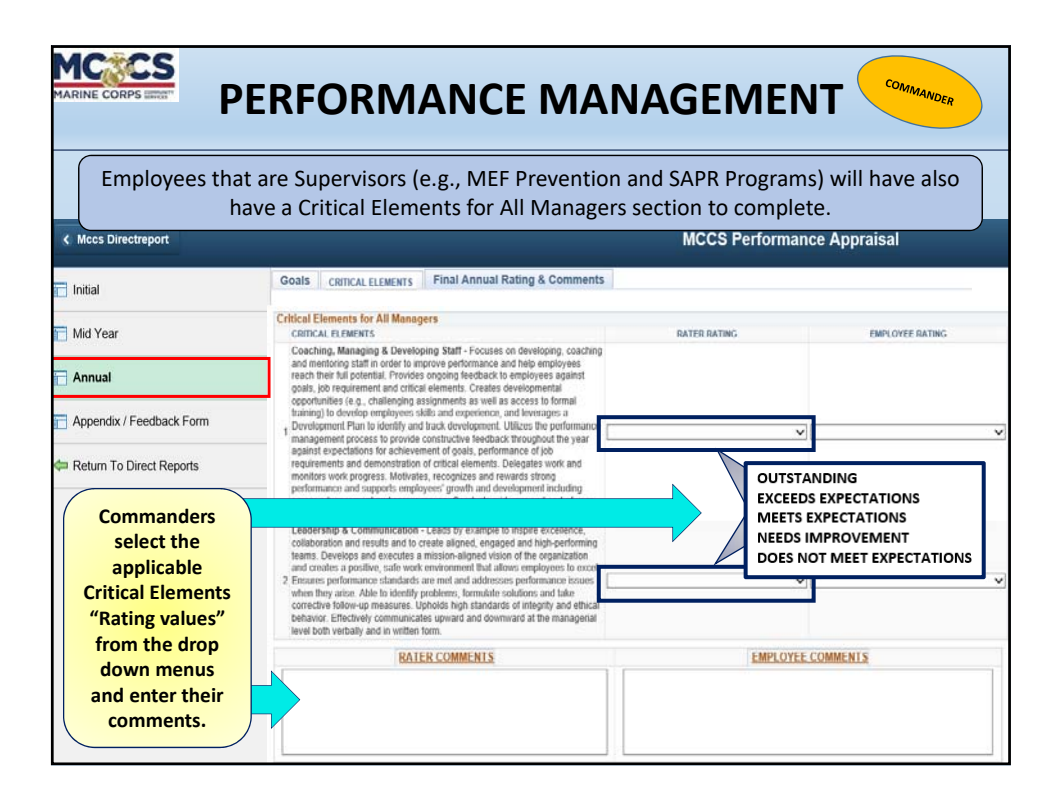

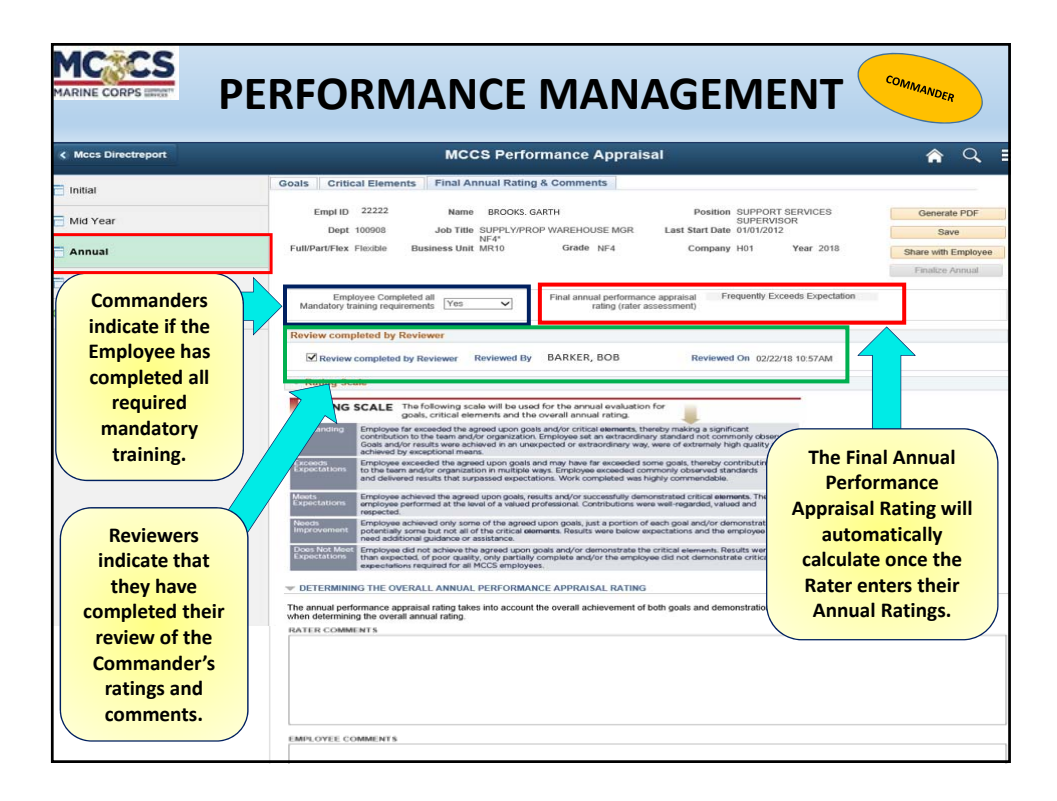

|                                                                                                    | ERFORMANCE MANAGEMEN                                                                                                    |                                                                                                    |
|----------------------------------------------------------------------------------------------------|----------------------------------------------------------------------------------------------------|----------------------------------------------------------------------------------------------------|
| < Mccs Directreport                                                                                                    | MCCS Performance Appraisal                                                                                                    | <b>ନ</b> ସ୍ :                                                                                                    |
| 📄 Initial                                                                                                    | Goals Critical Elements Final Annual Rating & Comments                                                                                             |                                                                                                    |
| 📄 Mid Year                                                                                                    | Empl ID 22222 Name BROCKS. GARTH Position SUPPORT SERVI<br>SUPERVISOR<br>Dept 100908 Job Title SUPPLY/PROP WAREHOUSE MGR Last Start Date 0107/2012 | CES Generate PDF                                                                                                    |
| 🖹 Annual                                                                                                    | Full/Part/Flex Flexible Business Unit MR10 Grade NF4 Company H01 Year                                                                              | 2018 Share with Employee                                                                                                    |
| Appendix / Feedback Form                                                                                                    |                                                                                                    | 1. # 1006.51.7 9 111010                                                                                                    |
| Return To Direct Reports                                                                                                    | Employee Completed all<br>Mandatory training requirements Yes V Final annual performance appraisal<br>rating (rater assessment)                    | repectation                                                                                                    |
| Considered by Reviewer Reviewed By BARKER, BOB Reviewer Reviewed By BARKER, BOB Reviewer Reviewer By BARKER, BOB Reviewer Reviewer By BARKER, BOB Reviewer By BARKER, BOB Reviewer By BARKER, BOB Reviewer By BARKER, BOB Reviewer By BARKER, BOB Reviewer By BARKER, BOB Reviewer By BARKER, BOB Reviewer By BARKER, BOB Reviewer By BARKER, BOB Reviewer By BARKER, BOB Reviewer By BARKER, BOB REVIewer By BARKER, BOB REVIEWER BY BARKER, BOB REVIEWER BY BARKER, BOB REVIEWER BY BARKER, BOB REVIEWER BY BARKER, BOB REVIEWER BY BARKER, BOB REVIEWER BY BARKER, BOB REVIEWER BY BARKER, BOB REVIEWER BY BARKER, BOB REVIEWER BY BARKER, BOB REVIEWER BY BARKER, BOB REVIEWER BY BARKER, BOB REVIEWER BY BA |                                                                                                    | ander's Annual<br>ents have been<br>mmander can<br>e or Share with<br>yee.<br>e, the Reviewer<br>Commander's<br>ents prior to the<br>g with Employee. |
|                                                                                                    | EMPLOYEE COMMENTS                                                                                                    |                                                                                                    |

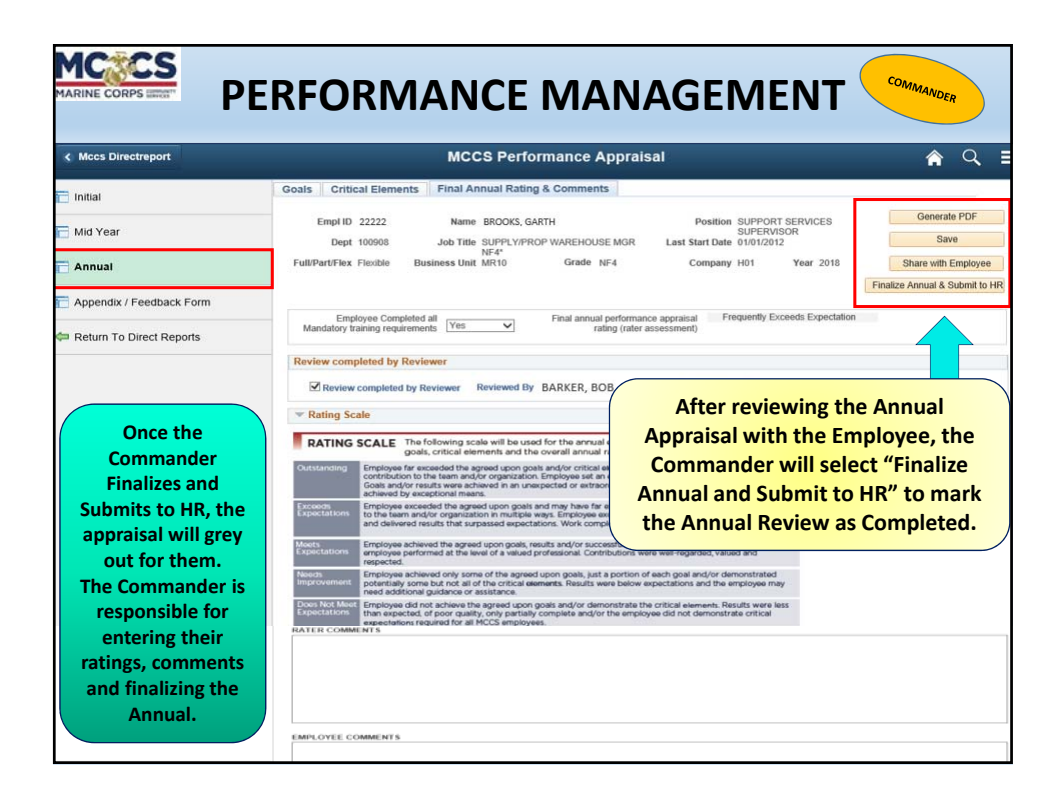

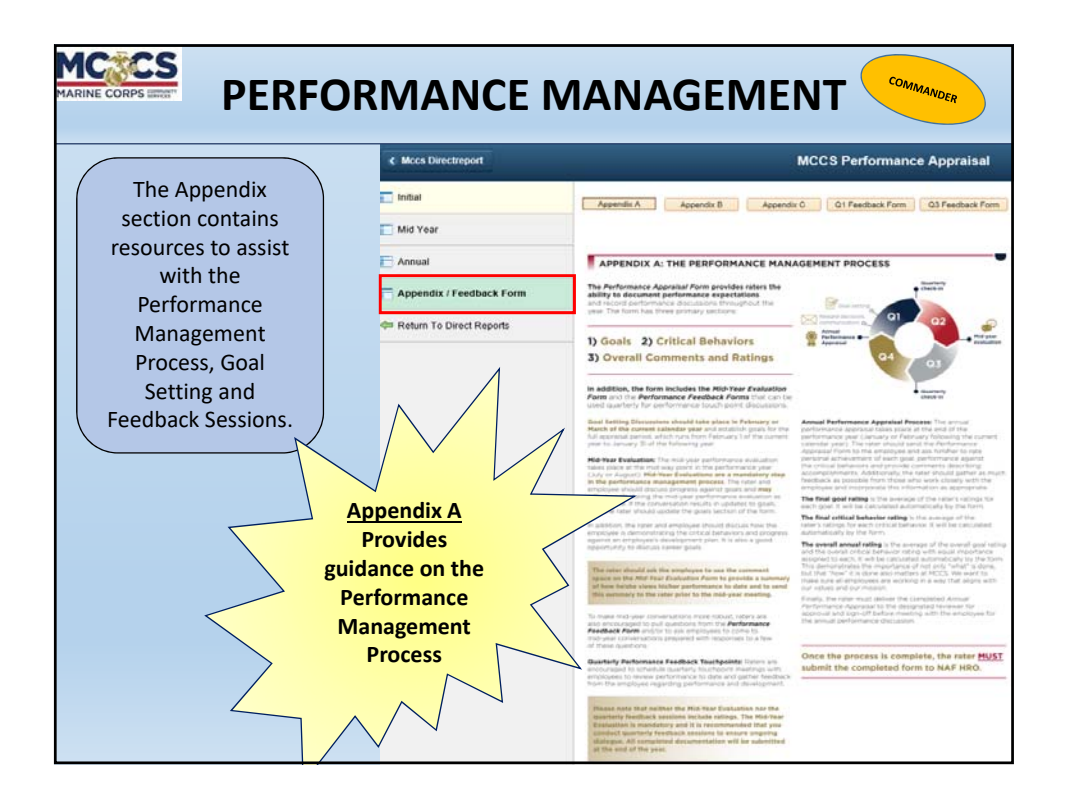

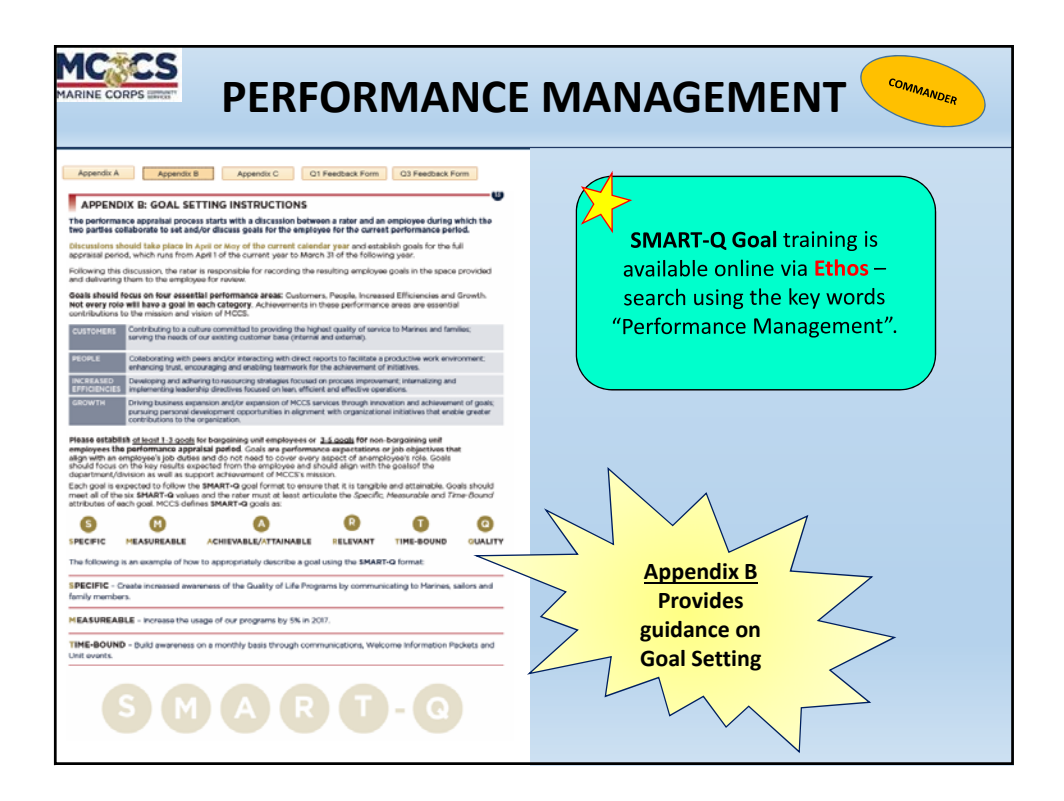

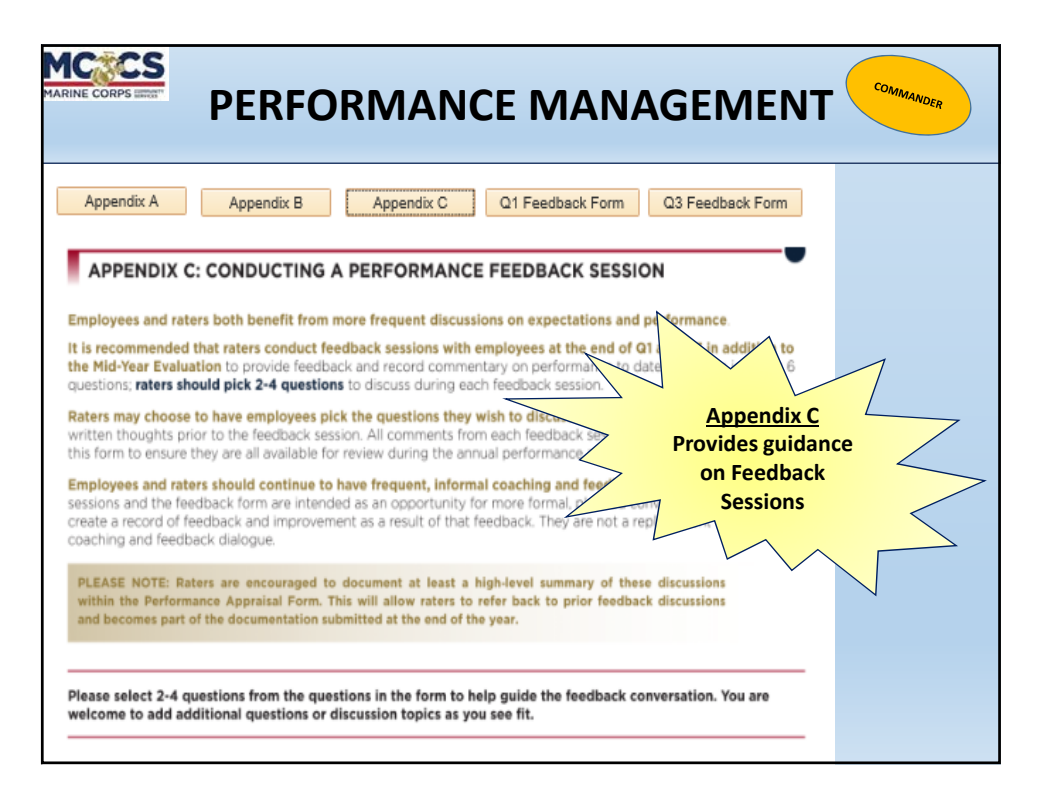

|                                                                                                    | RMANCE                                                                                                    |                                                                                                    | SEMENT COMMANDER                                                                                                    |
|----------------------------------------------------------------------------------------------------|----------------------------------------------------------------------------------------------------|----------------------------------------------------------------------------------------------------|----------------------------------------------------------------------------------------------------|
| Appendix A Appendix B Appendix C OI Feedback                                                                                                    | Form Q3 Feedback Form                                                                                                    | Appendix A Appendix B                                                                                                    | Appendix C 01 Feedback Form 03 Feedback Form                                                                                                    |
| THE PERFORMANCE FEEDBACK FORM - Q1 Feedback Seasion                                                                                                    |                                                                                                    | - THE PERFORMANCE FEEDBACK                                                                                                    | FOBM - Q3 Feedback Session                                                                                                    |
| goal of the /Performance /Feedback /com is to help guide a conversation abore<br>extlations, career posts and development to date. The discoursion points do no<br>enred in order to provide supporting documentation for the annual performanc<br>feel fives to add other questions based on the role, situation or employee's int | If the employee's performance against<br><i>i</i> have to be documented, but can be if<br>in review. Select 2-4 questions below<br>provinceds. | The goal of the Performance Peedback<br>expectations, career goals and develop<br>preferred is order to provide supporting<br>and feel free to add other questions bar | Form is to help guide a convensation about the employee's performance against<br>ment to date. The discussion points do not have to be documented, but can be if<br>documentation for the annual performance review. Select 2-4 questions below<br>ed on the role, situation or employee's interestimeeds. |
| hat progress have you made toward completing your goals? Have you encour<br>ggestions related to goal completion?                                                                                                    | ntered any challenges or do you have any                                                                                                    | What progress have you made lowar<br>suggestions related to goal completio                                                                                             | I completing year goals? Have you encountered any challenges or do you have any of?                                                                                                    |
| kase provide ole or laro examples of how you have demonstrated,<br>entry?                                                                                                    | The Q1 & Q3 Perfo<br>Forms are availabl<br>conversation about<br>performance again<br>career goals and                                         | rmance Feedback<br>le to help guide a<br>it the employee's<br>nst expectations,<br>development to                                                                      | you have demonstrated at least one of the orthost behaviors in the last 2                                                                                                    |
| hat have you dooe to support you developed/updated your developed<br>cus on going forward? Have you developed/updated your developed                                                                                                    | dat                                                                                                    | e.                                                                                                    | prent in the last 90 days? What development activities would you like to<br>bdupdated your development plan with these activities?                                                                                                    |
| to you have any suggestions from a job or culture perspective that we should<br>sponent with our values and meeting our mission?                                                                                                    | discuss to ensure we are working in                                                                                                    | Do you have any suggestions from a<br>alignment with our values and meeting                                                                                            | job ar culture perspective that we should discuss to ensure we are working in<br>ig our mission?                                                                                                    |
| Other (Decosition questions for consistention include, but are not institud to in<br>coached? What does holds expect from a coach? What motivales the emplo<br>professional guale or areas for improvement?):                                                                                                    | iow does the employee like to be<br>yee? What are higher strengths,                                                                            | Other (Discussion questions for con<br>coached? What does heithe expect<br>professional goals or areas for impr                                                        | interation include, but are not limited to How does the employee like to be<br>man a coach? What includes the employee? What are histner strengths,<br>reenant?)                                                                                                    |
| Save                                                                                                    |                                                                                                    | Sava                                                                                                    |                                                                                                    |

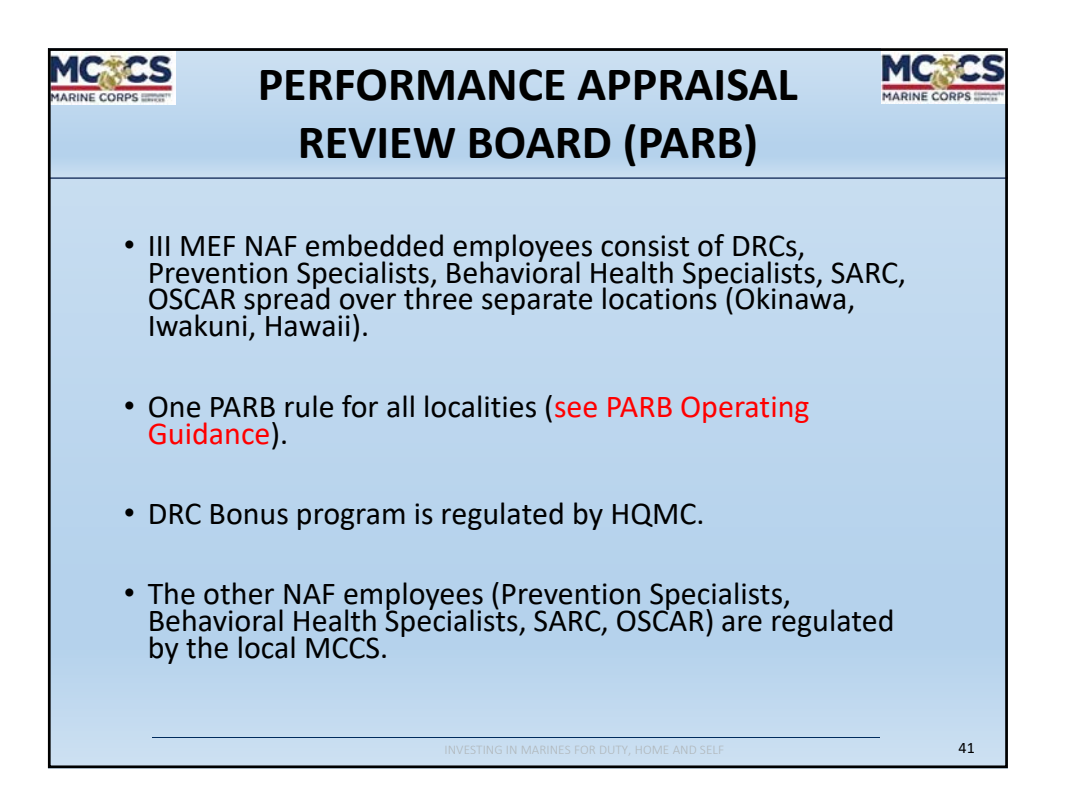

| REVIEW BOARD (PARB)                                                                                                    |                                                                                                    |  |  |  |
|----------------------------------------------------------------------------------------------------|----------------------------------------------------------------------------------------------------|--|--|--|
| DEPLOYMENT BEHAVIORAL HEALTH, PREVENTION<br>RESPONSE SPECIALIST, SEXUAL ASSAULT<br>COORDINATOR RESPONSE COORDINATOR                                                                                                    |                                                                                                    |  |  |  |
| <ul> <li>Cash Award: Awarded to CL "4, or 5" rating level). Total Max allowable is \$18,988: \$12,851 (Oki); \$4,215 (HA); \$1,922 (Iwa)</li> <li>Time-off: Cannot exceed 80/hrs in one leave year or 40/hrs for a single contribution (Awarded to CL "4 or 5" rating level).</li> <li>Merit Pay Increase: 1.58% of aggregate NAF payroll not to exceed Pay Band. (Awarded to CL "5" rating level).</li> </ul> | <ul> <li>Cash Award: Awarded to CL "4 or 5" rating level). Total Max allowable is \$17,100</li> <li>Time-off: Cannot exceed 80/hrs in one leave year or 40/hrs for a single contribution (Awarded to CL "4 or 5" rating level).</li> <li>Merit Pay Increase: 1.58% of aggregate NAF payroll not to exceed Pay Band. (Awarded to CL "5" rating level).</li> </ul> |  |  |  |
| INVESTING IN MARINES FOR DUTY, HOME AND SELF 42                                                                                                    |                                                                                                    |  |  |  |

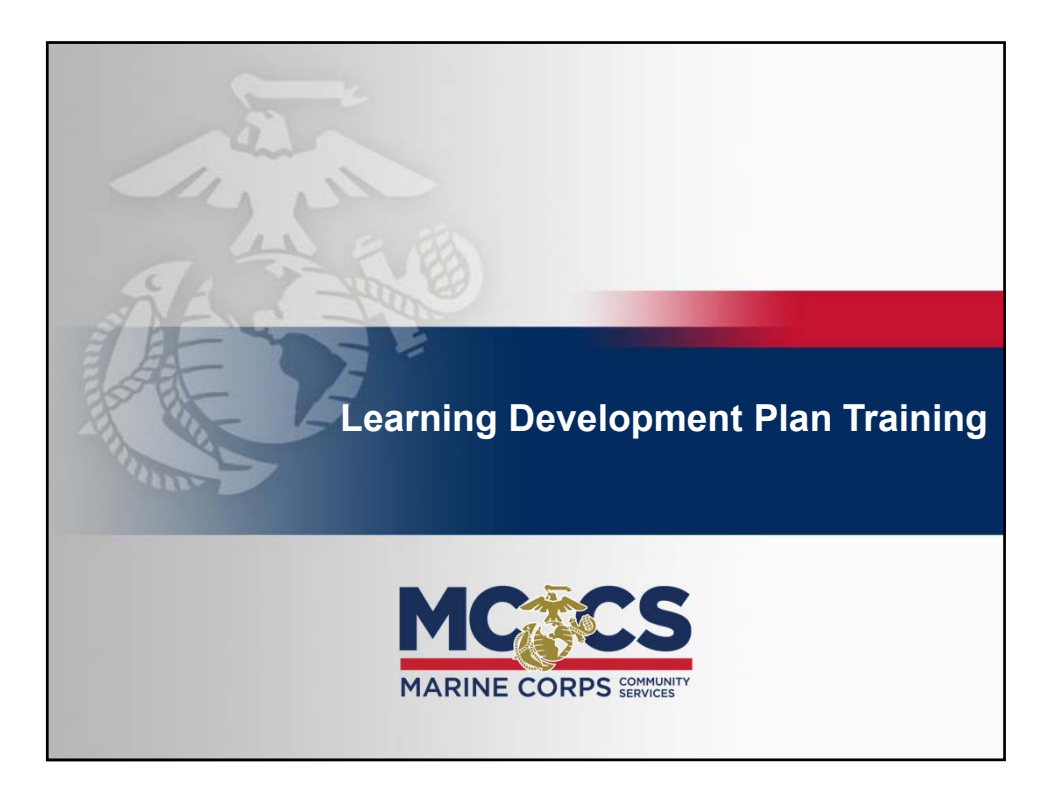

# <section-header><section-header><list-item><list-item><list-item><list-item>

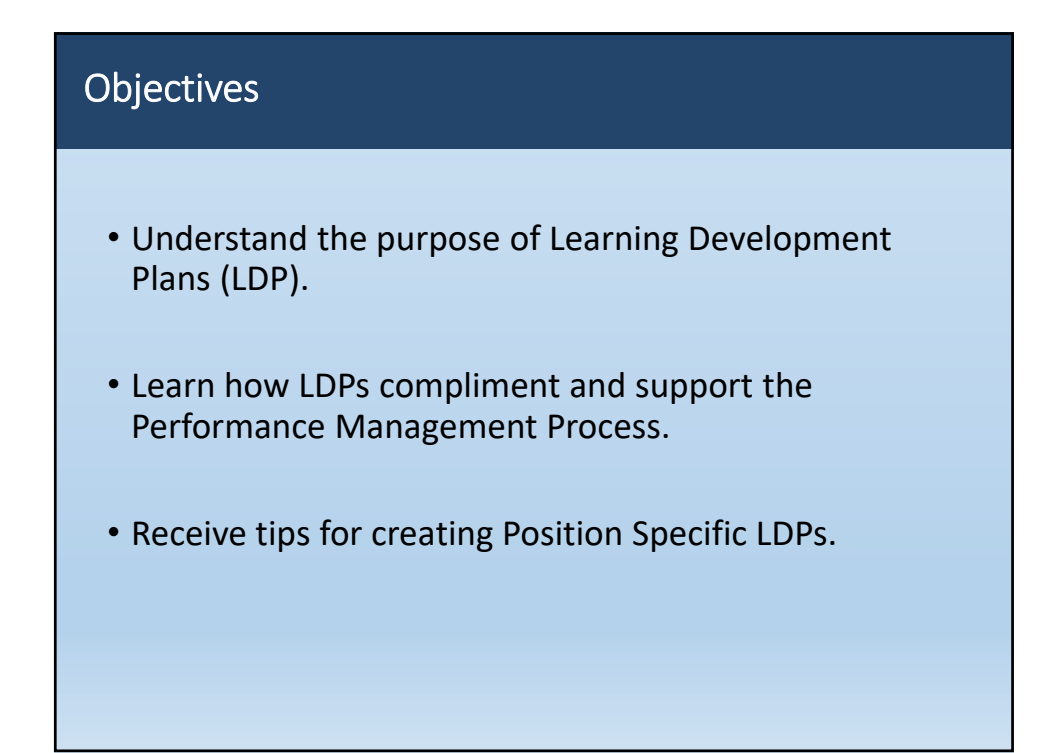

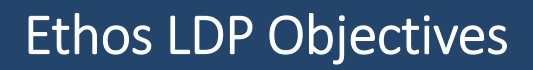

# Developmental

• To improve a competency, job performance or behavior

# • Future/Career

• To support long-term development goals and career planning

# Performance Goal

• To achieve a short-term performance goal

# What is an LDP?

- Identifies development goals aligned with organizational / Command strategy.
- Contains training, education and development activities to enhance job performance.
- Gives a clear guide for working toward career goals.
- LDP does **NOT** replace a performance plan or performance appraisal.

| Learning Developm | ent Plan (LDP) vs. | Individual |
|-------------------|--------------------|------------|
| Development Plan  | (IDP)              |            |

# LDP

- Designated for NAF Employees
- Employee-driven partnership with supervisor
- Based upon aspirational and/or performance goals
- Created and tracked on Ethos LMS

# IDP

- Designated for APF Employees
- Partnership between individual and supervisor
- Based primarily upon current job performance
- Created and tracked manually or automated system (TWMS)

# What Changed?

- IDPs expanded to Learning Development Plans (LDP) on Ethos Learning Management System
- An IDP is a tool to *identify specific competencies* for which a person requires development.
- An LDP covers a *development continuum* related to:
   o career
   o competency
  - o improvement
  - o position

| Policies & Performance Management                                                                                                    |                                                                             |             |  |  |  |
|----------------------------------------------------------------------------------------------------|-----------------------------------------------------------------------------|-------------|--|--|--|
|                                                                                                    |                                                                             |             |  |  |  |
|                                                                                                    | DODI 1400.25 V410                                                           | 25 SEP 2013 |  |  |  |
|                                                                                                    | SECNAV 1240.25A 12 DEC 2016                                                 |             |  |  |  |
|                                                                                                    | MARADMIN 133/17 17 MAR 2017                                                 |             |  |  |  |
| <ul> <li>New Performance Management Process</li> <li>Critical Behavior for All Managers</li> <li>Coaching, Managing &amp; Developing Staff</li> </ul> |                                                                             |             |  |  |  |
|                                                                                                    | <ul> <li>LDP complimentary to Performance Management<br/>Process</li> </ul> |             |  |  |  |

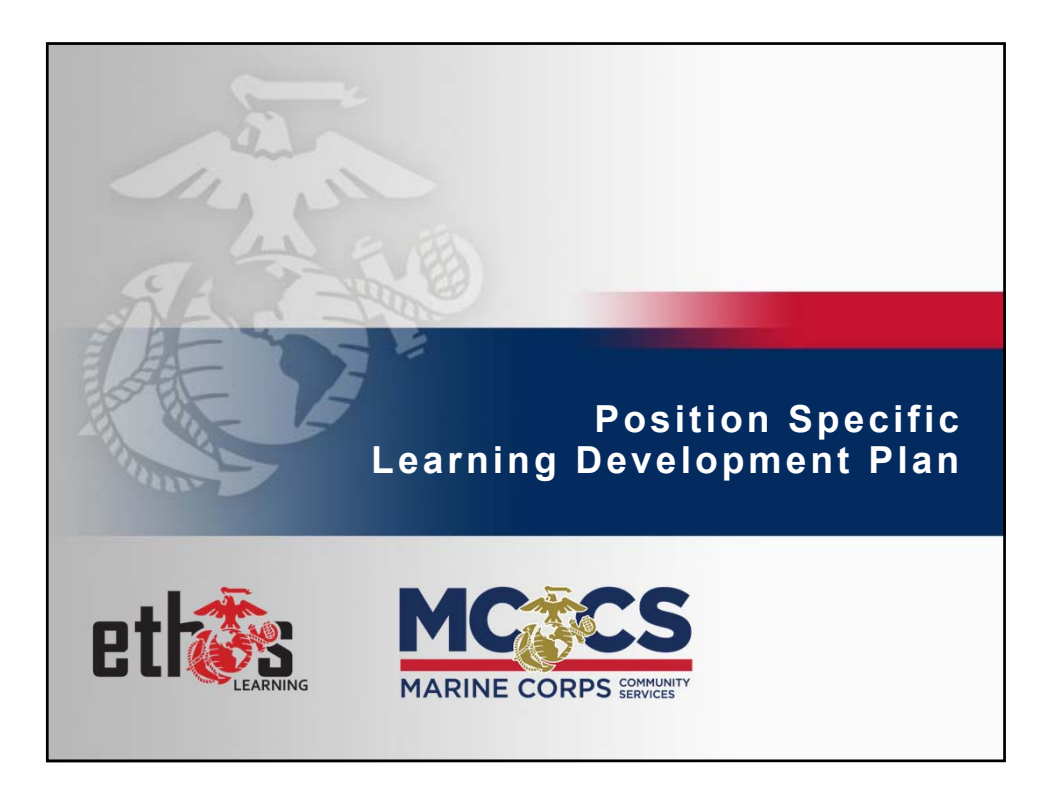

# Position Specific LDP

- Functional Learning Development Plan.
- Outlines learning objectives to support performance goals.
- Can be assigned to employee by Supervisor.
- Requires review and approval by Supervisor.
- Position Specific LDP created in Ethos required for all NAF employees.

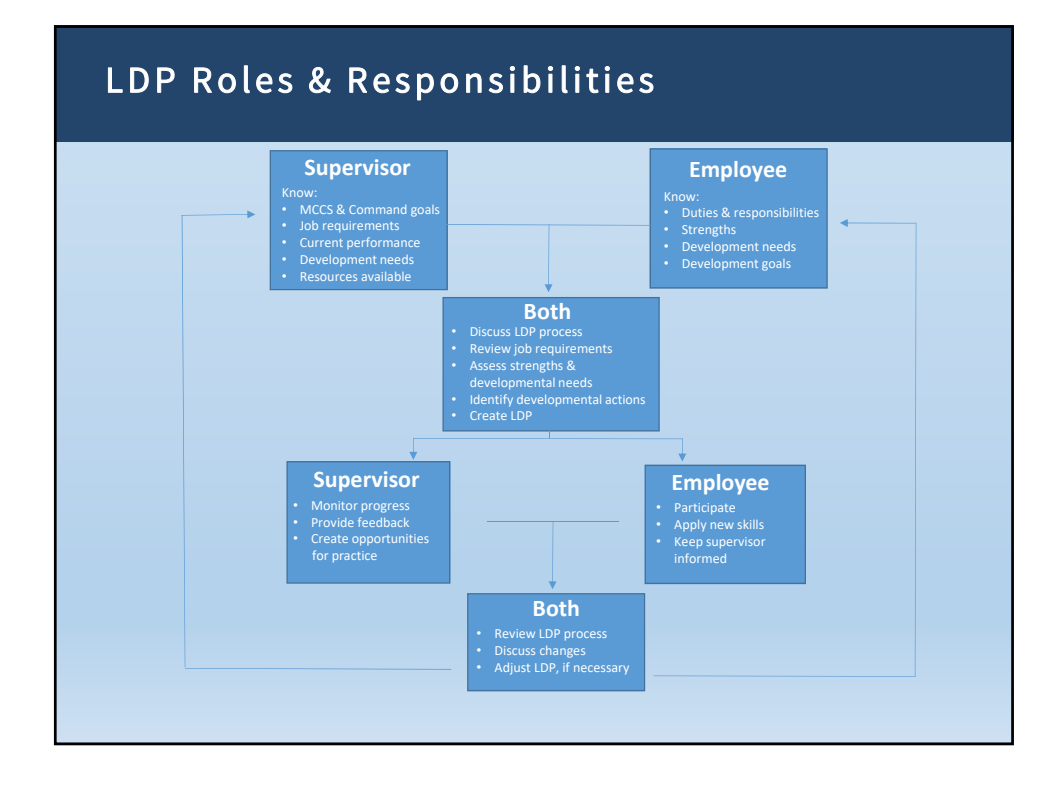

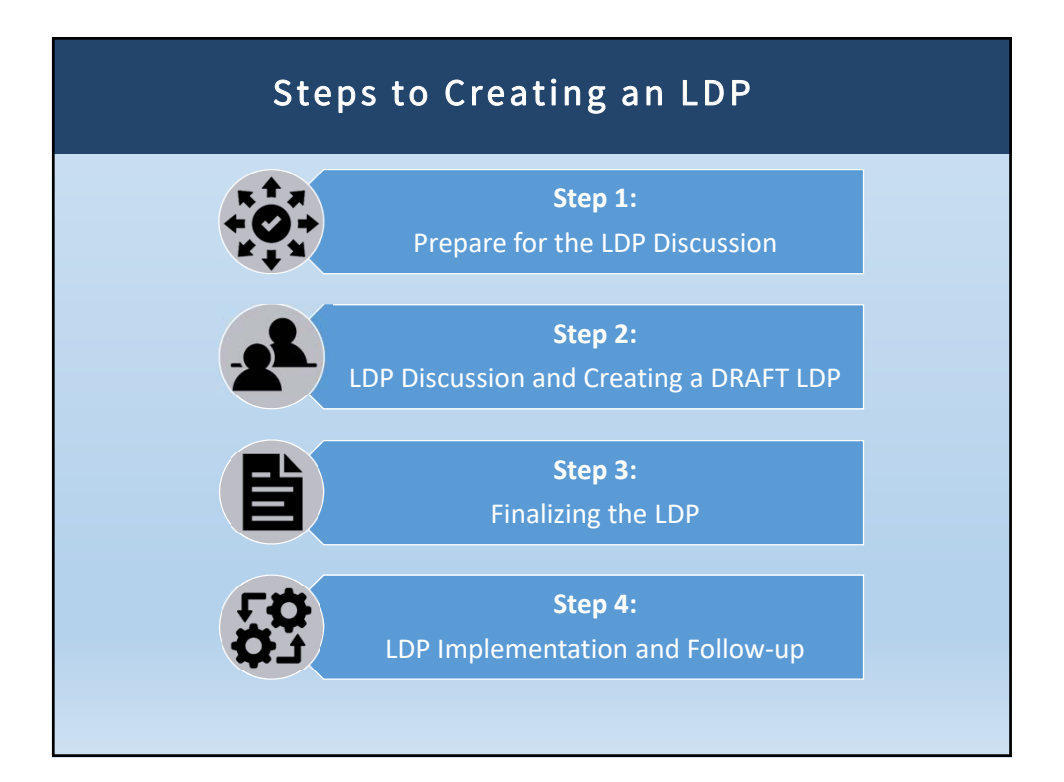

# Other Types of Ethos Learning Development Plans

### Career Development

- Identifies learning areas to take individual from Position A to Position B
- Aspirational plan not tied to performance

# Competency Development

- Individual proficiency improvement at a particular competency (i.e. facilitation skills or budget management)
- Tied to Competency Assessments projected FY18
- Intended to strengthen performance

# Other Types of Ethos Learning Development Plans

### Improvement LDP

- Identifies areas of learning an individual needs to focus on due to a skill deficiency.
- Is not a disciplinary tool
- Does not tie to formal HR process (PIP)

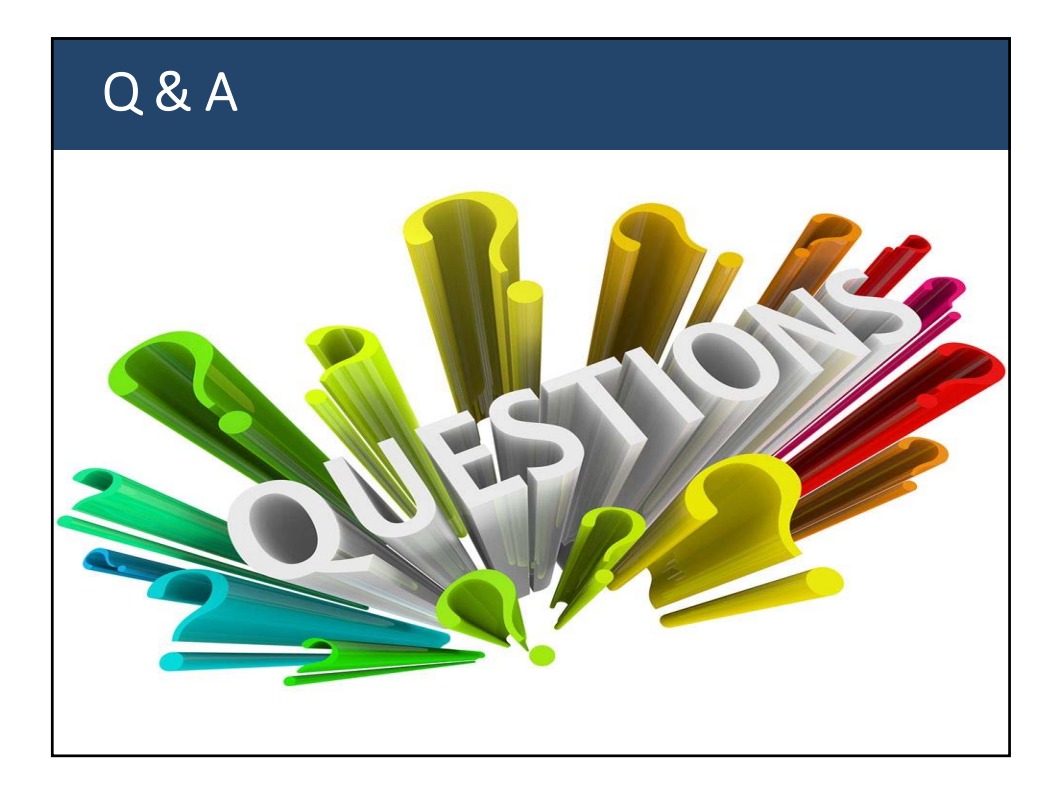

|         | HUMAN RESOURCES                                                                                   |                         |
|---------|---------------------------------------------------------------------------------------------------|-------------------------|
|         | POINTS OF CONTACT                                                                                 |                         |
|         |                                                                                                   |                         |
|         | Chief, Human Resources                                                                            |                         |
|         | Mr. Jerry W. Bosken / 645-4620                                                                    |                         |
|         | Director, Human Resources                                                                         |                         |
|         | Mr. Lawrence T. Occomy / 645-8242                                                                 |                         |
| For Per | formance Management and Performance App<br>Ms. Amanda Davis, Employee Relations Specialist / 645- | <b>oraisals</b><br>8259 |
| Fo      | or Learning Development Plans (LDP) and Ethe                                                      | os                      |
| Ms. (   | Cynthia Barnett, Employee Development Supervisor / 6                                              | 545-6154                |
| M       | ls. Mayumi Waters, Ethos Administrative Specialist / 645                                          | 5-0443                  |
|         | INVESTING IN MARINES FOR DUTY, HOME AND SELS                                                      | 58                      |

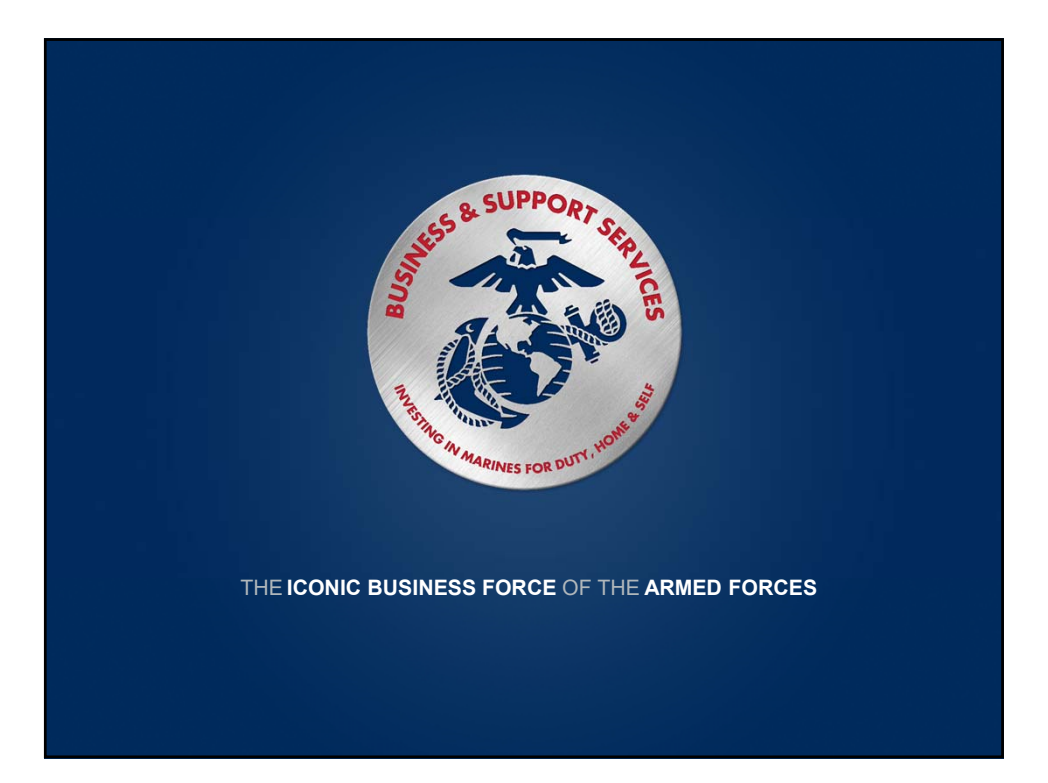

# MCCS PEOPLESOFT (HRMS) ACCESS REQUEST FORM

**PLEASE ENSURE ALL FIELDS ARE COMPLETED AND ACCURATE.** Completion of this form provides an HR representative minimally required information needed to create a profile for an embedded employee's (EE) Timekeeper, Time Approver, Rater or Reviewer under the MCCS PeopleSoft Human Resources Management System (HRMS). Completion provides the requester access to an EE <u>Performance Appraisal</u> and/or <u>Timesheets</u>.

# Deliver this form to 2F NAF HRO, Bldg. 5966, Camp Foster or email your encrypted form to the POCs listed below:

| Robert Sabado  | robert.sabado.rp@okinawa.usmc-mccs.org  |
|----------------|-----------------------------------------|
| Michelle Inoya | michelle.inoya.ja@okinawa.usmc-mccs.org |

| Last Name:                                                     |                                                                                                    |
|----------------------------------------------------------------|----------------------------------------------------------------------------------------------------|
| First Name:                                                    |                                                                                                    |
| Middle Name:                                                   |                                                                                                    |
| SSN:                                                           |                                                                                                    |
| Date of Birth:                                                 |                                                                                                    |
| Gender:                                                        |                                                                                                    |
| Rank:                                                          |                                                                                                    |
| Unit:                                                          |                                                                                                    |
| Mailing Address:                                               |                                                                                                    |
| Work Phone:                                                    |                                                                                                    |
| Work Email:                                                    |                                                                                                    |
| Rotation Date:                                                 |                                                                                                    |
|                                                                | *Accounts to be deactivated based on the date indicated above. Please notify the POCs for any changes.                |
| Purpose:                                                       |                                                                                                    |
|                                                                | *Choose from the following: TIMEKEEPER, TIME APPROVER, PERFORMANCE APPRAISAL<br>RATER, PERFORMANCE APPRAISAL REVIEWER |
| MCCS Embedded Employee(s) Name:                                |                                                                                                    |
| Name of the person whom you will be replacing (if applicable): |                                                                                                    |

\*Information requested above may be handwritten. Please write legibly.

| SIGNATURE_ | DATE |
|------------|------|
| -          |      |

COMMANDING OFFICER'S SIGNATURE\_\_\_\_\_

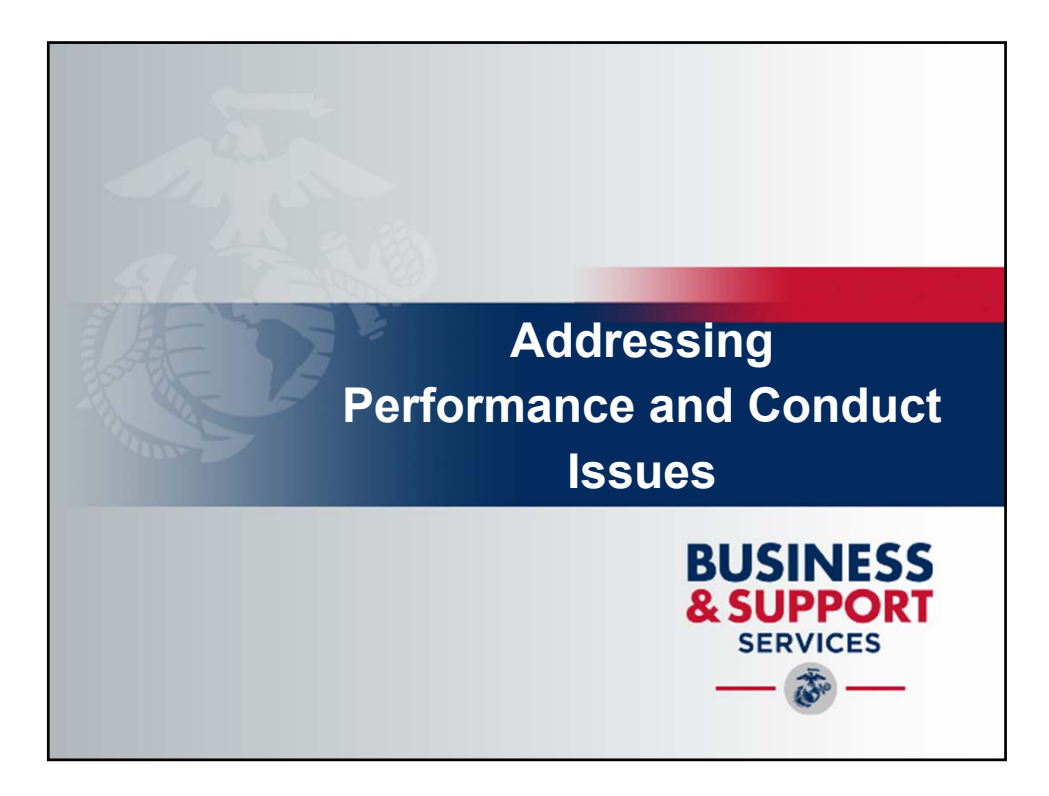

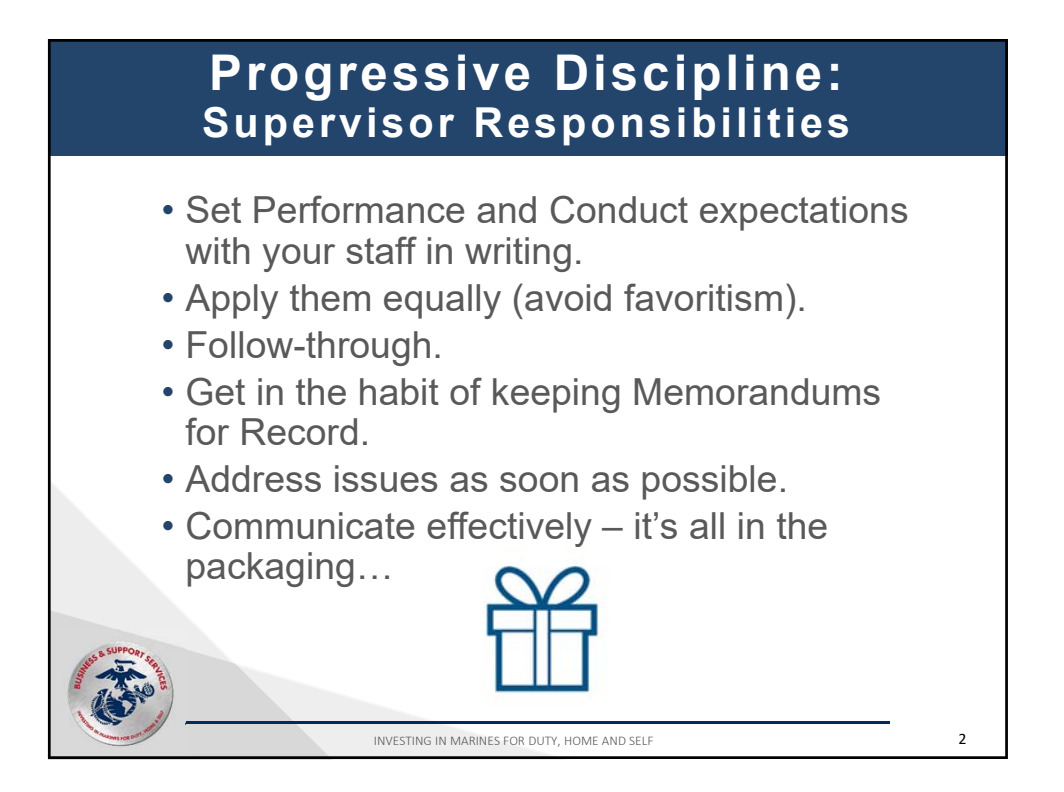

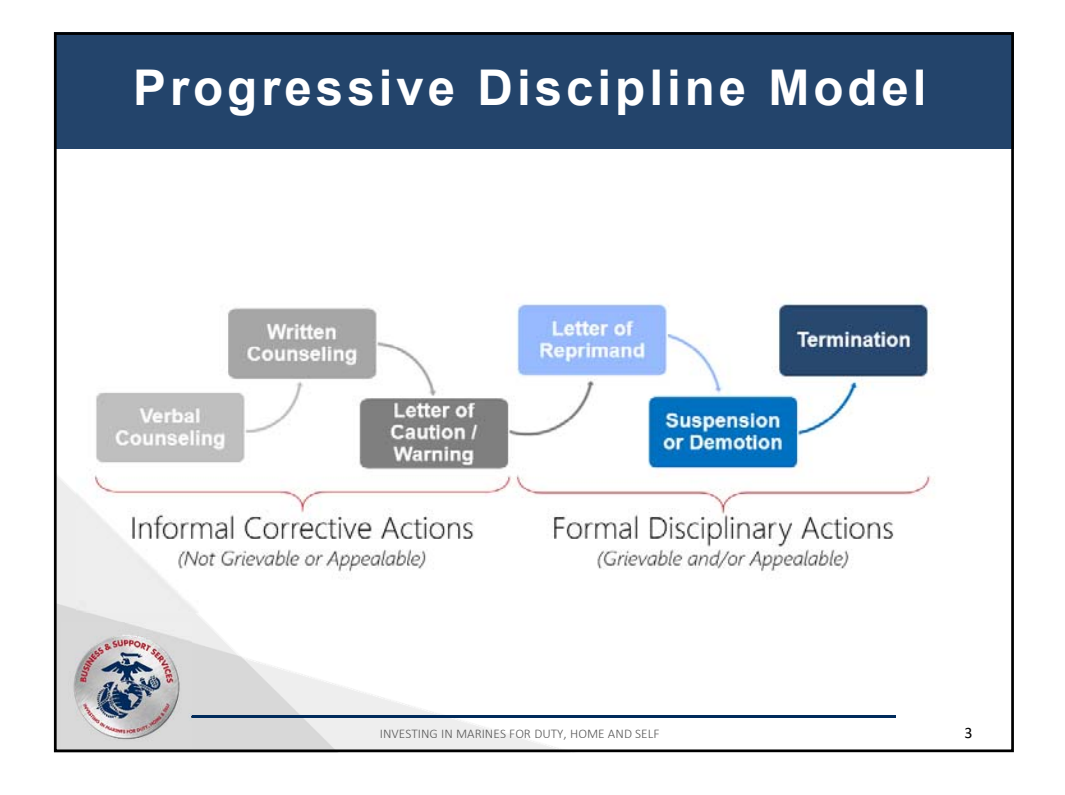

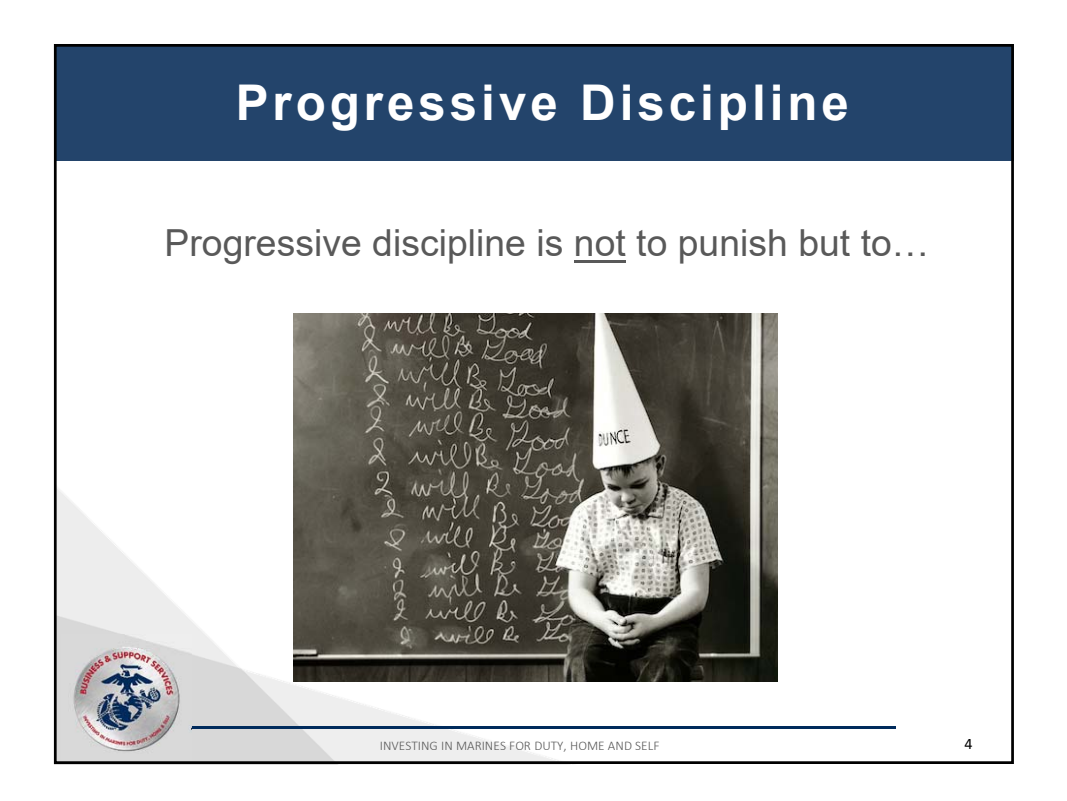

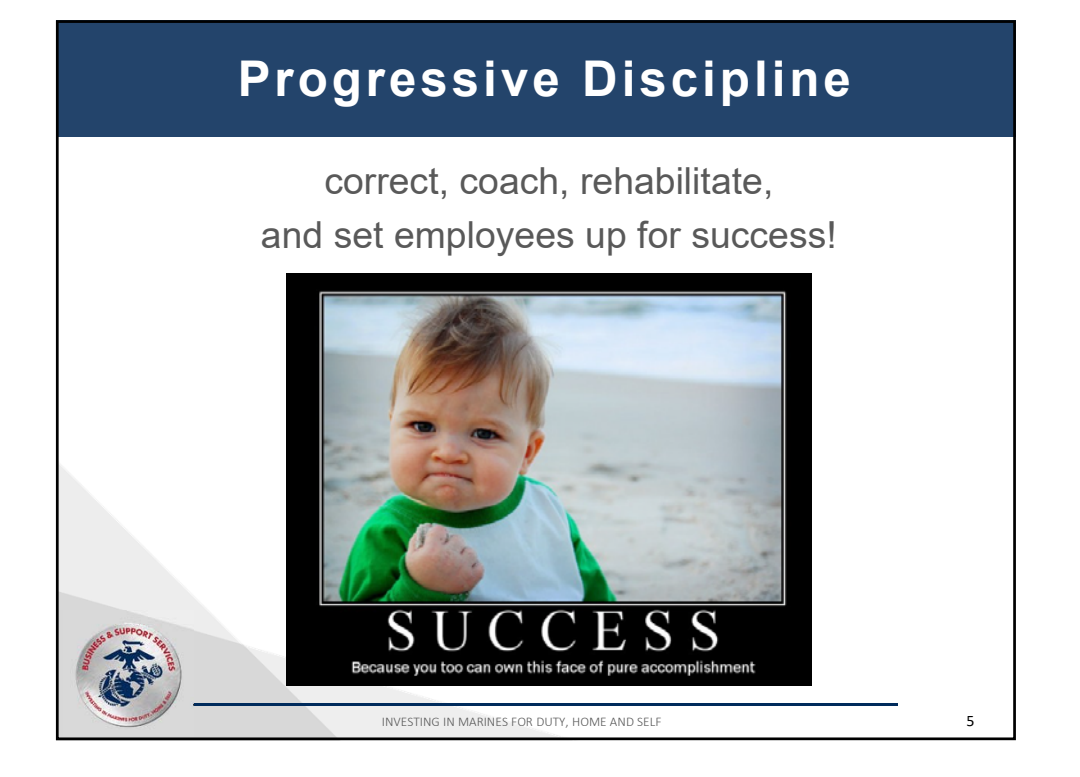

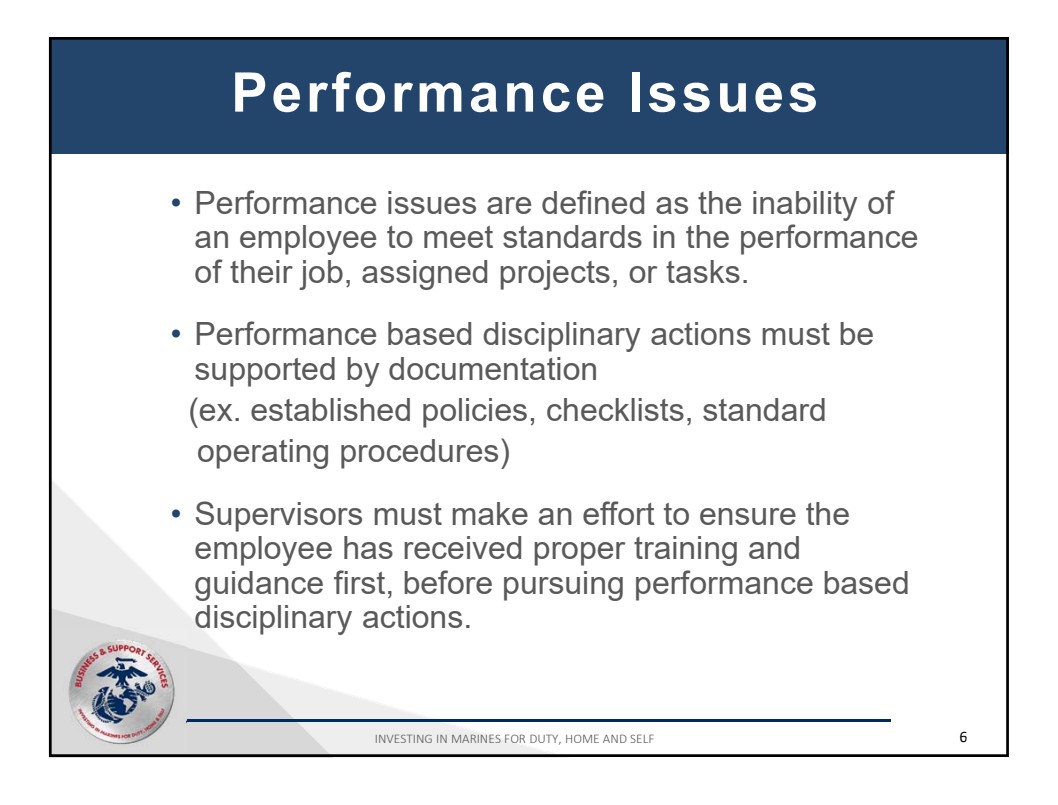

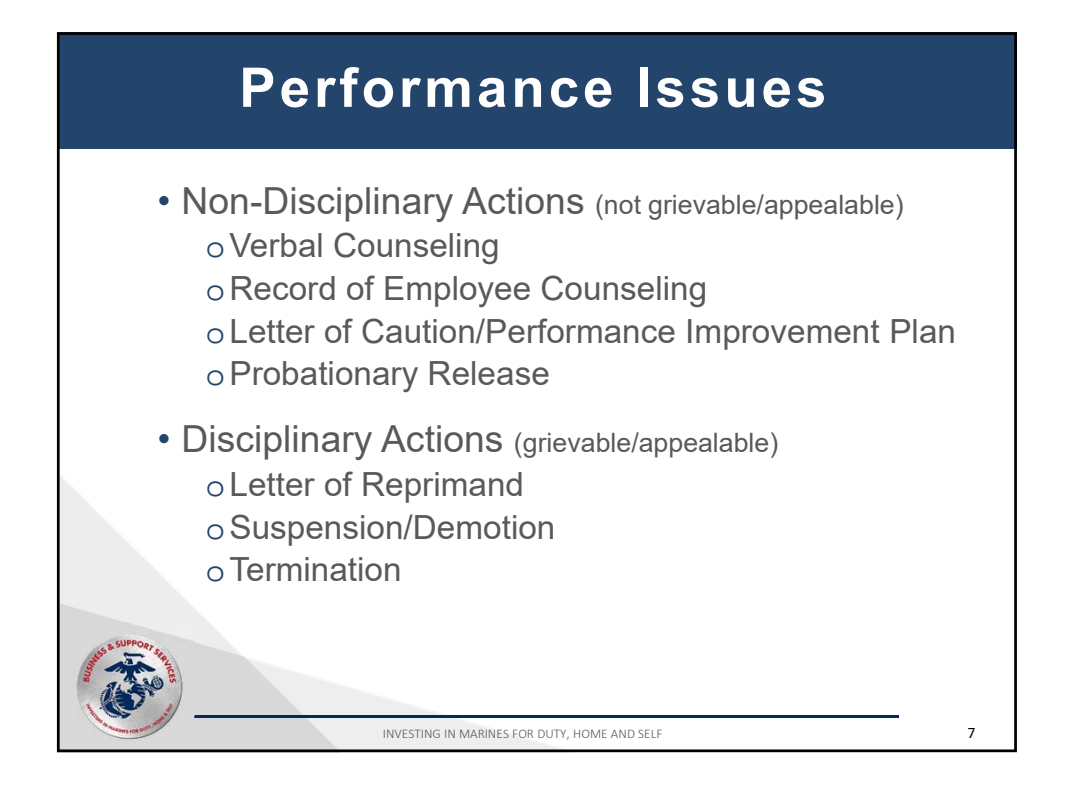

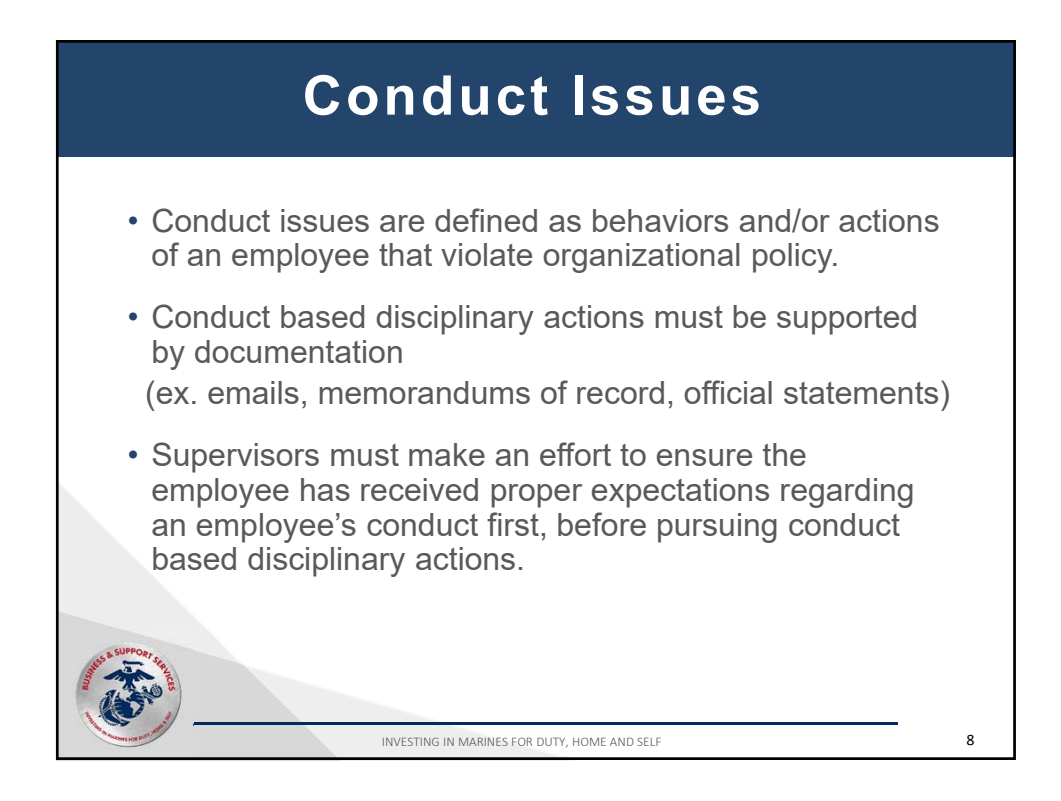

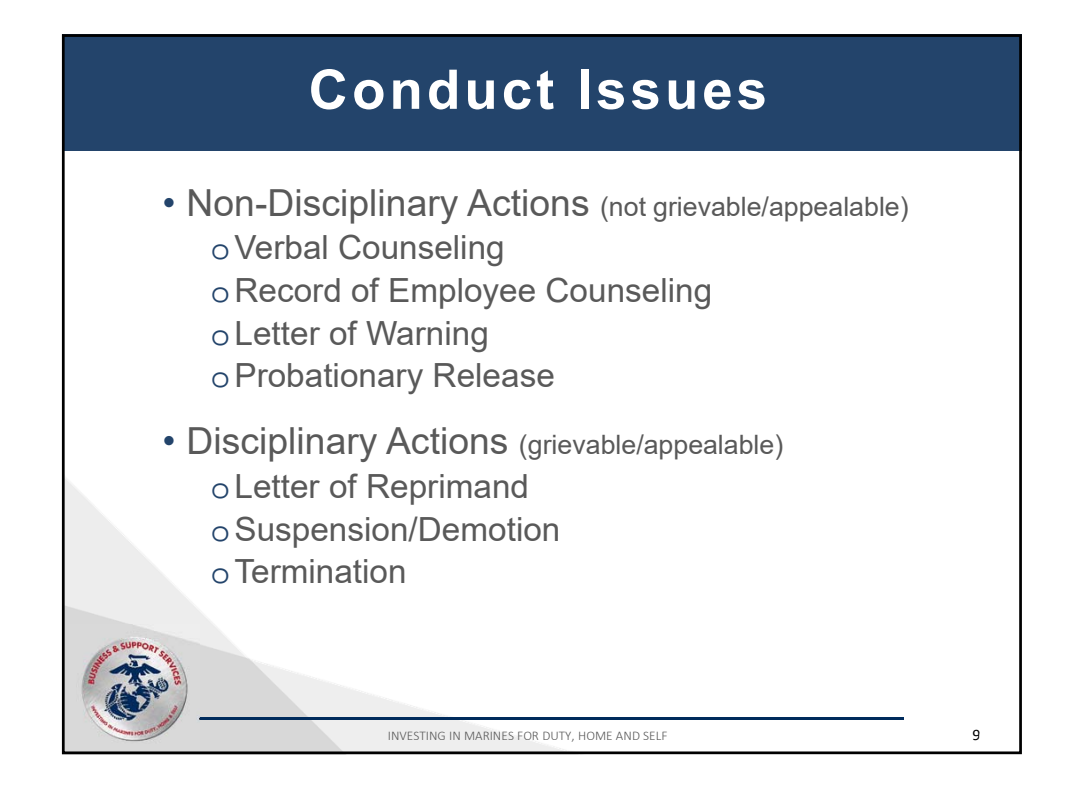

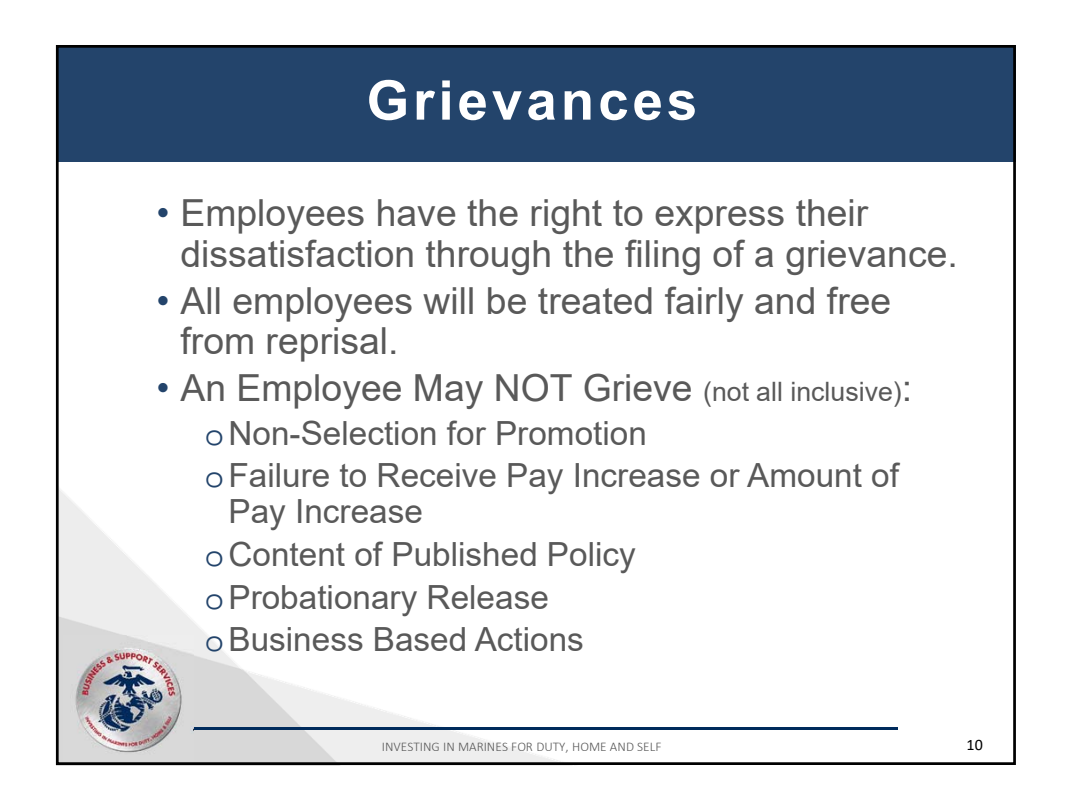

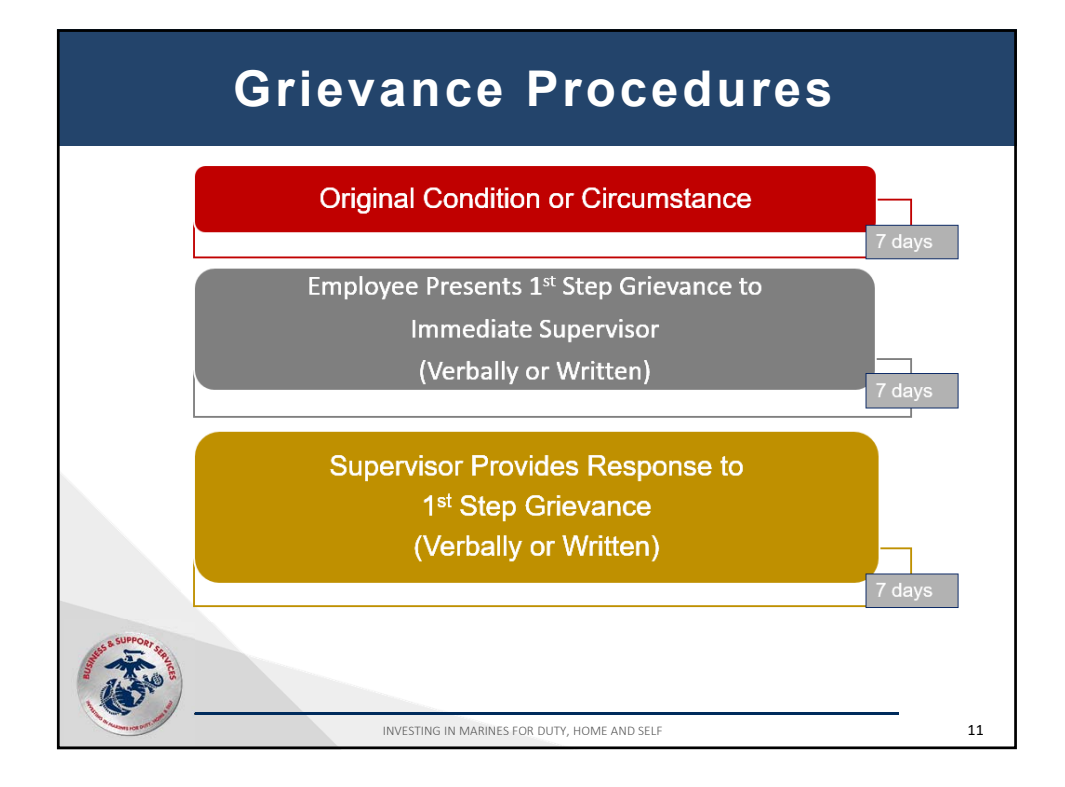

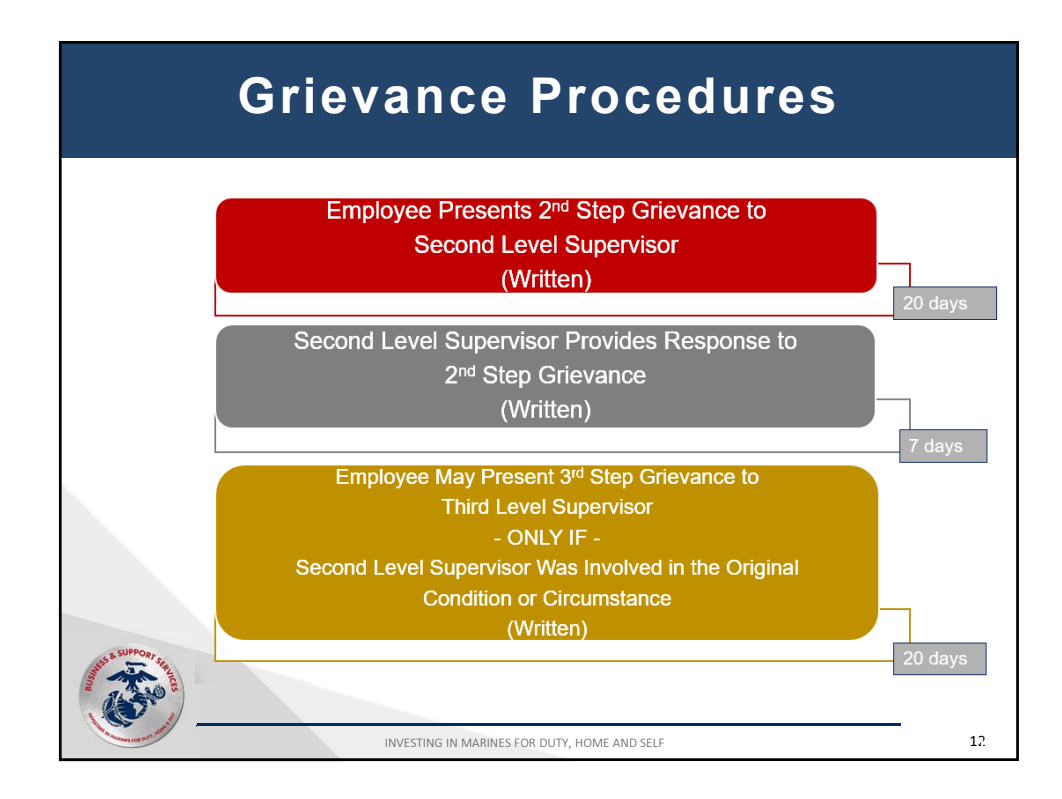
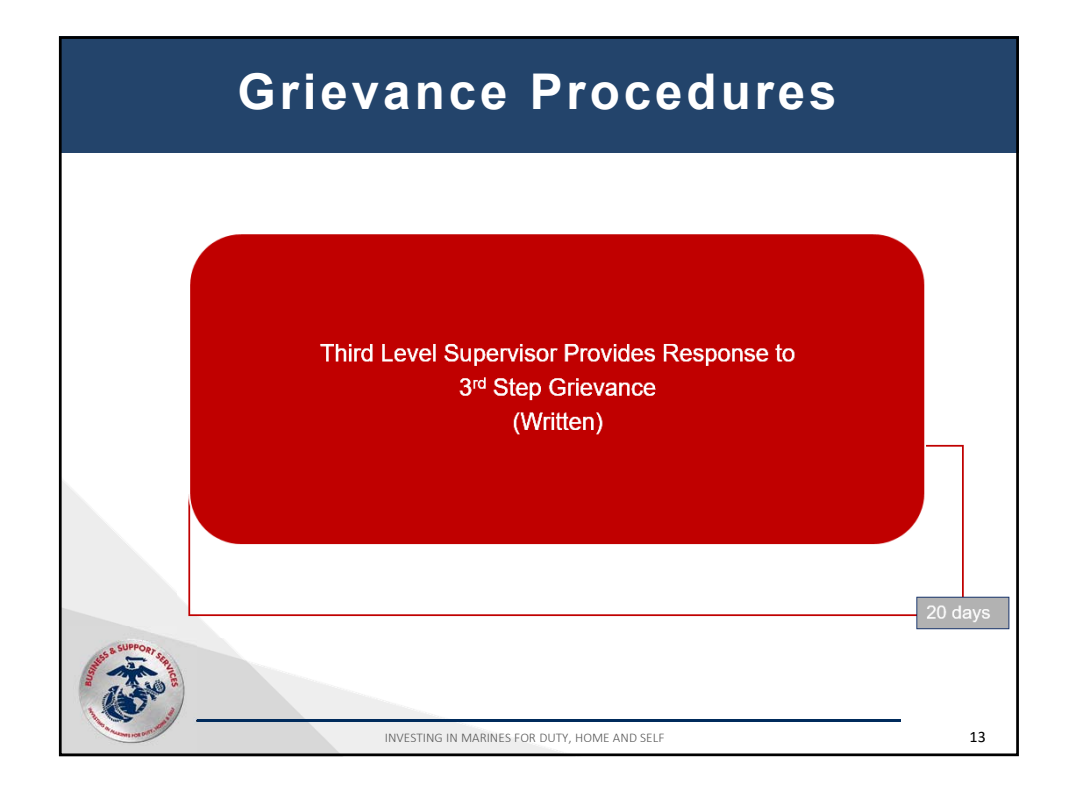

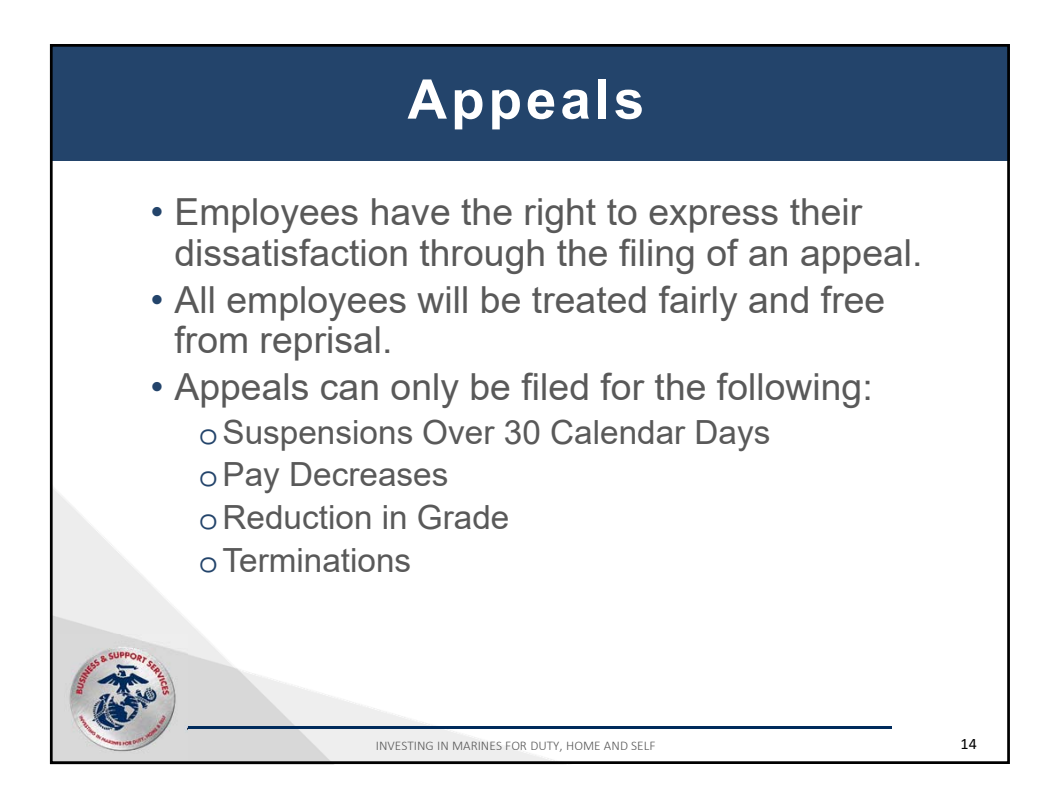

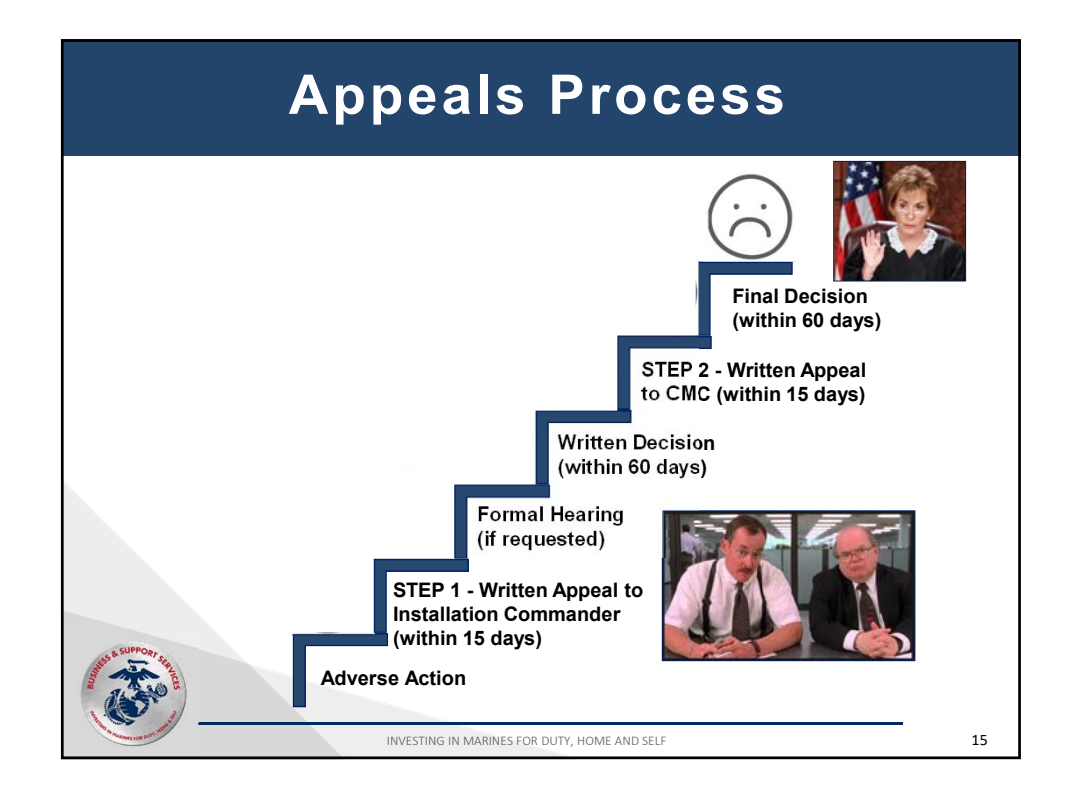

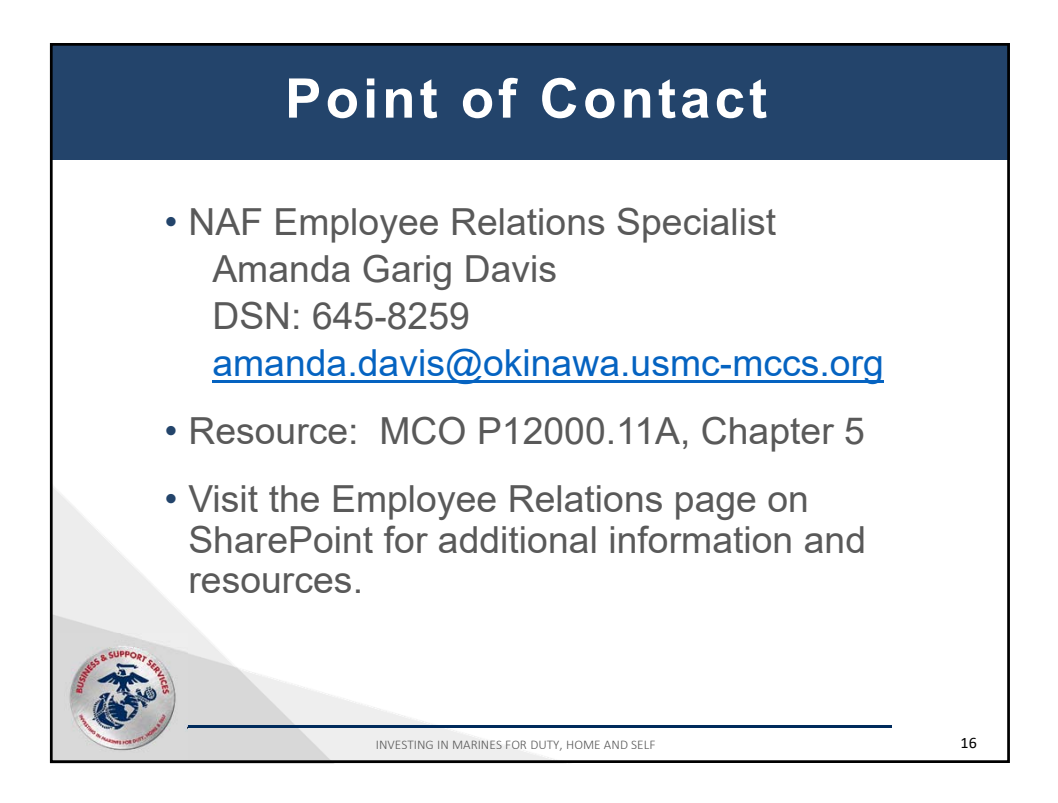

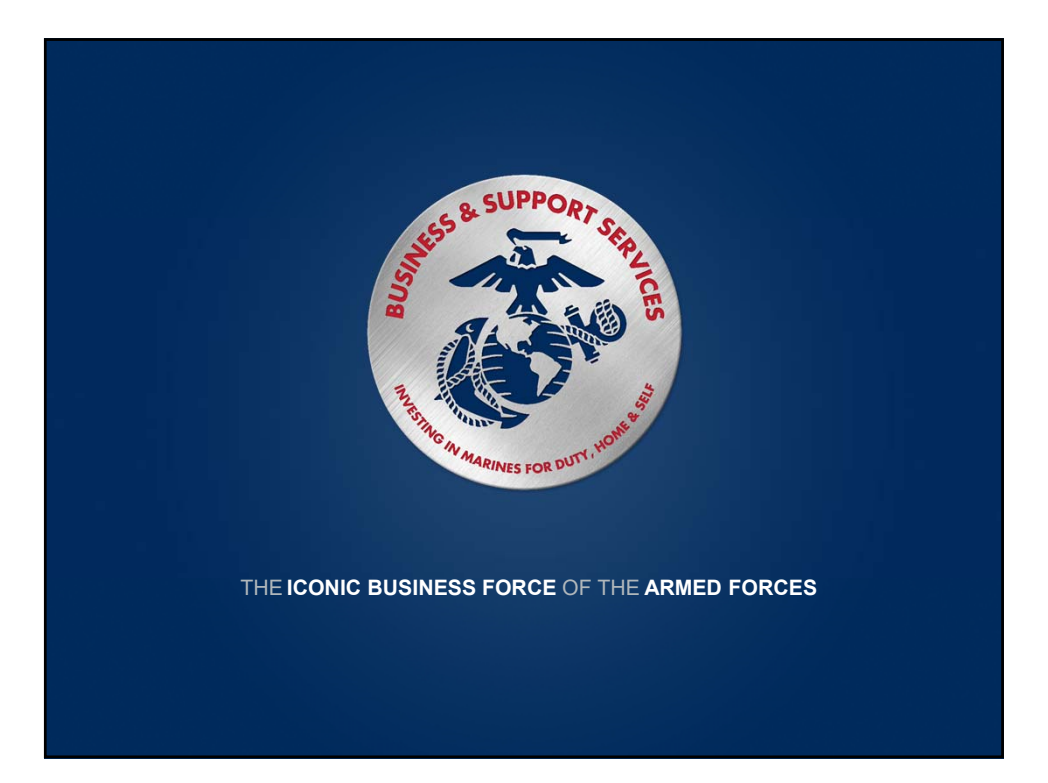

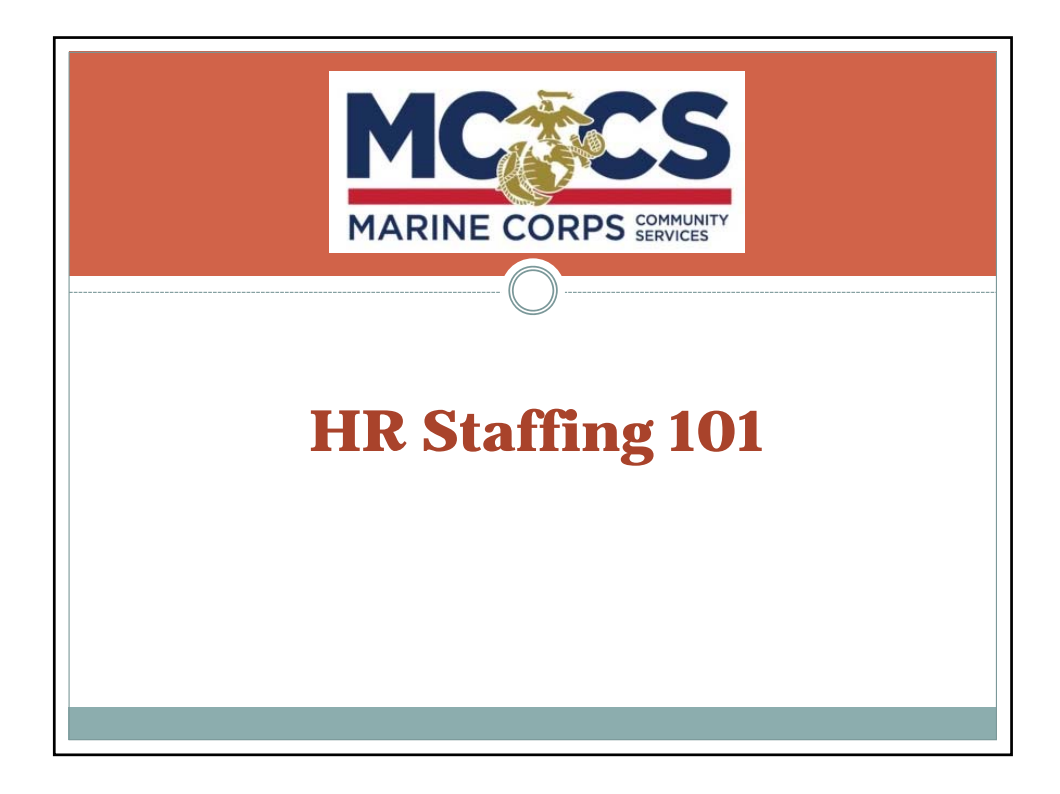

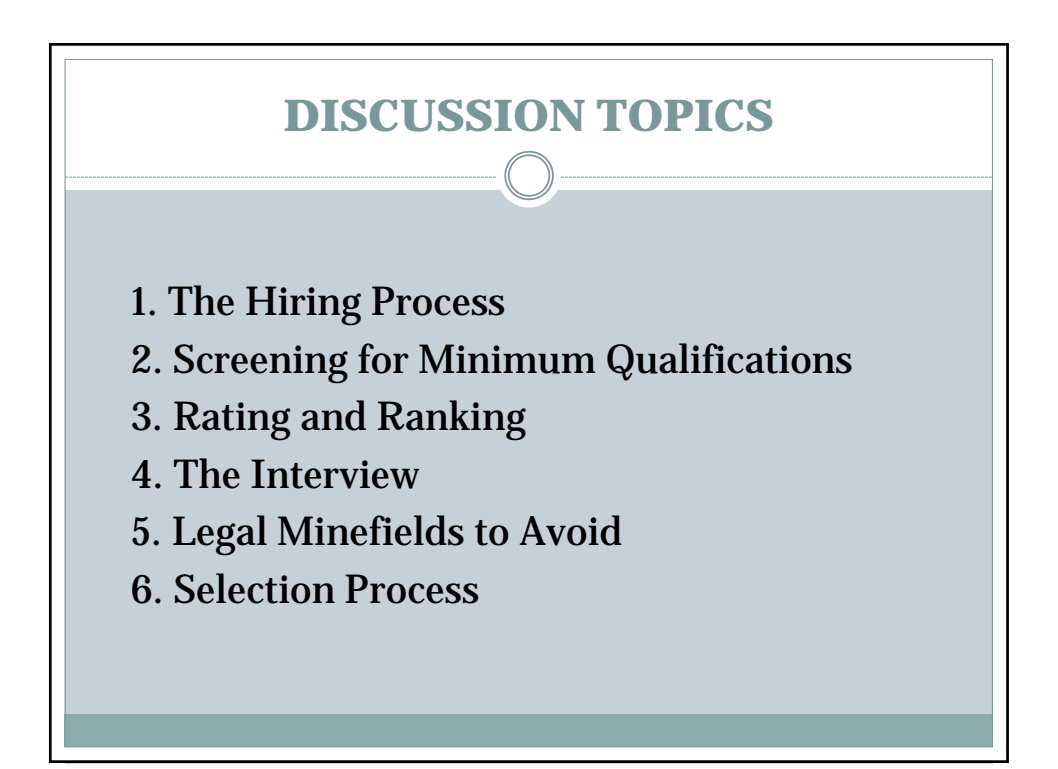

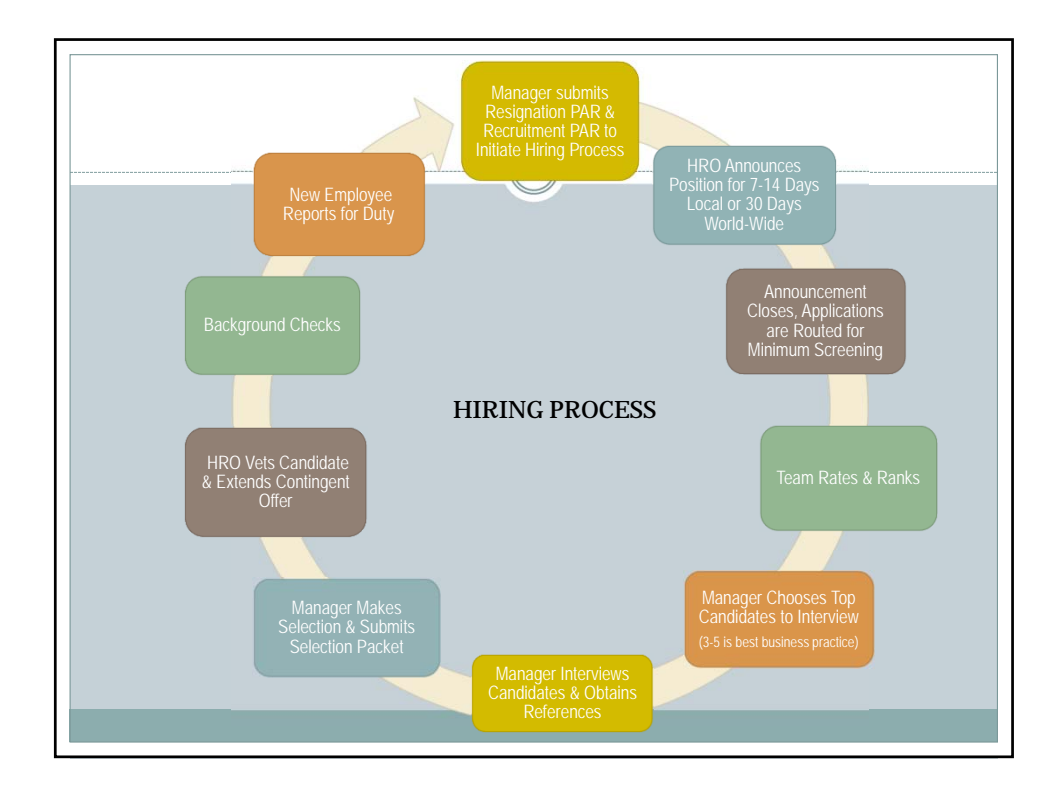

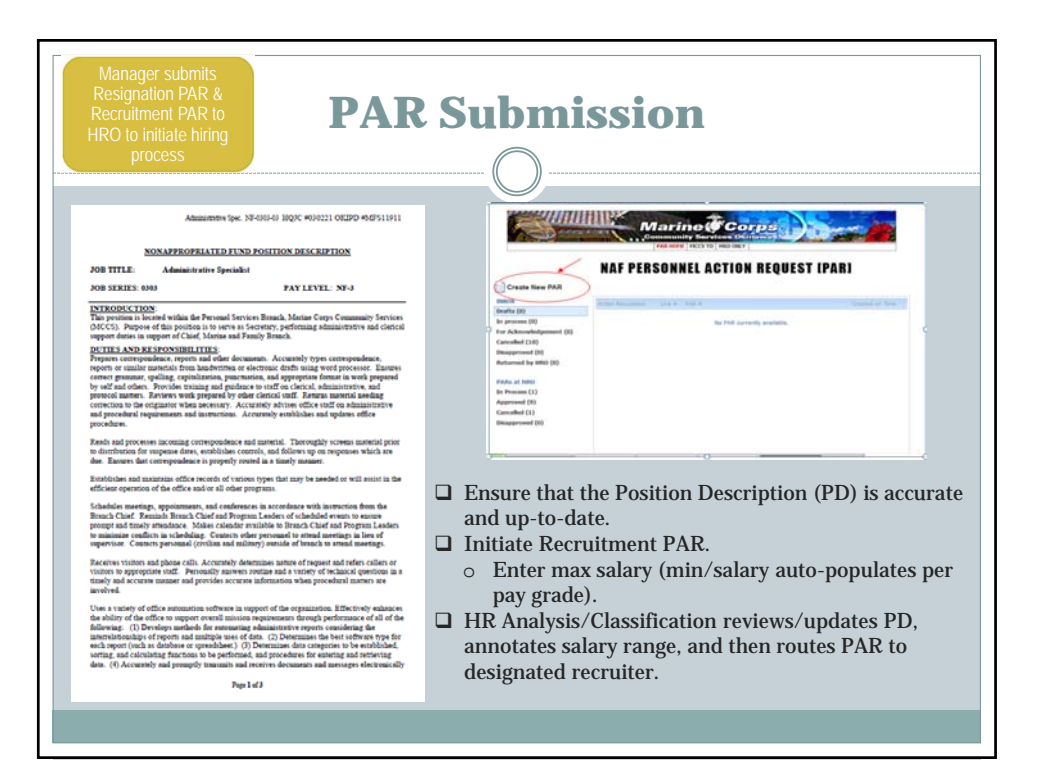

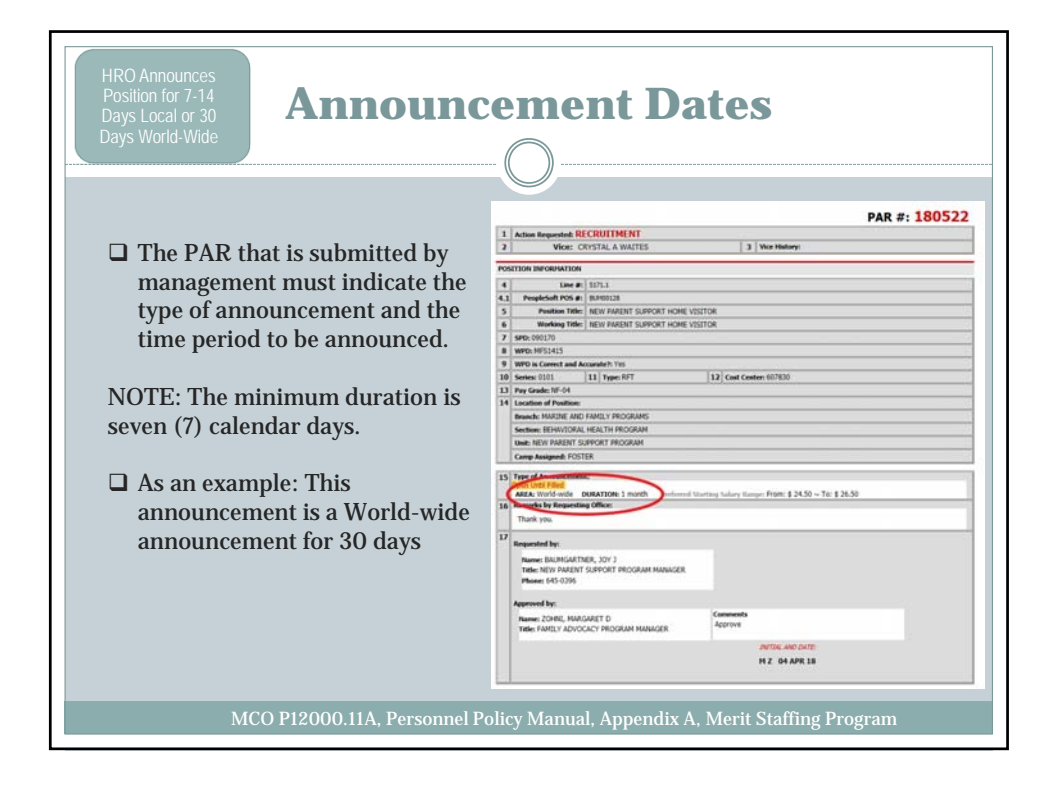

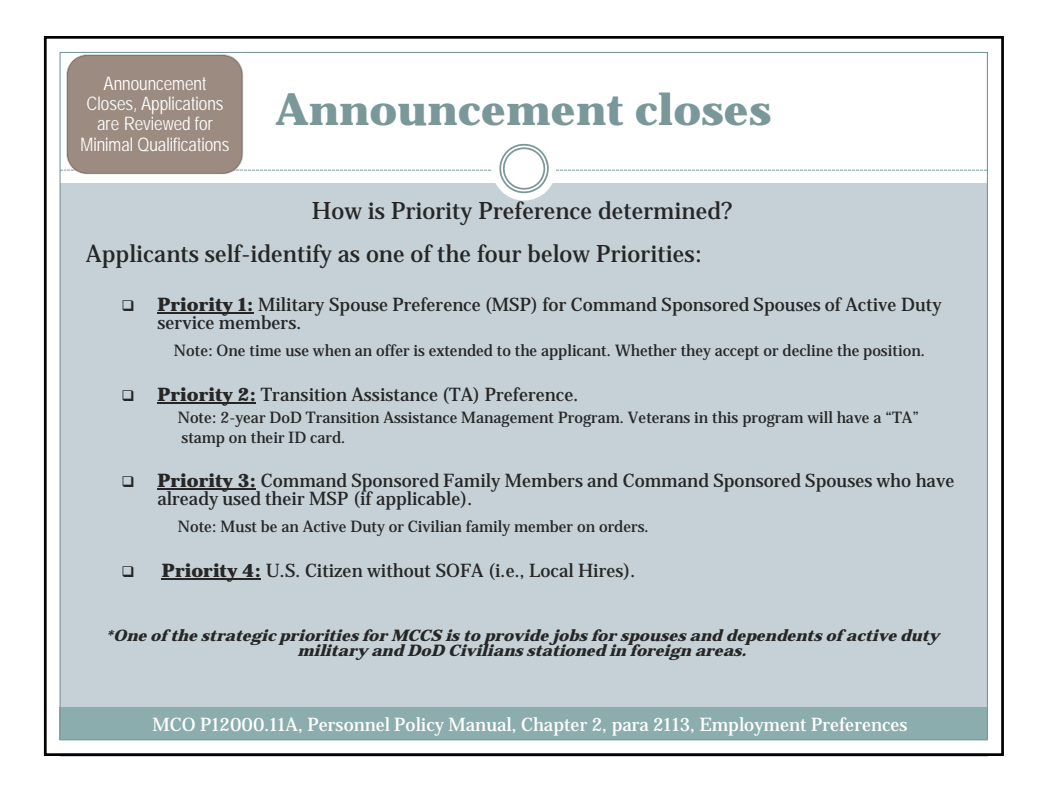

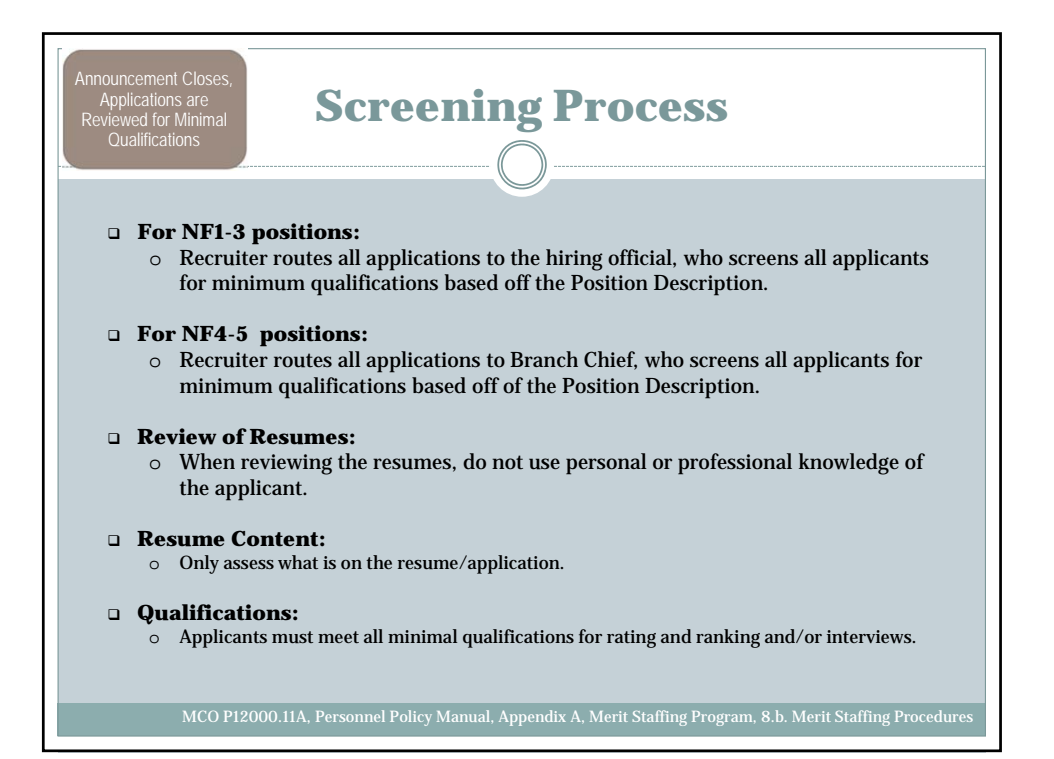

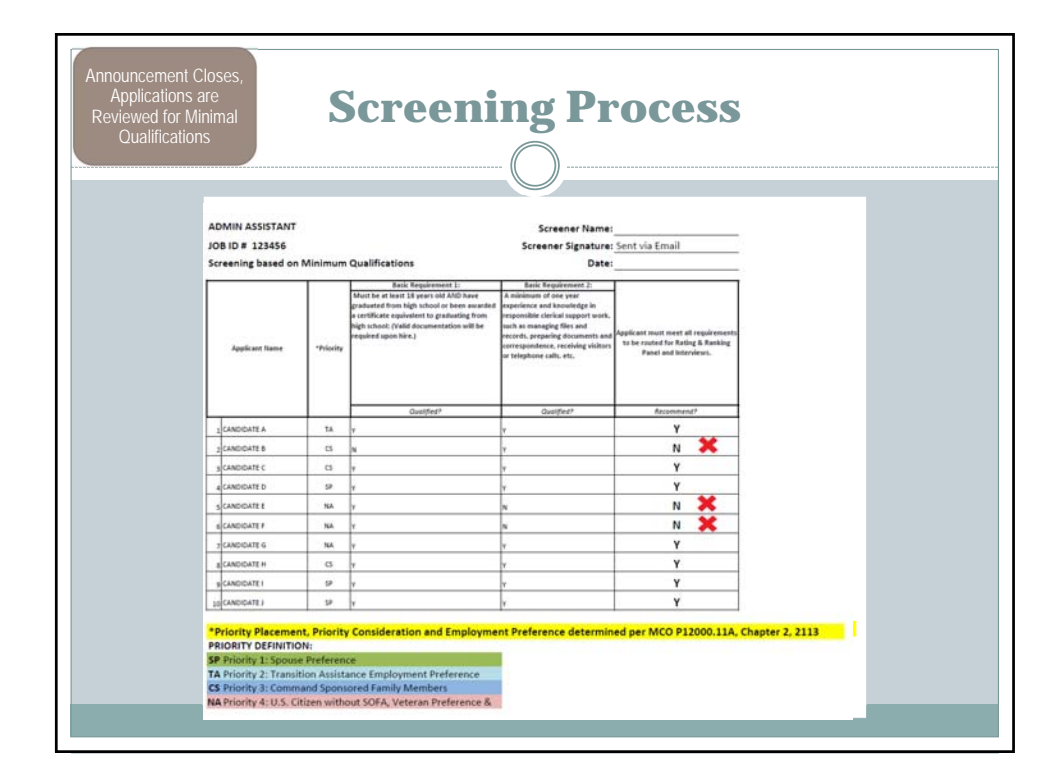

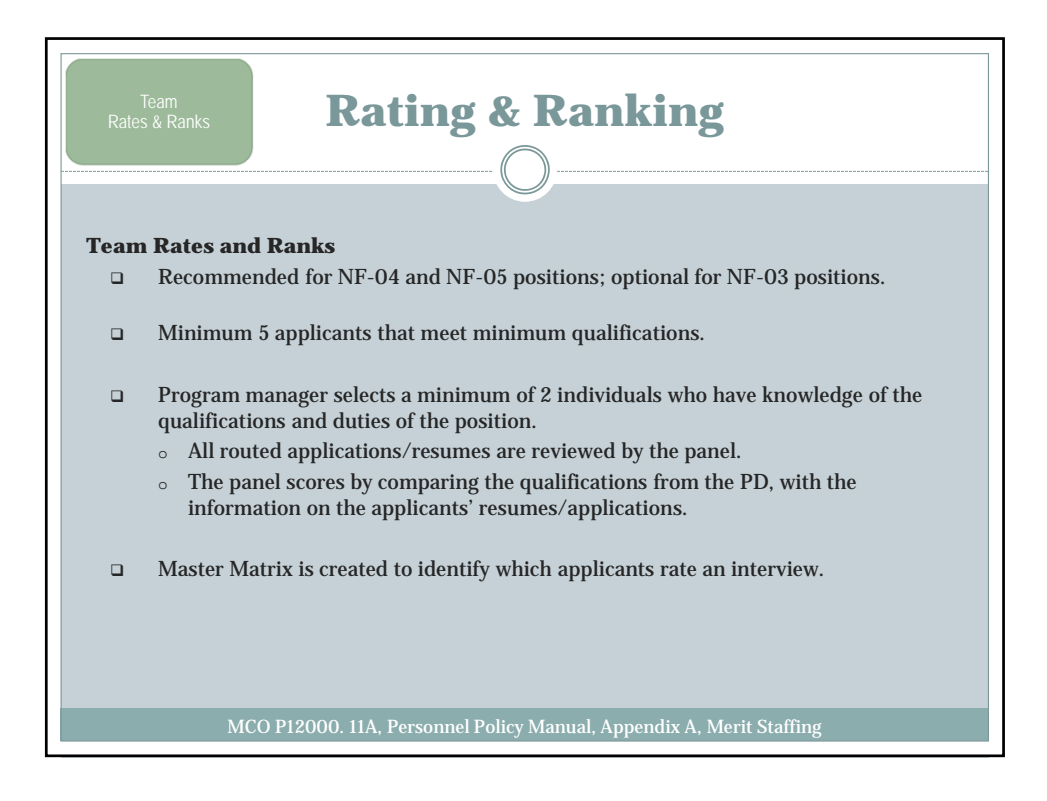

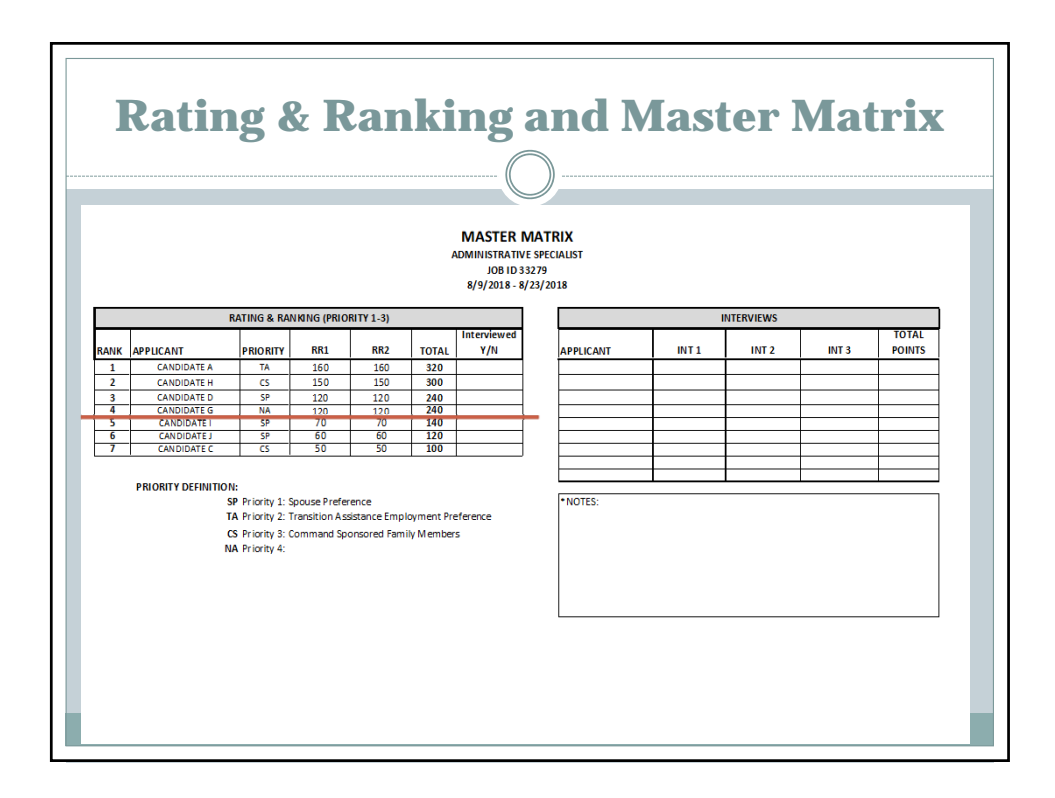

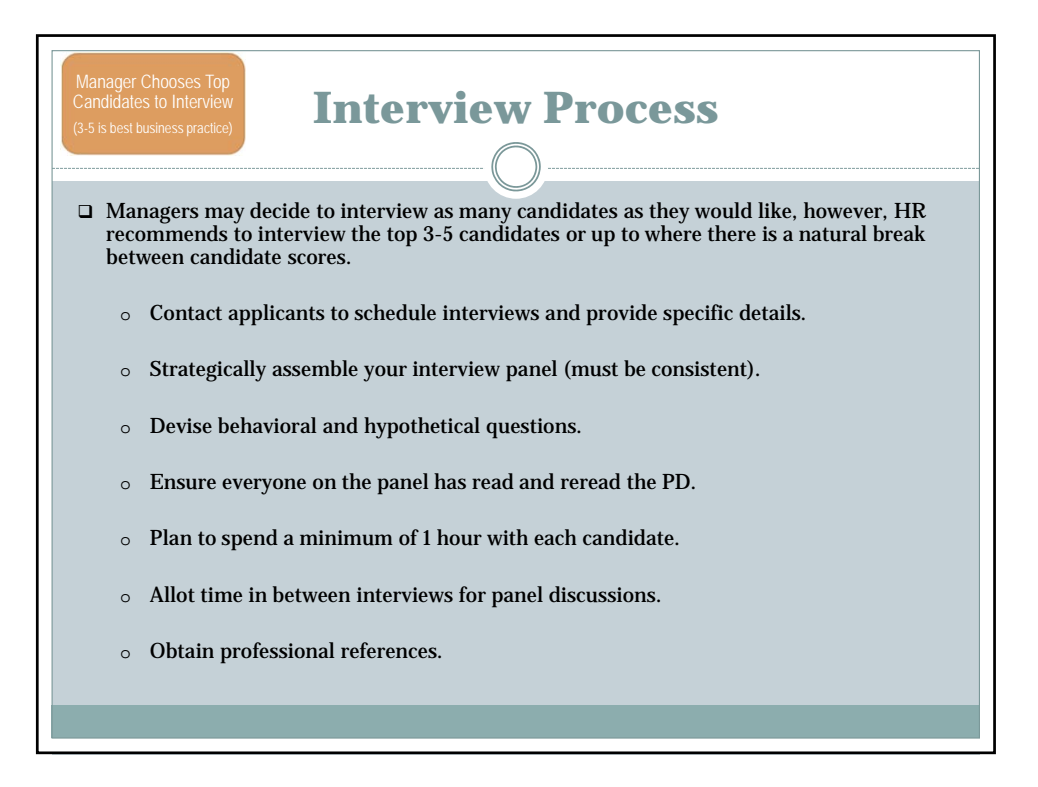

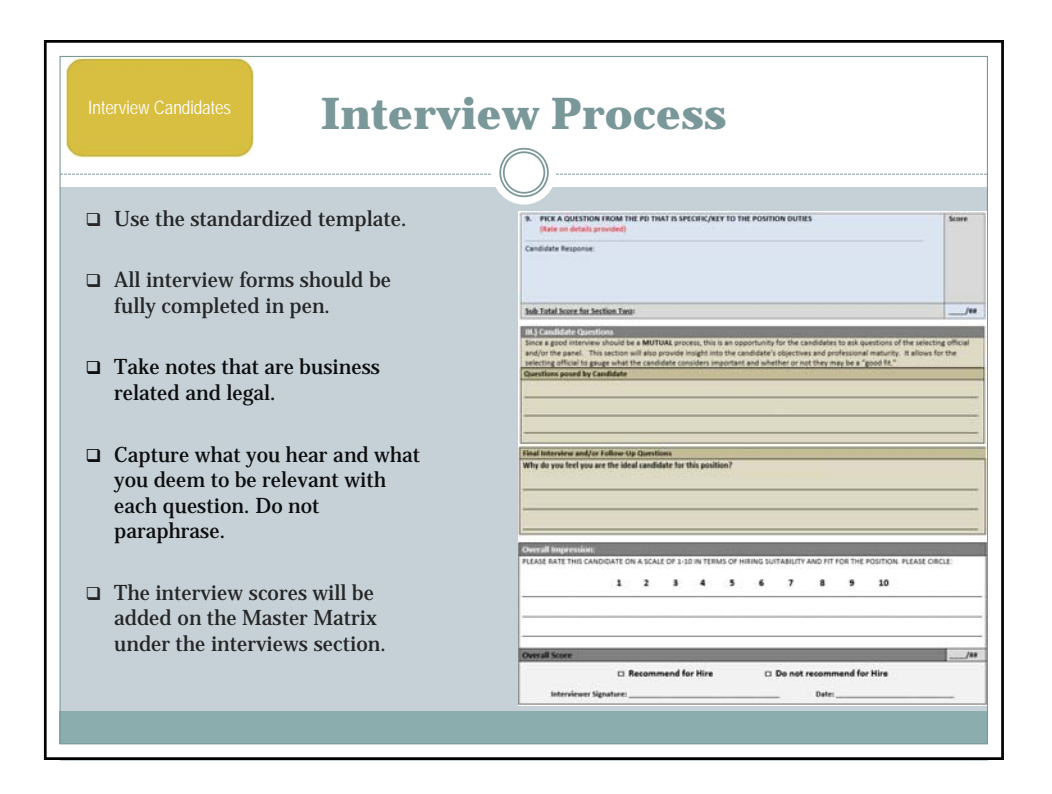

| Keeping Interview Questions Legal               |                                                                                          |  |  |  |  |  |  |  |
|-------------------------------------------------|------------------------------------------------------------------------------------------|--|--|--|--|--|--|--|
| Key Federal Legislation                         | Intent of the Law                                                                        |  |  |  |  |  |  |  |
| Title VII of the Civil Rights Act of 1964       | Protects individuals on the basis of race, s religion, color and national origin         |  |  |  |  |  |  |  |
| Civil Rights Act of 1991                        | Expands Title VII rights and increases potential liability for claims of discrimination  |  |  |  |  |  |  |  |
| Americans with Disabilities Act                 | Further defines rights of qualified disabled individuals, expands definition of disabled |  |  |  |  |  |  |  |
| Age Discrimination in Employment Act of<br>1975 | Protects rights of people over 40                                                        |  |  |  |  |  |  |  |
| Immigration and Nationality Act                 | Prohibits discrimination on the bases of citizenship or national origin                  |  |  |  |  |  |  |  |
| Immigration and Nationality Act                 | Prohibits discrimination on the bases of citizenship or national origin                  |  |  |  |  |  |  |  |

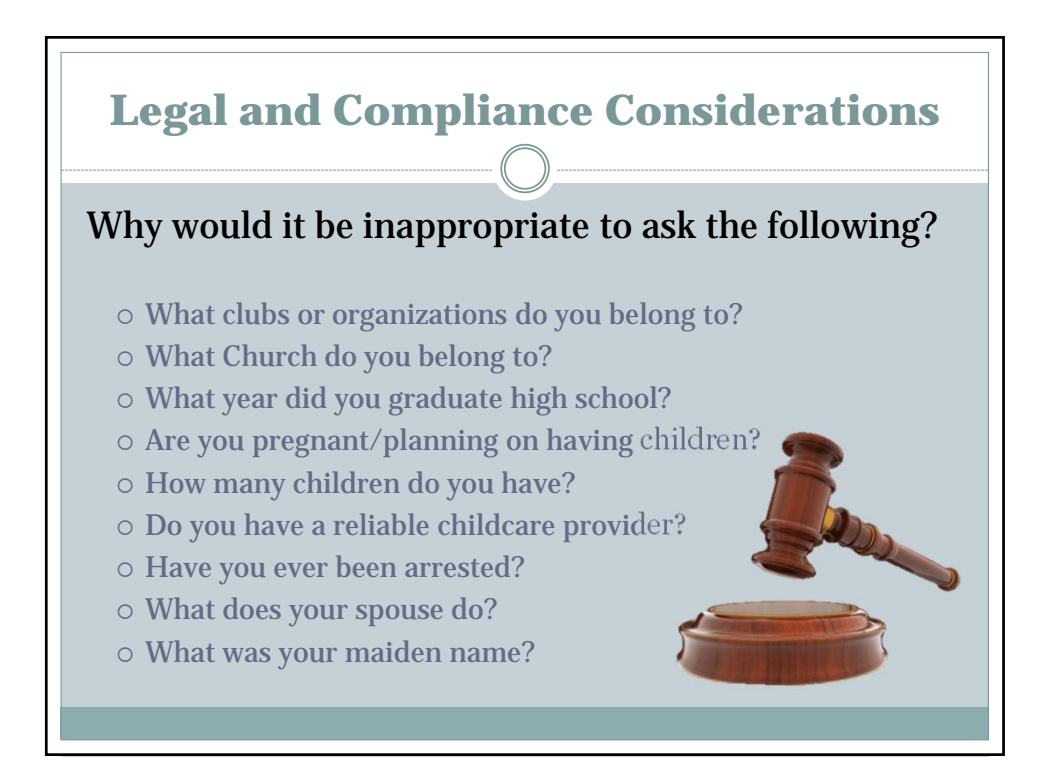

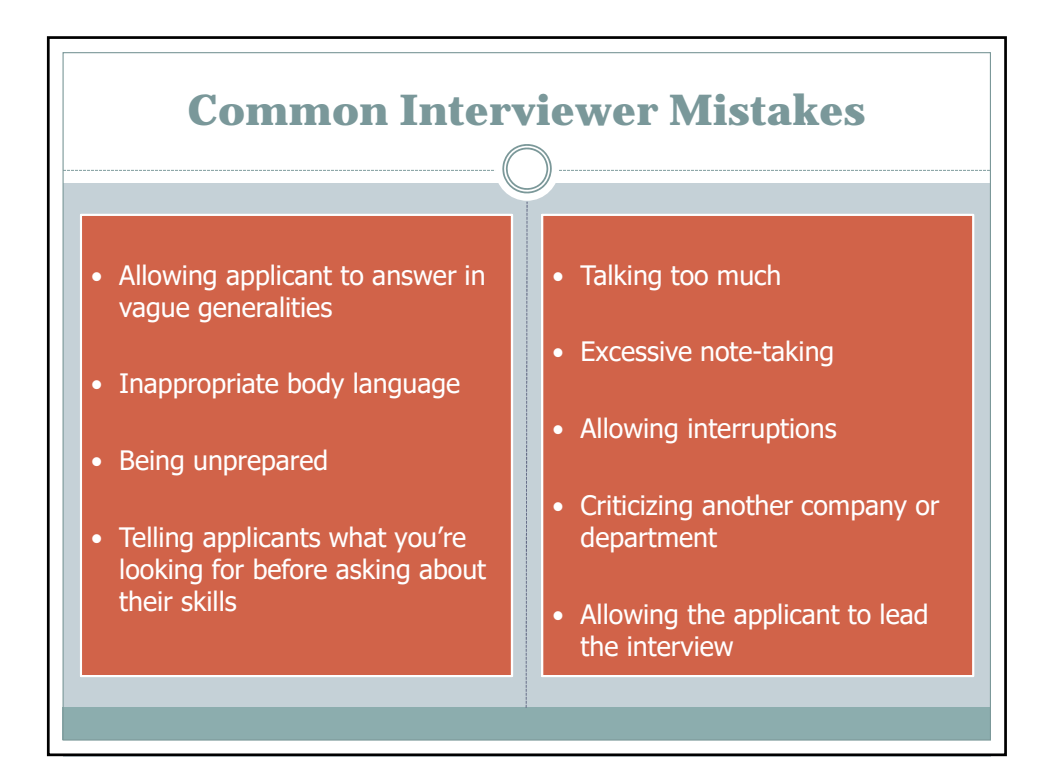

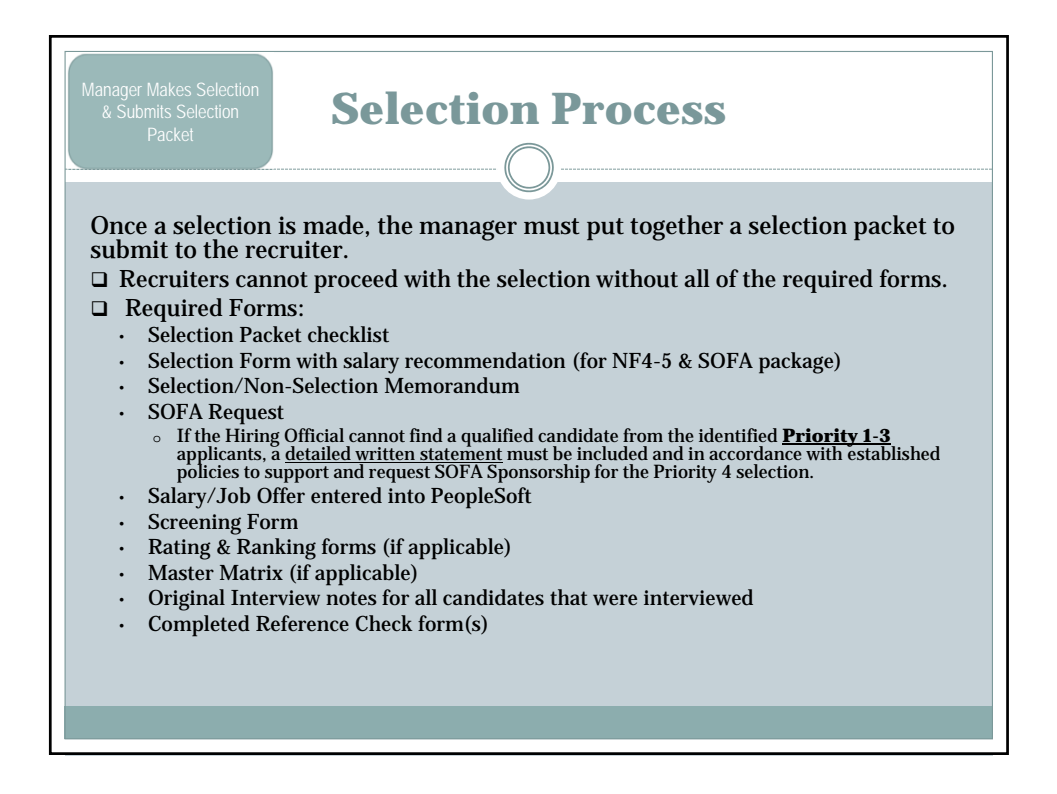

| лапа<br>&            | Subm<br>P                            | its<br>'ac                           | Selection<br>ket                                                                    |                  | Se                              | lec                                                                                                    | tio                            | n Pr                            | ocess                             |                |                |  |
|----------------------|--------------------------------------|--------------------------------------|-------------------------------------------------------------------------------------|------------------|---------------------------------|----------------------------------------------------------------------------------------------------|--------------------------------|---------------------------------|-----------------------------------|----------------|----------------|--|
| wine Car<br>Imp 5. B | PRIORITY _                           | _                                    |                                                                                     |                  | SELECTION TYPE:                 |                                                                                                    | (                              | MC                              | ·C                                |                |                |  |
|                      | POSITION                             | TITL                                 | Candidate:<br>Facility: III MEF Prevention Program (E                               |                  |                                 |                                                                                                    |                                |                                 |                                   |                |                |  |
|                      | *#LNF-4 0                            | ABC                                  |                                                                                     |                  |                                 | MARINE CORPS SOUTHTY                                                                                                  |                                |                                 |                                   |                |                |  |
|                      |                                      | 1                                    |                                                                                     |                  |                                 |                                                                                                    |                                |                                 |                                   |                | Othening ID    |  |
|                      |                                      |                                      | Interviewer:                                                                        |                  |                                 |                                                                                                    | PRE-EMPLOYMENT REFERENCE CHECK |                                 |                                   | USimess Unit ( |                |  |
| fease                |                                      |                                      | Note to Selecting                                                                   | Offici           | als: Interviewn                 |                                                                                                    |                                | e batis                         |                                   |                |                |  |
|                      | DOES THI                             | 5 SE                                 | vague, too general, and/or raises quest<br>question is rated according to the profi |                  |                                 | Date:                                                                                                    |                                | Reference Completed By          |                                   | Each           | Applicant ID 2 |  |
|                      |                                      |                                      |                                                                                     |                  |                                 | Applicant Name:                                                                                                    |                                |                                 |                                   | heir           |                |  |
| 1                    |                                      |                                      | Proficiency                                                                         |                  | And the second second           | Position Title:                                                                                                    | Position Title:                |                                 |                                   |                |                |  |
|                      |                                      | 71                                   | Level                                                                               |                  | Definition                      |                                                                                                    |                                |                                 |                                   | _              |                |  |
|                      |                                      | - 1                                  | Awareness                                                                           | 1                | Applies the co                  | Name of Reference:                                                                                                    |                                | Company                         |                                   |                |                |  |
|                      |                                      | - 8                                  | Basic                                                                               | 2                | Applies the co                  | Tide:                                                                                                    |                                | Phone:                          |                                   |                | FB92           |  |
| 1                    |                                      | - 8                                  | Intermediate                                                                        | 3                | Applies the co                  | What is the nature                                                                                                    | of your relationsh             | p with the applicant?           |                                   |                |                |  |
|                      |                                      | - 8                                  | Advanced                                                                            | -                | Applies the co                  |                                                                                                    |                                |                                 |                                   |                | 2/30/2016      |  |
| - 1                  |                                      |                                      | Copert                                                                              |                  | [ Applies the co                | What was the analy                                                                                                    | cant's into this at y          | tur organization? Now long d    | f you work with the analyzant?    | ers.           | 1              |  |
|                      |                                      | _                                    | EPBHC Director                                                                      | wille            | xplain the stru                 |                                                                                                    |                                |                                 | - Jos and and and approximately a |                |                |  |
|                      | 1.) Introduction                     |                                      |                                                                                     |                  |                                 |                                                                                                    |                                | 1/04/2017                       |                                   |                |                |  |
|                      |                                      | 1.1                                  | Icebreaker Question                                                                 |                  | e opening of the                | Based on your observations, how would you describe the applicant's overall work ethic, attitude, and ability to excel |                                | andidate                        | xternal App                       |                |                |  |
|                      |                                      |                                      |                                                                                     |                  | should also explain             | an a demanding work environment?                                                                                      |                                | They                            | o number opp                      |                |                |  |
|                      |                                      |                                      | Tell us a little                                                                    | Can              | didate Response                 |                                                                                                    |                                |                                 |                                   |                | 05             |  |
|                      | E                                    |                                      | about yourself and                                                                  | d                |                                 | Would you re-employ                                                                                                   | of the abbreasts               | Why or why not?                 |                                   |                | hone           |  |
|                      |                                      |                                      | your interest in                                                                    |                  |                                 |                                                                                                    |                                |                                 |                                   |                | 10110          |  |
|                      |                                      | E                                    | the position.                                                                       |                  |                                 | Can you comment of                                                                                                    | on the applicant's             |                                 |                                   |                | Notify Ac      |  |
|                      | - 1                                  |                                      |                                                                                     | stem             | the tide of Behavior            | <ul> <li>reliability</li> </ul>                                                                                       |                                |                                 |                                   | Fre/passion to |                |  |
|                      |                                      | 1                                    | II.) Behavior Based                                                                 | and S            | ituational Ques                 | <ul> <li>professionali</li> </ul>                                                                                     | em.                            |                                 |                                   |                |                |  |
|                      |                                      | P                                    | This portion of the                                                                 | inter            | view is directly                | <ul> <li>team work</li> </ul>                                                                                         |                                |                                 |                                   | questions      |                |  |
|                      |                                      |                                      | focus on past wor                                                                   | kexpe            | erience and past                | If applicable, would                                                                                                  | you recommend                  | his applicant for a supervisory | level position?                   |                |                |  |
|                      |                                      | performance/conduct. Situational que |                                                                                     |                  |                                 |                                                                                                    |                                |                                 |                                   | fual           | Letter         |  |
|                      | L                                    |                                      | relevant skills,                                                                    | job. It anows in | Do you have any final comments? |                                                                                                    |                                | -                               |                                   |                |                |  |
|                      | E                                    | - i                                  | 1 Please descr                                                                      | hevo             | ur experience :                 |                                                                                                    |                                |                                 |                                   | From           | (U)            |  |
|                      | x. Flease describe your experience ( |                                      |                                                                                     |                  |                                 |                                                                                                    |                                |                                 | aute -                            | been added     |                |  |
|                      | 1                                    |                                      | Candidate Response                                                                  |                  |                                 |                                                                                                    |                                |                                 |                                   |                |                |  |
| bmitter              | 1                                    |                                      |                                                                                     |                  |                                 |                                                                                                    |                                |                                 |                                   |                | ant Attachm    |  |
|                      | E:                                   |                                      |                                                                                     |                  |                                 |                                                                                                    | Thank you                      | or taking the time to p         | ovide feedback.                   |                |                |  |
|                      |                                      |                                      |                                                                                     |                  |                                 |                                                                                                    |                                |                                 | _                                 |                |                |  |
|                      |                                      |                                      |                                                                                     |                  |                                 |                                                                                                    |                                |                                 |                                   |                |                |  |
|                      |                                      | -                                    | TARGETED RESPONSE: C                                                                | andid            | ate will share v                | As the selecti                                                                                                    | ng official Lackno             | eledge receipt of this profess  | onal reference                    |                |                |  |
|                      |                                      |                                      | Marines                                                                             |                  |                                 |                                                                                                    |                                |                                 |                                   |                |                |  |

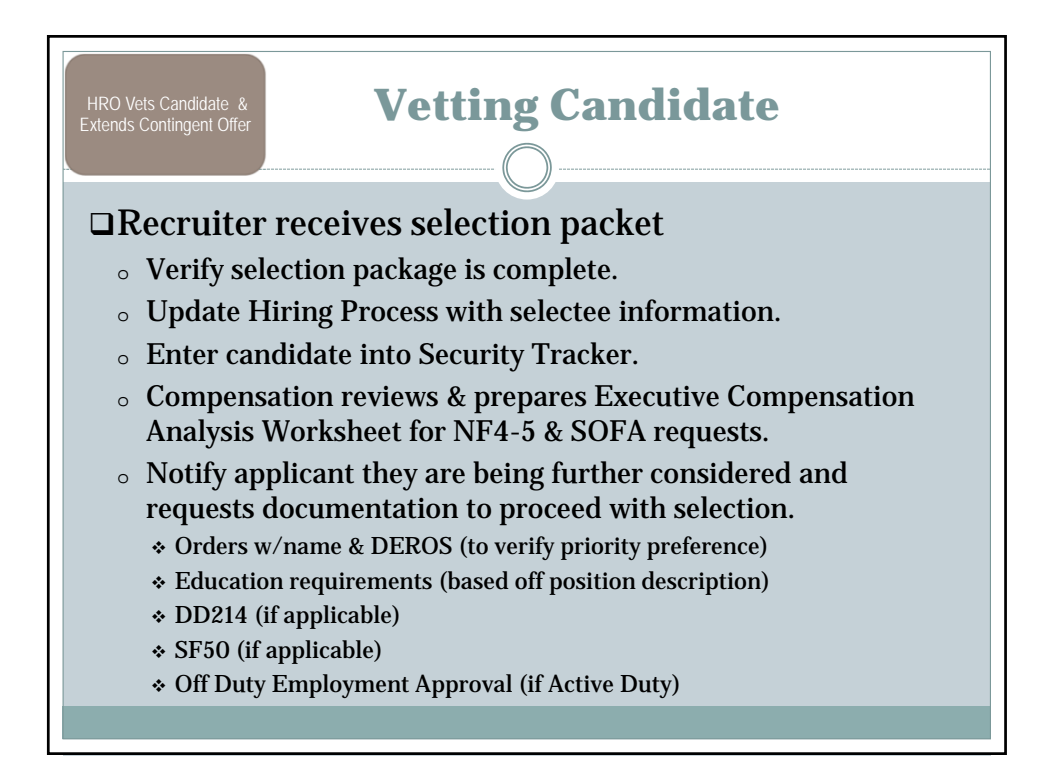

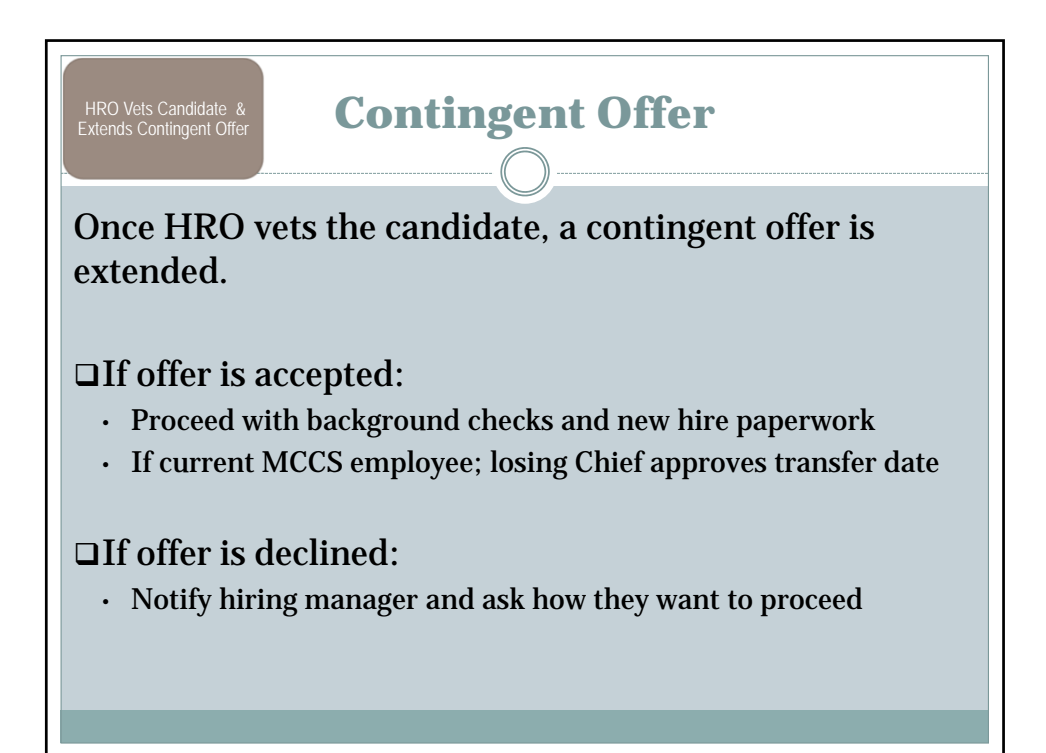

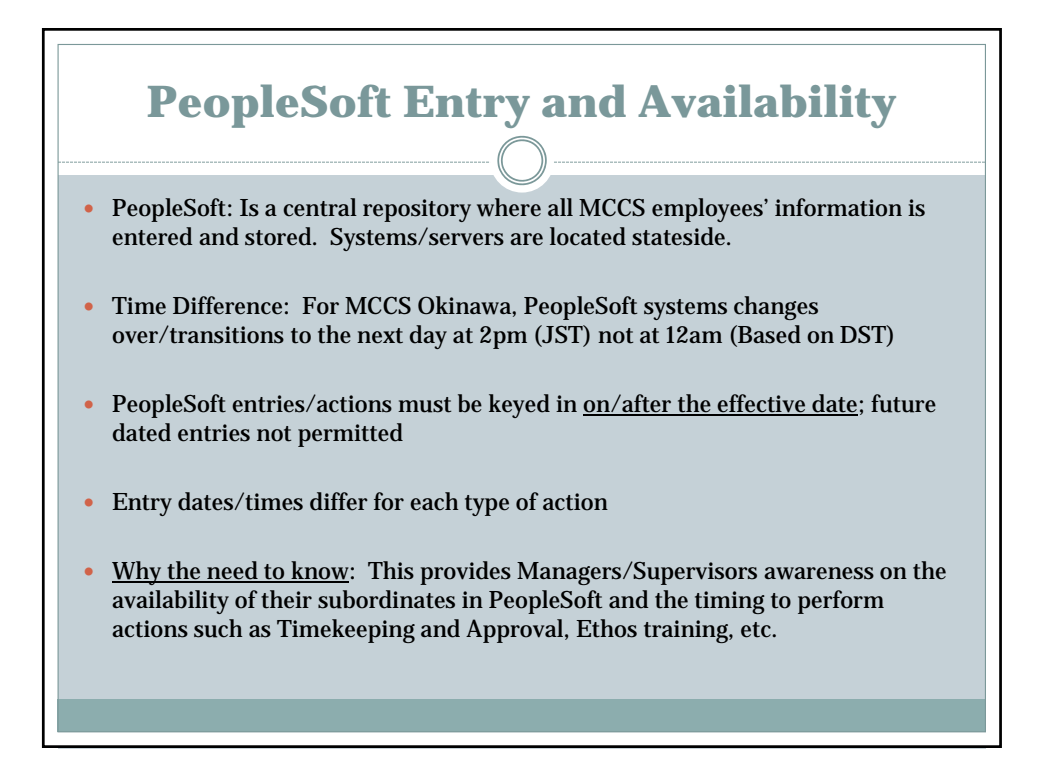

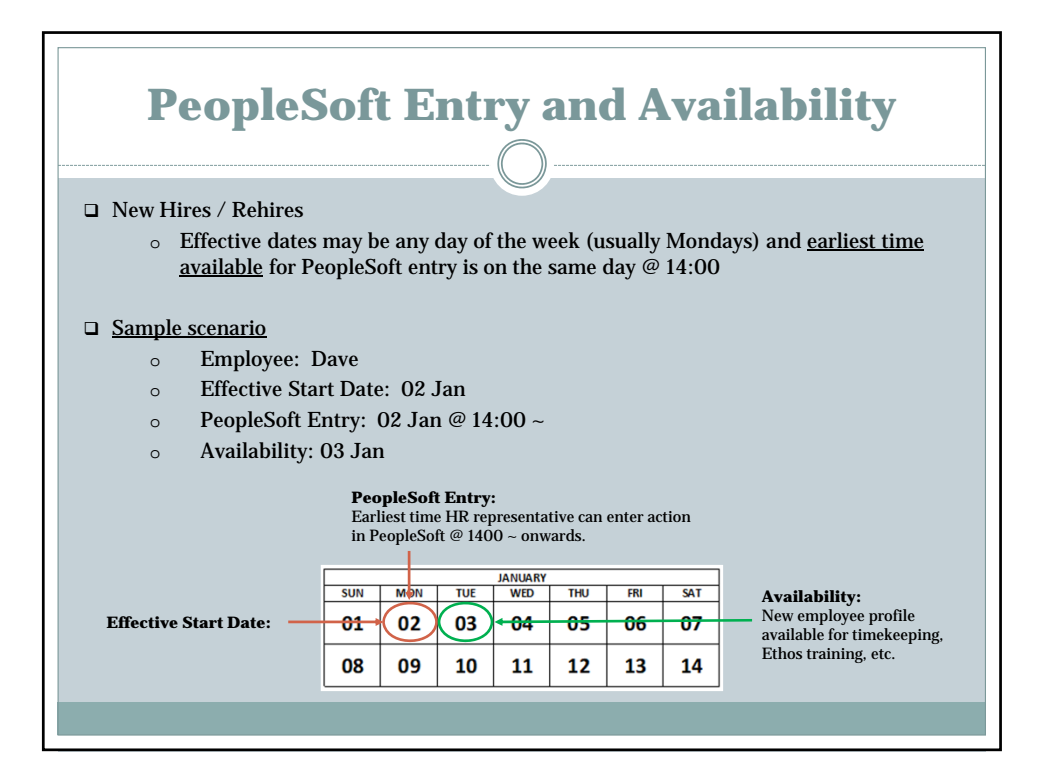

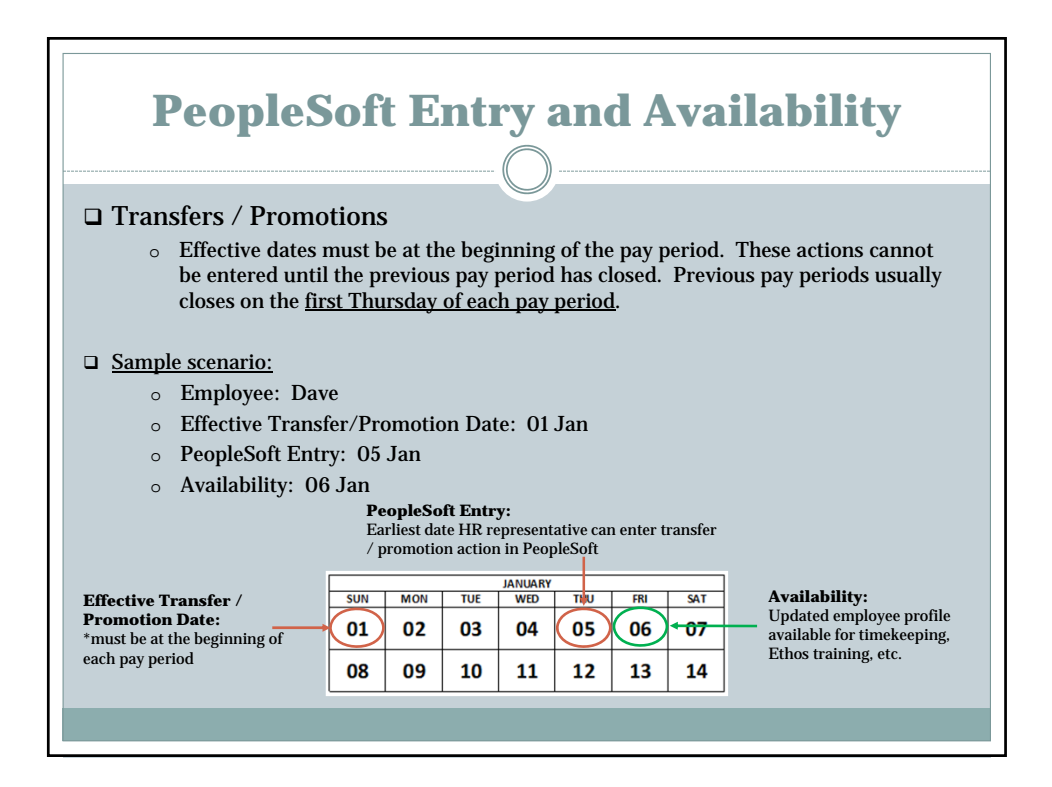

## **Your Recruiters! QUESTIONS? Desserie Ferraris** Lourdes Escobar Marine and Family Programs Branch Business Operations – F&H PPD Program/Resources Clubs and Restaurants Education and Career Services Lodging Behavioral Health Program Special Events Marine Corp Family Team Building Entertainment Executive Branch Yuki Matayoshi Marketing NAF Human Resources Branch Family Care Branch Operations Assurance Children, Youth and Teen Program Internal Control Branch Resource and Referral Training and Curriculum Child Development Centers Ana King Exceptional Family Member Program Business Operations – Retail Golf Club **Contact Information** Kristy Wolosonowich Bowling MCCS NAF HRO Semper Fit Branch Tours Plus Athletics Section Automotive Services MCB Camp S.D. Butler Aquatics Section Scuba Program Unit 35023 Health Promotion Section Custom Shop and Framing Single Marine Program Financial Branch FPO AP 96378-5023 Community Services Coordination Regional Procurement Branch DSN: 645-3052 Deployed Exercise Support Branch Logistics Branch Off-Base: 098-970-3052 Information Management Branch Camp Fuii Camp Mujuk